# Anwendungshandbuch für das Zeiterfassungsystem RT-Time

Version - 1. Mai 2024

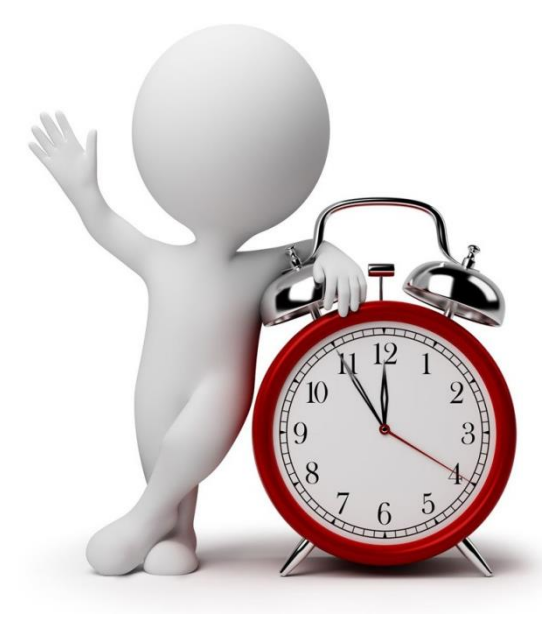

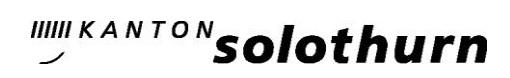

| Inhaltsverzeichnis |                                                                  |      |  |  |  |  |  |  |
|--------------------|------------------------------------------------------------------|------|--|--|--|--|--|--|
| 1. 0               | Grundlagen                                                       | 4    |  |  |  |  |  |  |
| 1.1.               | Weisung über die Zeitwirtschaft"                                 | 4    |  |  |  |  |  |  |
| 1.2.               | Korrekturen                                                      | 4    |  |  |  |  |  |  |
| 1.3.               | Anträge RT-Time                                                  | 4    |  |  |  |  |  |  |
| 2. F               | T-Time Einstellungen                                             | 5    |  |  |  |  |  |  |
| 2.1.               | Feiertage                                                        | 5    |  |  |  |  |  |  |
| 2.2.               | Kompensation                                                     | 5    |  |  |  |  |  |  |
| 2.3.               | Abzug Essenspausen (nur für Mitarbeitende ohne Dienstplan)       | 5    |  |  |  |  |  |  |
| 2.4.               | Direktstempelungen an Stempeluhr                                 | 5    |  |  |  |  |  |  |
| 2.5.               | Begrenzung Tagesarbeitszeit                                      | 5    |  |  |  |  |  |  |
| 2.6.               | Begrenzung Absenzen auf Sollzeit                                 | 5    |  |  |  |  |  |  |
| 2.7.               | Normzeiten (nur für Mitarbeitende ohne Dienstplan)               | 5    |  |  |  |  |  |  |
| 2.8.               | Zeiterfassungsgerät                                              | 5    |  |  |  |  |  |  |
| 2.9.               | Aufbau Zeitmodelle / Tagesmodelle                                | 5    |  |  |  |  |  |  |
| 3. E               | instieg                                                          | 7    |  |  |  |  |  |  |
| 3.1.               | Passwort ändern                                                  | 8    |  |  |  |  |  |  |
| 3.1.1.             | Passwortänderung für Buchungsverantwortliche "Buchungskorrektur" | 8    |  |  |  |  |  |  |
| 3.1.2.             | Passwortänderung für Mitarbeitende                               | 8    |  |  |  |  |  |  |
| 4. K               | Correkturen gemäss Login "Buchungskorrektur"                     | 9    |  |  |  |  |  |  |
| 4.1.               | Allgemein                                                        | 9    |  |  |  |  |  |  |
| 4.1.               | 1. Verwendete An- bzw. Abwesenheiten                             | . 11 |  |  |  |  |  |  |
| 4.1.               | 2. Übersicht Codes                                               | . 12 |  |  |  |  |  |  |
| 4.2.               | Datensätze löschen                                               | . 16 |  |  |  |  |  |  |
| 4.3.               | Saldokorrekturen für Gleitzeit, Ferien, Dienstalter              | . 16 |  |  |  |  |  |  |
| 4.4.               | Saldokorrekturen für weitere Abwesenheiten bzw. Anwesenheiten    | . 17 |  |  |  |  |  |  |
| 4.5.               | Stichtag - Korrektur                                             | . 18 |  |  |  |  |  |  |
| 4.6.               | Ferienbezug ≥ 1 Tag                                              | . 19 |  |  |  |  |  |  |
| 4.7.               | Ferienbezug ½ Tag mit ½ Tag Arbeit                               | . 20 |  |  |  |  |  |  |
| 4.8.               | Ferienbezug ½ Tag mit ½ Tag Kompensation                         | . 20 |  |  |  |  |  |  |
| 4.9.               | Daten neu berechnen                                              | . 21 |  |  |  |  |  |  |
| 4.10.              | Monatsübersicht                                                  | . 23 |  |  |  |  |  |  |
| 5. L               | eistungserfassung (je nach Amt)                                  | . 24 |  |  |  |  |  |  |
| 5.1.               | Leistungskatalog                                                 | . 24 |  |  |  |  |  |  |
| 5.2.               | Einstieg                                                         | . 25 |  |  |  |  |  |  |
| 5.3.               | Rapportierung von Stunden und Minuten                            | . 25 |  |  |  |  |  |  |
| 6. A               | Auswertungen für Vorgesetzte (Personalcontrolling)               | . 28 |  |  |  |  |  |  |
| 6.1.               | Einstieg                                                         | . 28 |  |  |  |  |  |  |
| 6.2.               | Aufbau Auswertungen                                              | . 28 |  |  |  |  |  |  |
| 6.3.               | Absenzen                                                         | . 30 |  |  |  |  |  |  |
| 6.3.1.             | Zeit: WOV-Saldi                                                  | . 30 |  |  |  |  |  |  |

## Personalamt

## """ KANTON SOlothurn

| 6.3.2. | Absenzen: Monatsstunden nach Absenz                                  |  |
|--------|----------------------------------------------------------------------|--|
| 6.3.3. | Absenzen: Monat nach Tagen                                           |  |
| 6.3.4. | Zeit: Monatlicher Zeitreport                                         |  |
| 6.4.   | Geleistete Stunden                                                   |  |
| 6.4.1. | L-Art: Stunden je Monat                                              |  |
| 6.4.2. | MitarbeiterIn: Detailrapportierungen nach Projekt                    |  |
| 6.4.3. | Produkt: Detail je Person und Monat (Über-/Unterrapportierung [-/+]) |  |

#### 1. Grundlagen

#### 1.1. Weisung über die Zeitwirtschaft"

Die Bestimmungen des Gesamtarbeitsvertrages (GAV) im Bereich Zeitwirtschaft wurden mit der Weisung über die Zeitwirtschaft präzisiert und führen zu einer Vereinheitlichung der Anwendung innerhalb der Kantonalen Verwaltung. Zur Unterstützung für die Anwendung in den Dienststellen hat das Personalamt ein Anwendungstool mit Beispielen und Hilfsmitteln erstellt.

Bevor im RT-Time Korrekturen vorgenommen werden, ist es wichtig, dass diese Weisung gelesen und verstanden wird. Diese Weisung wie auch das Anwendungstool sind unter folgendem Link abgelegt: https://www.so.ch/verwaltung/finanzdepartement/personalamt/anstellungsbedingungen-gesamtarbeitsvertrag/arbeitszeit/

#### 1.2. Korrekturen

Die Daten des jeweiligen Vormonates sind bis spätestens am 14. Kalendertag im Monat durch den Mutationsverantwortlichen aktualisiert. Jeden 15. Tag des Monats werden die Daten ins SAP übermittelt.

#### 1.3. Anträge RT-Time

Alle Systemberechtigungsanträge, Mutationen von Personaldaten, usw. müssen schriftlich gemeldet werden. Dafür ist unter https://intraso.rootso.org/servicedesk/antraege/ der entsprechende Antrag "Systemberechtigung/ Telefonie/Zeit und Leistung" auszufüllen.

## 2. RT-Time Einstellungen

#### 2.1. Feiertage

Die Feiertage sind im System hinterlegt, automatisch erfasst und entsprechend berücksichtigt.

#### 2.2. Kompensation

Für den Bezug von Kompensationstage gibt es kein separater Code. Wenn an einem Tag keine Arbeitszeiten erfasst sind, wird automatisch die Soll-Zeit abgezogen.

#### 2.3. Abzug Essenspausen (nur für Mitarbeitende ohne Dienstplan)

Gemäss § 86 GAV ist bei einer zusammenhängenden Arbeitszeit von mehr als 6 Stunden (inkl. der Kurzpause) eine Essenspause von mindestens 30 Minuten einzuhalten. Das System prüft, ob eine Essenspause gemäss GAV eingehalten wurde. Ist dies nicht der Fall, erfolgt automatisch ein Abzug von maximal 30 Minuten.

#### 2.4. Direktstempelungen an Stempeluhr

Es wird empfohlen an der Stempeluhr nur noch "kommen" und "gehen" zu stempeln. Werden Direktstempelungen wie z.B. "gehen Arzt", "gehen Dienstreise", etc. vorgenommen, löst dies einen zusätzlichen Korrekturaufwand bei den Mutationsverantwortlichen aus. Dafür stehen neu Saldokorrekturen einzelner Absenzen oder Anwesenheiten zur Verfügung.

#### 2.5. Begrenzung Tagesarbeitszeit

Die Tagesarbeitszeit in den Zeitmodellen wird auf 12:00 h begrenzt (§ 76 GAV).

#### 2.6. Begrenzung Absenzen auf Sollzeit

Bei sämtlichen Absenzen (z.B. Arzt, Krankheit, Kurs, usw.) ist die Begrenzung auf die pensenabhängige Tagessollzeit aktiv. Falls die Absenzdauer die Sollarbeitszeit übersteigen darf, kann dies einfach mit den zur Verfügung stehenden Saldokorrekturen erfasst werden.

### 2.7. Normzeiten (nur für Mitarbeitende ohne Dienstplan)

Die Normzeiten der Zeitmodelle wurden von "06:00-22:00 h" definiert (§ 83 GAV). Bei den Mutationen müssen diese Normzeiten berücksichtigt werden. Hinweis: Bei Absenz- und Anwesenheitskorrekturen wird empfohlen, die Normzeiten zu überprüfen und gegebenenfalls weitere Korrekturen vorzunehmen.

#### 2.8. Zeiterfassungsgerät

Das Zeiterfassungsgerät ist so programmiert, dass es die entsprechenden Ereignisse folgendermassen anzeigt werden:

04.00 - 10.00 => Kommen 10.01 - 12.30 => Gehen 12.31 - 15.00 => Kommen 15.01 - 03.59 => Gehen

Sollte bei der Buchung auf dem Display nur ein "DANKE" erscheinen, kann davon ausgegangen werden, dass zur Zeit keine Verbindung zum Server besteht. Die Buchung wird trotzdem erfasst und zu einem späteren Zeitpunkt verarbeitet.

## 2.9. Aufbau Zeitmodelle / Tagesmodelle

Bei jedem Mitarbeiter/in ist ein Zeitmodell hinterlegt. Ein Zeitmodell hat beinhaltet diverse Tagesmodelle. Diese Modelle bieten die Basis für die Berechnung der Arbeitszeit.

|            |                      |      |      | Т    | ages | mod  | lelle |      |      |            |      |
|------------|----------------------|------|------|------|------|------|-------|------|------|------------|------|
| Zeitmodell | Text                 | Мо   | Di   | Mi   | Do   | Fr   | Sa    | So   | 51   | <b>S</b> 2 | FT   |
| U008       | JZ 6H-19H (WE oFM)   | A011 | A011 | A011 | A011 | A011 | A093  | A093 | A093 | A012       | A011 |
| U009       | JZ 6H-19H (WE mFM)   | A011 | A011 | A011 | A011 | A011 | A094  | A094 | A094 | A012       | A011 |
| U010       | JZ 6H-19H (So oZ)    | A011 | A011 | A011 | A011 | A011 | A093  | A097 | A093 | A012       | A011 |
| U201       | JZ 6H-19H 20% (SooZ) | A201 | A201 | A201 | A201 | A201 | A094  | A097 | A094 | A202       | A201 |
| U202       | JZ 0-24 20% (SooZ)   | A203 | A203 | A203 | A203 | A203 | A096  | A097 | A096 | A204       | A203 |
| U203       | JZ 0-24 20% (WEmZ)   | A203 | A203 | A203 | A203 | A203 | A096  | A096 | A096 | A204       | A203 |

## 3. Einstieg

Der Einstieg erfolgt über "Start", "Alle Programme", "Kantonsanwendungen", "**RTTime**" bzw. Ordner "**SoRep**" (es ist jeweils der Benutzername und das Passwort einzugeben).

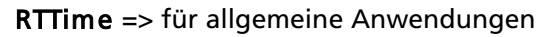

SoRep => für Auswertungen

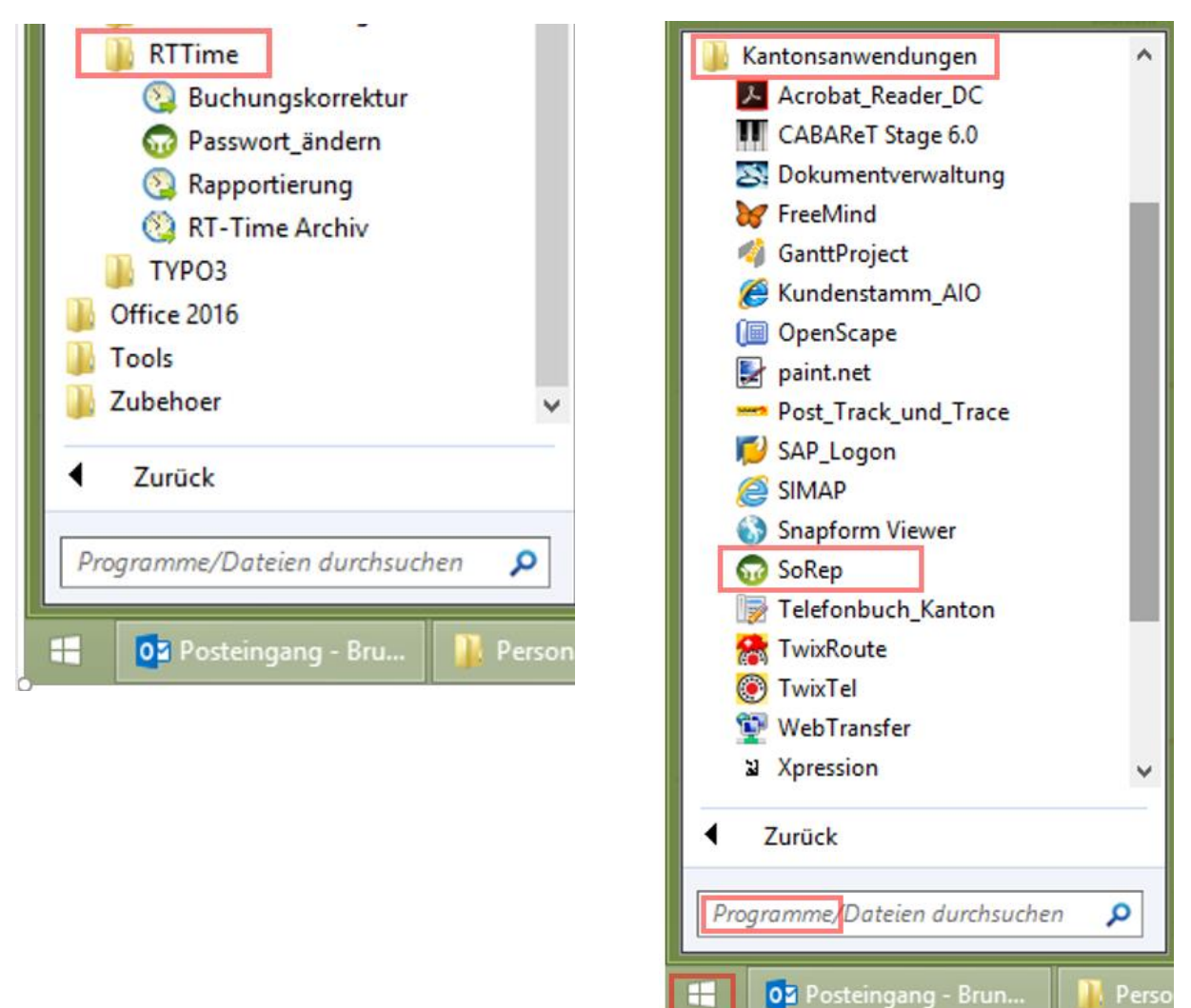

Buchungskorrektur: Login für Buchungsverantwortliche und Mitarbeitende, welche ihre eigenen Zeiten eingeben können

Passwort ändern: siehe Kapitel 3.1

Rapportierung:Login für Mitarbeitende, welche nur die eigenen Zeitbuchungen, bzw.Rapportierungen sehen dürfen.

RT-Time Archiv: archivierte Daten (Zeitreporte)

SoRep: siehe Kapitel 6

3.1. Passwort ändern

3.1.1. Passwortänderung für Buchungsverantwortliche "Buchungskorrektur"

Unter "Verwaltung" erscheint im Auswahlfenster die Option "Passwort ändern".

| ktion Bearbeit | en Date | nbank  | Listen     | Verw                                                                       | altung  | Ansicht | Eorm-    | Funktionen | Hilfe |  |
|----------------|---------|--------|------------|----------------------------------------------------------------------------|---------|---------|----------|------------|-------|--|
| Fpamtine       | _<br>en |        | Kanton So  | Benutzer und Programmodule<br>Automatische Verarbeitungen<br>Konfiguration |         |         |          |            |       |  |
| Suche          |         | Name   | Pass       | Passwort ändern                                                            |         |         |          |            |       |  |
|                |         | -      | akt. Monat | Char                                                                       | nge Pir | n Code  |          |            | 2     |  |
| Tag            |         |        | Arbeits    | zeit                                                                       |         | Be      | rechnete | Zeiten     |       |  |
| Datum          | ZMod    | Status | s Beginn   | Ende                                                                       |         | Soll    | lst      | KST.       |       |  |
| 1 01 07 2017   | A093    |        |            | -                                                                          |         | 1       | 1        | 0:00       |       |  |
| 01.07.2011     |         |        |            |                                                                            |         |         |          |            |       |  |

Achtung: Bei Gross- / Kleinschreibung muss das Häkchen angewählt werden.

| 🧟 Passwort änd                                   | ern                    | ×             |
|--------------------------------------------------|------------------------|---------------|
| Benutzername                                     | fpamtine               | •             |
| altes Passwort<br>neues Passwort<br>Verifikation |                        | <u>×</u><br>✓ |
|                                                  | Gross-/Kleinschreibung | beach         |

## 3.1.2. Passwortänderung für Mitarbeitende

Das Passwort kann über "Start", "Alle Programme", "Kantonsanwendungen", Ordner "RT-Time" geändert werden.

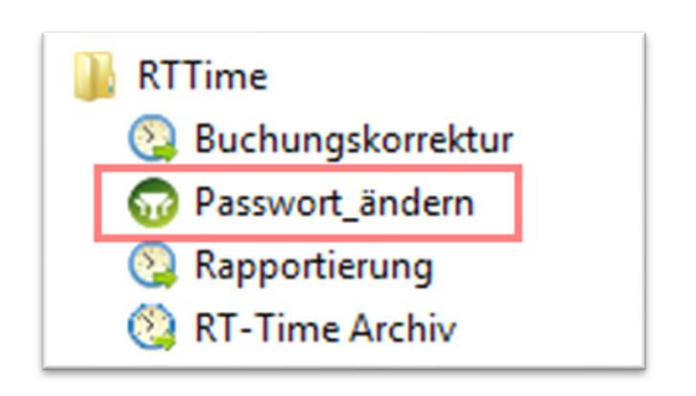

| <b>RT-Time Password ändern</b> |  |  |  |  |  |  |  |  |  |  |  |
|--------------------------------|--|--|--|--|--|--|--|--|--|--|--|
| Produktivumgebung              |  |  |  |  |  |  |  |  |  |  |  |
|                                |  |  |  |  |  |  |  |  |  |  |  |
| Userid                         |  |  |  |  |  |  |  |  |  |  |  |
| altes Passwort                 |  |  |  |  |  |  |  |  |  |  |  |
| neues Passwort                 |  |  |  |  |  |  |  |  |  |  |  |
|                                |  |  |  |  |  |  |  |  |  |  |  |
| ChangePasswort                 |  |  |  |  |  |  |  |  |  |  |  |

## 4. Korrekturen gemäss Login "Buchungskorrektur"

Der Einstieg erfolgt über "Start", "Alle Programme", "Kantonsanwendungen", Ordner "RT-Time", "Buchungskorrektur".

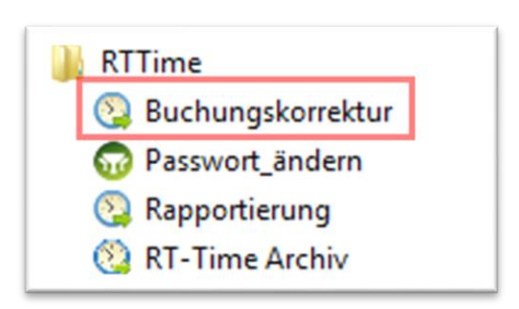

## 4.1. Allgemein

Im Feld "Suche" kann die gewünschte Person mit dem Namen gesucht werden (es genügt, die ersten paar Buchstaben einzugeben).

| A | Aktion Bearbeiten Datenbank Listen Verwaltung Ansicht Form-Funktionen Hilfe Fenster |                                          |                |        |                 |          |              |                   |             |        |   |          |  |  |  |  |
|---|-------------------------------------------------------------------------------------|------------------------------------------|----------------|--------|-----------------|----------|--------------|-------------------|-------------|--------|---|----------|--|--|--|--|
|   | 🤨 fpamtine 💌 🏣 Kanton Solothurn 💌 📓 💌 😭 💭 🗐 🏹 🎼 🔁 🗮 🖓 🗮 🛛 Optionen                  |                                          |                |        |                 |          |              |                   |             |        |   |          |  |  |  |  |
| ę | 😨 Zeitbuchungen                                                                     |                                          |                |        |                 |          |              |                   |             |        |   |          |  |  |  |  |
| ľ | A<br>Ineid                                                                          | Such <mark>e ine</mark><br>chen Bruno,04 | eichen<br>5432 | ▼ a    | ame<br>kt. Mona | _<br>t _ | ] JZ<br>] 64 | 2 6H-19H (V<br>20 | VE mFM)     | /      | 1 | <b>•</b> |  |  |  |  |
|   |                                                                                     | Tag                                      |                |        | Arbeits         | szeit    |              | E                 | erechnete i | Zeiten |   |          |  |  |  |  |
|   |                                                                                     | Datum                                    | ZMod           | Status | Beginn          | Ende     |              | Soll              | lst         | KST.   |   | <b>_</b> |  |  |  |  |
|   | 1                                                                                   | 01.07.2017                               | A094           |        |                 |          |              | :                 | :           | 0:00   |   |          |  |  |  |  |
|   | 2                                                                                   | 02.07.2017                               | A094           |        |                 |          |              | :                 | :           | 0:00   |   |          |  |  |  |  |
|   | 3                                                                                   | 03.07.2017                               | A011           | AP     | 06:43           | 17:01    |              | 8:32              | 9:18        | 0:00   |   |          |  |  |  |  |
|   | 4                                                                                   | 04.07.2017                               | A011           | AP     | 06:53           | 17:27    |              | 8:32              | 9:46        | 0:00   |   |          |  |  |  |  |
|   | 5                                                                                   | 05.07.2017                               | A011           | AP     | 06:44           | 17:18    |              | 8:32              | 9:39        | 0:00   |   |          |  |  |  |  |
|   | 6                                                                                   | 06.07.2017                               | A011           | AP     | 06:44           | 17:03    |              | 8:32              | 9:05        | 0:00   |   |          |  |  |  |  |
|   | 7                                                                                   | 07.07.2017                               | A011           | AP     | 06:43           | 16:35    |              | 8:32              | 9:19        | 0:00   |   |          |  |  |  |  |
|   | 8                                                                                   | 08.07.2017                               | A094           |        |                 |          |              | :                 | :           | 0:00   |   |          |  |  |  |  |

Dann kann der entsprechende Tag (1) angewählt und die Detailansicht (2) geöffnet werden.

| <b>(</b> | g Zeitbuchungen |        |      |           |       |    |             |            |        |               |         |          |             |             |                 |                   |             |
|----------|-----------------|--------|------|-----------|-------|----|-------------|------------|--------|---------------|---------|----------|-------------|-------------|-----------------|-------------------|-------------|
|          | Suche           | eichen |      | Name      | •     | Jz | 2 6H-19H (1 | WE mFM)    |        |               | 1       |          |             |             |                 |                   |             |
| Inei     | chen Bruno,04   | 5432   | •    | akt. Mona | t 💌   | 64 | 20          |            | I      |               |         |          |             |             |                 |                   |             |
|          | Tag             |        |      | Arbeits   | szeit |    |             | Berechnete | e Zeit | ten )         |         |          |             |             |                 |                   |             |
|          | Datum           | ZMod   | Stat | us Beginn | Ende  |    | Soll        | lst        |        | KST.          | 1       |          |             |             |                 |                   |             |
| 1        | 01.07.2017      | A094   |      |           | 2     |    | :           | :          | æ      | Zeithuchung   | an Det  | aile eai | ± 03- II II | 17 Ineichen | Bruno 04543     | 22                | 1           |
| 2        | 02.07.2017      | A094   |      |           | Ζ,    |    | 1           |            | 123    | Zenbuchunge   | en Dea  | 3115 501 | 103-301-    | 17, meichen | Brun0,04545     | )2                |             |
| 3        | 03.07.2017      | A011   | AP   | 06:43     | 17:01 |    | 8:32        | 9:18       | be     | es. Tagesmode |         |          |             | -           | 🔲 zeige Feh     | lbuchungen 🔲 g    | elöschte B. |
| 4        | 04.07.2017      | A011   | AP   | 06:53     | 17:27 |    | 8:32        | 9:46       |        |               |         |          |             |             | 0.17            | 1                 |             |
| 5        | 05.07.2017      | A011   | AP   | 06:44     | 17:18 |    | 8:32        | 9:39       |        | Abwesenne     | πj      |          |             | <u> </u>    | Optionen        | Ruckgangig        | Speichern   |
| 6        | 06.07.2017      | A011   | AP   | 06:44     | 17:03 |    | 8:32        | 9:05       |        | Datum und Z   | ait     | Ne       | Code        | Text        |                 | Info/Betrag       |             |
| 7        | 07.07.2017      | A011   | AP   | 06:43     | 16:35 |    | 8:32        | 9:19       |        |               |         | 141.     |             |             |                 | intorbeitug       | 2           |
| 8        | 08.07.2017      | A094   |      |           |       |    | 1.00        | 1          | 1      | 03.07.2017    | 06:43   | 1        | к           | K KOMMI     | •               |                   |             |
| 9        | 09.07.2017      | A094   |      |           |       |    | 1.00        | 1.1        | 2      | 03.07.2017    | 11:47   | 1        | G           | GEHT        |                 |                   |             |
| 10       | 10.07.2017      | A011   | AP   | 06:43     | 17:09 |    | 8:32        | 9:34       | 3      | 03.07.2017    | 12:47   | 1        | к           | коммт       |                 |                   |             |
| 11       | 11.07.2017      | A011   | AP   | 06:56     | 17:05 |    | 8:32        | 9:25       | 4      | 03.07.2017    | 17:01   | 1        | G           | GEHT        |                 |                   |             |
| 12       | 12.07.2017      | A011   | AP   | 06:42     | 17:09 |    | 8:32        | 9:12       |        |               |         |          |             |             |                 |                   |             |
| 13       | 13.07.2017      | A011   | AP   | 06:43     | 16:31 |    | 8:32        | 8:51       |        |               |         | -        |             |             |                 |                   |             |
| 14       | 14.07.2017      | A011   | AP   | 06:44     | 15:12 |    | 8:32        | 7:31       | _      |               |         |          |             |             |                 |                   |             |
| 15       | 15.07.2017      | A094   |      |           |       |    | 1.00        | 1          |        | _             |         |          |             |             |                 |                   |             |
| 16       | 16.07.2017      | A094   | _    |           |       |    | 1.00        | 1          |        |               |         |          |             |             |                 |                   |             |
| 17       | 17.07.2017      | A011   | -    | 06:42     | 12:13 |    | 1           | :          |        | Zusatzinfo    | aktuell | er Satz  | Auswe       | eis Buchund | isort           | ceändert am       | durch       |
| 18       | 18.07.2017      | A011   | -    |           |       |    | 1           | :          |        |               |         |          | 15153       | ZE Termi    | nal Rathaus: 1. | ST 03.07.2017 06: | 43 RTTPZE   |
| 19       | 19.07.2017      | A011   | _    |           |       |    | 1.00        | 1          |        |               |         |          | ,           |             |                 |                   | ,           |
| 20       | 20.07.2017      | A011   | _    |           |       |    | 1           | 1          | -      |               |         |          |             |             |                 |                   |             |
| 21       | 21.07.2017      | A011   | _    |           |       |    | 1           | :          | 0      | 0:00          |         |          |             |             |                 |                   |             |
| 22       | 22.07.2017      | A094   |      | _         |       |    | 1           | 1          | 0      | 0:00          |         |          |             |             |                 |                   |             |
| 23       | 23.07.2017      | A094   | -    |           |       |    | 1.0         | 1          | 0      | 0:00          |         |          |             |             |                 |                   |             |
| 24       | 24.07.2017      | A011   | -    |           |       |    | 1           | :          | 0      | 0:00          |         |          |             |             |                 |                   |             |
| 25       | 25.07.2017      | A011   |      |           |       |    | 1.00        | 1.1        | 0      | 0:00          |         |          |             |             |                 |                   |             |

In dieser Ansicht können die Korrekturen vorgenommen werden.

1 => Zeit

2 => Absenzgrund gemäss Codeliste

3 => Auswahl Code kann über Liestenfeld ausgewählt werden (siehe dazu Kapitel 4.1.2.)

| Ê | Zeitbuchungen Details seit 03-JUL-17, Ineichen Bruno,045432 |                           |          |         |                 |                        |                                      |                                   |                          |   |  |  |
|---|-------------------------------------------------------------|---------------------------|----------|---------|-----------------|------------------------|--------------------------------------|-----------------------------------|--------------------------|---|--|--|
| b | es                                                          | s. Tagesmode<br>Abwesenhe | ell      |         |                 | -<br>-                 | Zeige Feh                            | buchungen 🔲 ge                    | elöschte B.<br>Speichern |   |  |  |
|   |                                                             | Datum und Z               | (eit     | Nr.     | Code            | Text                   |                                      | Info/Betrag                       |                          | > |  |  |
|   | 1                                                           | 03.07.2017                | 06:43    | 1       | К               | к коммт                | -                                    |                                   |                          | * |  |  |
|   | 2                                                           | 03.07.2017                | 11:47    | 1       | G               | GEHT                   |                                      |                                   |                          |   |  |  |
|   | 3                                                           | 03.07.2017                | 12:47    | 1       | к               | коммт                  |                                      |                                   |                          |   |  |  |
| Г | 4                                                           | 03.07.2017                | 17:01    | 1       | G               | GEHT                   |                                      |                                   |                          |   |  |  |
|   |                                                             |                           | 1        |         | 2               |                        | 3                                    |                                   |                          |   |  |  |
|   |                                                             |                           | 1        |         | 2               |                        |                                      |                                   |                          |   |  |  |
|   |                                                             |                           |          |         |                 |                        |                                      |                                   |                          |   |  |  |
|   |                                                             |                           |          |         |                 |                        |                                      |                                   |                          | • |  |  |
| ſ | Ζι                                                          | usatzinfo                 | aktuelle | er Satz | Auswei<br>15153 | s Buchung<br>ZE Termir | <mark>sort</mark><br>ial Rathaus: 1. | geändert am<br>ST 03.07.2017 06:4 | durch<br>43 RTTPZE       | - |  |  |

oder bei der Eingabe von einem absoluten Wert erfolgt dies folgendermassen:

| <b>2</b> 2 | 🙇 Zeitbuchungen Details seit 01-JUN-17, Ineichen Bruno,045432 🛛 🗡 |          |         |        |          |              |      |                               |                        |   |  |  |  |
|------------|-------------------------------------------------------------------|----------|---------|--------|----------|--------------|------|-------------------------------|------------------------|---|--|--|--|
| be:        | s. Tagesmode<br>Abwesenhe                                         | II       |         |        | •        | <b>zeige</b> | Fehl | buchungen 📃 gel<br>Rückgängig | öschte B.<br>Speichern |   |  |  |  |
|            | Datum und Z                                                       | eit      | Nr.     | Code   | Text     |              |      | Info/Betrag                   |                        | > |  |  |  |
| 1          | 01.06.2017                                                        | 00:00    | 1       | S KK   | SKK SKK  | rank kurz    | -    | 8:32 (Std)                    |                        | • |  |  |  |
|            |                                                                   |          |         | 2      |          | <b>२</b>     |      | 1                             |                        |   |  |  |  |
| ┢          |                                                                   |          |         | ~      | `        | <b>,</b>     |      | •                             |                        |   |  |  |  |
| ⊩          |                                                                   |          |         |        |          |              |      |                               |                        |   |  |  |  |
| ⊢          |                                                                   |          |         |        |          |              |      |                               |                        |   |  |  |  |
|            |                                                                   |          |         |        |          |              |      |                               |                        |   |  |  |  |
|            |                                                                   |          |         |        |          |              |      |                               |                        | • |  |  |  |
| Z          | usatzinfo                                                         | aktuelle | er Satz | Auswei | s Buchun | gsort        |      | geändert am                   | durch                  |   |  |  |  |
|            |                                                                   |          |         |        |          |              |      | 17.07.2017 14:5               | 1  fpamtine            |   |  |  |  |

## 4.1.1. Verwendete An- bzw. Abwesenheiten

Folgende An- bzw. Abwesenheiten sind im RT-Time zu unterscheiden:

- Absenz bezahlt (stundenweise)
- Urlaub bezahlt (tagesweise)
- Urlaub unbezahlt
- Aussendienst (je nach Amt wird dies benötigt)
- Dienstreise (je nach Amt wird dies benötigt)
- Amt (amtliche Tätigkeit)
- Arzt
- Berufsschule
- Berufsunfall
- Nichtberufsunfall
- Ferien
- Dienstalter (Ferien)
- Feuerwehr
- Heimarbeit
- Krank (kurz und lang)
- Kursbesuch
- Mutterschaftsurlaub
- Vaterschaftsurlaub
- Militär
- Zivilschutz

#### 4.1.2. Übersicht Codes

Im Programm RT-Time stehen die folgenden Codes zur Verfügung.

Unterschied zwischen "G" und "P" Buchung:

- G: normales Gehen (auch an Stempeluhr möglich) => Bei vorhandener Buchung am Folgetag wird die Absenz am Vortag beendet. Falls keine Buchung vorhanden ist, wird die Absenz fortgeschrieben.
- P: für Korrektur von Mutationsverantwortliche => Die Absenz wird fortgeschrieben, unabhängig ob eine Buchung an Folgetag vorhanden ist oder nicht.

| G: 0<br>K: k<br>P: F<br>S: S | Gehen (auch an Stempeluhr mög<br>Sommen (auch an Stempeluhr m<br>Personalstand (für Mutationsvera<br>aldokorrektur (für Mutationsver | lich)<br>öglich<br>antwo<br>antwo | ı)<br>ortlich<br>ortlicł | e)<br>1e) |        |                            |                                                                                                    |
|------------------------------|----------------------------------------------------------------------------------------------------|-----------------------------------|--------------------------|-----------|--------|----------------------------|----------------------------------------------------------------------------------------------------|
|                              |                                                                                                    | oft                               | venig                    | selten    | unklar |                            |                                                                                                    |
| Nr.                          | Code-Bezeichnung                                                                                                    |                                   |                          |           |        | Bedeutung                  | Erklärung / Diverses                                                                                          |
| 1                            |                                                                                                    | x                                 |                          |           |        | Arbeitsende                |                                                                                                    |
| 2                            | G AB GEHT Absend bez.                                                                                                    |                                   | x                        |           |        | Absenz bezanit             | stundenweise Absenzen (z.B. Beerdigung, Gerichtstermin)                                                       |
| 3                            | G AD GEHT Aussendienst                                                                                                    |                                   |                          | x         |        | Aussendienst               | ja nach Amt wird dies benötigt                                                                                |
| 4                            | G AMM GEHT Amt/morgen                                                                                                    |                                   |                          | x         |        | amtliche Tätigkeit morgen  | zählt ab morgen                                                                                               |
| 5                            | G AMT GEHT Amt                                                                                                    |                                   |                          | х         |        | amtliche Tätigkeit         | gilt ab sofort als amtliche Tätigkeit                                                                         |
| 6                            | G AUB GEHT Absenz unbez.                                                                                                    |                                   |                          |           | x      | Absenz unbezahlt           | wird nicht benötigt                                                                                           |
| 7                            | G AZ GEHT Arzt/unbez.                                                                                                    |                                   |                          |           | х      | Arzt unbezahlt             | wird nicht benötigt                                                                                           |
| 8                            | G AZB GEHT Arzt/bez.                                                                                                    |                                   | х                        |           |        | Arztbesuch bezahlt         | zählt ab sofort                                                                                               |
| 9                            | G BS GEHT Ber.Schule sofort                                                                                                    |                                   | x                        |           |        | Berufsschule               | zählt ab sofort                                                                                               |
| 10                           | G BSM GEHT Berufssch./ganzt.                                                                                                    | x                                 |                          |           |        | Berufsschule ab morgen     | zählt ab morgen                                                                                               |
| 11                           | G BU GEHT Berufsunfall                                                                                                    |                                   |                          | x         |        | Berufsunfall               | zählt ab sofort                                                                                               |
| 12                           | G DAG GEHT Dienstalter                                                                                                    |                                   | x                        |           |        | Dienstalter                | zählt ab sofort                                                                                               |
| 13                           | G DAM GEHT<br>Dienstalter/morgen                                                                                                    |                                   | x                        |           |        | Dienstalter ab morgen      | zählt ab morgen                                                                                               |
| 14                           | G DR GEHT Dienstreise                                                                                                    |                                   | x                        |           |        | Dienstreise                | zählt ab sofort (ja nach Amt wird dies benötigt) z.B. Einführungstag                                          |
| 15                           | G DRM GEHT Dienstreise/ganzt.                                                                                                    |                                   | x                        |           |        | Dienstreise ab morgen      | zählt ab morgen (ja nach Amt wird dies benötigt) z.B. Einführungstag                                          |
| 16                           | G FE GEHT Ferien/sofort                                                                                                    | x                                 |                          |           |        | Ferienbeginn               | zählt ab sofort                                                                                               |
| 17                           | G FEM GEHT Ferien                                                                                                    | x                                 |                          |           |        | Ferien ab morgen           | zählt ab morgen                                                                                               |
| 18                           | G FW GEHT Feuerwehr sofort                                                                                                    |                                   |                          | x         |        | Feuerwehr                  | zählt ab sofort                                                                                               |
| 19                           | G FWM GEHT<br>Feuerwehr/ganztags                                                                                                    |                                   |                          | x         |        | Feuerwehr morgen           | zählt ab morgen                                                                                               |
| 20                           | G GLZ GEHT Komp. Gleitzeit                                                                                                    |                                   |                          |           | x      | Gleitzeit                  | wird nicht benötigt                                                                                           |
| 21                           | G HA G Heimarbeit                                                                                                    |                                   | х                        |           |        | Heimarbeit                 | zählt ab sofort                                                                                               |
| 22                           | G KK GEHT KRANK kurz                                                                                                    | x                                 |                          |           |        | Krank kurz                 | zählt ab sofort                                                                                               |
| 23                           | G KL GEHT KRANK lang                                                                                                    | x                                 |                          |           |        | Krank lang                 | zählt ab sofort                                                                                               |
| 24                           | G KU GEHT Kursbesuch/sofort                                                                                                    | x                                 |                          |           |        | Kursbesuch                 | zählt ab sofort                                                                                               |
| 25                           | G KUM GEHT Kursbesuch/ganzt.                                                                                                    | x                                 |                          |           |        | Kursbesuch morgen          | zählt ab morgen                                                                                               |
| 26                           | G MU GEHT Mutterschaftsurlaub                                                                                                    |                                   | x                        |           |        | Mutterschaftsurlaub        | zählt ab sofort                                                                                               |
| 27                           | G MUM GEHT<br>Muttersch.url.morg                                                                                                    |                                   | x                        |           |        | Mutterschaftsurlaub morgen | zählt ab morgen                                                                                               |
| 28                           | G M1 GEHT Mil/EK/WK/ZS sofort                                                                                                    |                                   | x                        |           |        | Mil/EK/WK/ZS               | zählt ab sofort / für Militär, Ergänzungskurs, Wiederholungkurs (für Zivilschutz gibt es einen separten Code) |

| 29 | G M1M GEHT                    |   | x |   |   | Mil/EK/WK/ZS morgen           | zählt ab morgen / für Militär, Ergänzungskurs, Wiederholungkurs (für                         |
|----|-------------------------------|---|---|---|---|-------------------------------|----------------------------------------------------------------------------------------------|
| 30 | G M2 GEHT M2                  |   | x |   |   | MIL UOS/OS                    | zivilschutz gibt es einen separten Code)                                                     |
| 31 | G M2M GEHT MIL UOS/OS         |   | x |   |   | MIL UOS/OS morgen             | zählt ab morgen / für Unteroffizierschule, Offizierschule                                    |
| 32 | G M3 GEHT M3                  |   | x |   |   | Mil RS                        | zählt ab sofort / für Rekrutenschule                                                         |
| 33 | G M3M GEHT Mil RS ganztags    |   | x |   |   | Mil RS morgen                 | zählt ab morgen / für Unteroffizierschule, Offizierschule                                    |
| 34 | G NBU GEHT Nicht-Berufsunf.   |   | x |   |   | Nichtberufsunfall             | zählt ab sofort                                                                              |
| 35 | G PAB GEHT priv.Kurzabsenz    |   |   |   | x | priv. Kursabsenz              | wird nicht benötigt                                                                          |
| 36 | G PALL GEHT Pause bezahlt     |   |   |   | × | Pause hezahlt                 |                                                                                              |
| 37 | G LIB GEHT LIFI bezabit       |   |   |   | × |                               |                                                                                              |
| 38 | G LIEZ GEHT Komp Lieberzeit   |   |   |   | × | Kompensation Überzeit         |                                                                                              |
| 30 |                               |   |   | v | ~ |                               | zählt ab sofort                                                                              |
| 40 | G VULGENT Vatarschaftsurlaub  |   | v | × |   | Vatorschaftsurlaub            | zählt ab sofort                                                                              |
| 40 |                               |   | x |   |   |                               |                                                                                              |
| 41 |                               |   |   | x |   |                               |                                                                                              |
| 42 | G ZSM GEHT Zivilschutz/morgen |   |   | x |   | Zivilschutz morgen            | zählt ab morgen / für Zivilschutz                                                            |
| 43 | ККОММТ                        | х |   |   |   | Arbeitsbeginn                 | normales Kommen                                                                              |
| 44 | K GLZ KOMMT GLZ               |   |   |   | х | Gleitzeit                     | wird nicht benötigt                                                                          |
| 45 | K HA K Heimarbeit             |   | x |   |   | Heimarbeit                    | zählt ab sofort                                                                              |
| 46 | K UE K UEZ auf Saldo (302)    |   |   | x |   | Überzeit                      | für JVA                                                                                      |
| 47 | K UEO K UEZ bezahlt (304)     |   |   |   | x | Überzeit                      | wird nicht benötigt                                                                          |
| 48 | K UE1 K UEZ 25% (302/321)     |   |   |   | x | Überzeit                      | wird nicht benötigt                                                                          |
| 49 | K UE2 K UEZ 50% (302/322)     |   |   |   | x | Überzeit                      | wird nicht benötigt                                                                          |
| 50 | K UE3 K UEZ 100% (302/329)    |   |   |   | x | Überzeit                      | wird nicht benötigt                                                                          |
| 51 | K-A1 KOMMT                    |   |   | x |   | Verbuchung direkt auf Auftrag | je nach Amt kann dies für das Reinigungspersonal, Hauswarte und Cafeteria benötigt werden    |
| 52 | K-A2 KOMMT                    |   |   | × |   | Verbuchung direkt auf Auftrag | je nach Amt kann dies für das Reinigungspersonal, Hauswarte und Cafeteria benötigt werden    |
| 53 | K-A3 KOMMT                    |   |   | x |   | Verbuchung direkt auf Auftrag | je nach Amt kann dies für das Reinigungspersonal, Hauswarte und<br>Cafeteria benötigt werden |
| 54 | K-A4 KOMMT                    |   |   | x |   | Verbuchung direkt auf Auftrag | je nach Amt kann dies für das Reinigungspersonal, Hauswarte und Cafeteria benötigt werden    |
| 55 | P AB PE Absenz bezahlt        |   | x |   |   | Absenz bezahlt                | stundenweise Absenzen (z.B. Beerdigung, Gerichtstermin)                                      |
| 56 | P AD PE Aussendienst          |   |   | x |   | Aussendienst                  | ja nach Amt wird dies benötigt                                                               |
| 57 | P AMM P AMT/morgen            |   |   | x |   | amtliche Tätigkeit morgen     | zählt ab morgen                                                                              |
| 58 | P AMT PE Amtl.Taetigkeit      |   |   | х |   | amtliche Tätigkeit            | gilt ab sofort als amtliche Tätigkeit                                                        |
| 59 | P AN PE Anw. bezahlt          |   |   |   | x | Anwesenheit bezahlt           | wird nicht benötigt                                                                          |
| 60 | P ANU PE Anw. unbezahlt       |   |   |   | x | Anwesenheit unbezahlt         | wird nicht benötigt                                                                          |
| 61 | P AP PE Abw. privat           |   |   |   | х | Abwesenheit privat            | wird nicht benötigt                                                                          |
| 62 | P AUB PE Absenz unbezahlt     |   |   |   | х | Absenz unbezahlt              | wird nicht benötigt                                                                          |
| 63 | P AZ PE Arzt unbez.           |   |   |   | x | Arzt unbezahlt                | wird nicht benötigt                                                                          |
| 64 | P AZB PE Arzt bezahlt         |   | x |   |   | Arztbesuch bezahlt            | zählt ab sofort                                                                              |
| 65 | P BS PE Berufsschule          |   | x |   |   | Berufsschule                  | zählt ab sofort                                                                              |
| 66 | P BSM P BS/morgen             | x |   |   |   | Berufsschule ab morgen        | zählt ab morgen                                                                              |
| 67 | P BU PE Berufsunfall          |   |   | x |   | Berufsunfall                  | zählt ab sofort                                                                              |
| 68 | P DAG PE Dienstalter DAG      |   | x |   |   | Dienstalter                   | zählt ab sofort                                                                              |
| 69 | P DR PE Dienstreise           |   | x |   |   | Dienstreise                   | zählt ab sofort (ja nach Amt wird dies benötigt) z.B. Einführungstag                         |
| 70 | P DRM P DR/morgen             |   | x |   |   | Dienstreise ab morgen         | zählt ab morgen (ja nach Amt wird dies benötigt)                                             |
| 71 | P FE PE Ferien                | x |   |   |   | Ferienbeginn                  | zählt ab sofort                                                                              |
| 73 | D EK                          |   | v |   |   | ½ Tag Ferien und ½ Tag        | funktioniart nur hai "garzdan" Tagarmadallan (z. P. 00-22, 04:16)                            |
| /2 | ггК                           |   | x |   |   | Kompensation                  | runkuomert nur bei geraden Tagesmodellen (z.B. 08:32, 04:16)                                 |

| IIIIII KAN | ron | lath |       |
|------------|-----|------|-------|
| 1          | 50  | ιστη | IUIII |

| 73  | P FW PE Feuerwehr             | l |   | x | 1 | Feuerwehr                   | zählt ab sofort                                                                                                    |
|-----|-------------------------------|---|---|---|---|-----------------------------|----------------------------------------------------------------------------------------------------|
| 74  | P FWM P FW/morgen             |   |   | x |   | Feuerwehr morgen            | zählt ab morgen                                                                                                    |
| 75  | P GZ PE Man. auf GZ           |   |   |   | x |                             | wird nicht benötigt                                                                                                    |
| 76  | P HA PE Heimarbeit            |   | x |   |   | Heimarbeit                  | zählt ab sofort                                                                                                    |
| 77  | P KK PE Krank kurz            | x |   |   |   | Krank kurz                  | zählt ab sofort                                                                                                    |
| 78  | P KL PE Krank lang            | x |   |   |   | Krank lang                  | zählt ab sofort                                                                                                    |
| 79  | P KU PE Kursbesuch            | x |   |   |   | Kursbesuch                  | zählt ab sofort                                                                                                    |
| 80  | P KUM P KU/morgen             | x |   |   |   | Kursbesuch morgen           | zählt ab morgen                                                                                                    |
| 81  | P MU PE Mutterscha.Urlaub     |   | x |   |   | Mutterschaftsurlaub         | zählt ab sofort                                                                                                    |
| 82  | P M1 PE Mil/EK/WK/ZS/Insp     |   | x |   |   | Mil/EK/WK/ZS                | zählt ab sofort / für Militär, Ergänzungskurs, Wiederholungkurs (für<br>Zivilschutz gibt es einen separten Code)                                                                         |
| 83  | P M1M P Mil/morgen            |   | x |   |   | Mil/EK/WK/ZS morgen         | zählt ab morgen / für Militär, Ergänzungskurs, Wiederholungkurs (für<br>Zivilschutz gibt es einen separten Code)                                                                         |
| 84  | P M2 PE Mil UOS OS            |   | x |   |   | MIL UOS/OS                  | zählt ab sofort / für Unteroffizierschule, Offizierschule                                                                                                    |
| 85  | P M2M P Mil/morgen            |   | x |   |   | MIL UOS/OS morgen           | zählt ab morgen / für Unteroffizierschule, Offizierschule                                                                                                    |
| 86  | P M3 PE Mil RS                |   | x |   |   | Mil RS                      | zählt ab sofort / für Rekrutenschule                                                                                                    |
| 87  | P M3M P Mil/morgen            |   | x |   |   | Mil RS morgen               | zählt ab morgen / für Unteroffizierschule, Offizierschule                                                                                                    |
| 88  | P NBU PE nicht-Berufsunf.     |   | x |   |   | Nichtberufsunfall           | zählt ab sofort                                                                                                    |
| 89  | P PAB PE priv. Kurzabsenz     | x |   |   |   | Pivate Kurzabsenz           | zum Absenzen beenden                                                                                                    |
| 90  | P UB PE Urlaub bez.           | x |   |   |   | Urlaub bezahlt              | Tagesabsenzen (z.B. Hochzeit, Geburt, Todesfall Familie, Umzug /<br>Vorsprachen bei Behörden / Expertentätigkeit / Tätigkeit für<br>Personalverbände / Teilnahme an Kursen Jugend+Sport) |
| 91  | P UE PE UE auf UE-Konto (302) |   |   | x |   | Überzeit                    | für JVA                                                                                                    |
| 92  | P UEZ PE komp. UEZ (303)      |   |   |   | x | Überzeit                    | wird nicht benötigt                                                                                                    |
| 93  | P UE0 PE UEZ bezahlt (304)    |   |   |   | x | Überzeit                    | wird nicht benötigt                                                                                                    |
| 94  | P UE1 PE UEZ 25% (302/321)    |   |   |   | x | Überzeit                    | wird nicht benötigt                                                                                                    |
| 95  | P UE2 PE UEZ 50% (302/322)    |   |   |   | x | Überzeit                    | wird nicht benötigt                                                                                                    |
| 96  | P UE3 PE UEZ 100% (302/329)   |   |   |   | x | Überzeit                    | wird nicht benötigt                                                                                                    |
| 97  | P UUB PE Urlaub unbez.        |   |   | x |   | Urlaub unbezahlt            | zählt ab sofort                                                                                                    |
| 98  | P VU P Vaterschaftsurlaub/GT  |   | x |   |   | Vaterschaftsurlaub          | zählt ab sofort                                                                                                    |
| 99  | P ZS PE Zivilschutz           |   |   | x |   | Zivilschutz                 | zählt ab sofort / für Zivilschutz                                                                                                    |
| 100 | P ZSM P ZS/morgen             |   |   | x |   | Zivilschutz morgen          | zählt ab morgen / für Zivilschutz                                                                                                    |
| 101 | S AB SK bez. Absenz           | x |   |   |   | Absenz bezahlt              | Saldokorrektur (Eingabe absoluter Wert) stundenweise Absenzen<br>(z.B. Beerdigung, Gerichtstermin)                                                                                       |
| 102 | S AZ SK Arzt                  | x |   |   |   | Arztbesuch                  | Saldokorrektur (Eingabe absoluter Wert)                                                                                                    |
| 103 | S BS SK Berufschule           | x |   |   |   | Berufsschule                | Saldokorrektur (Eingabe absoluter Wert)                                                                                                    |
| 104 | S BU SK Berufsunfall          |   | x |   |   | Berufsunfall (BU)           | Saldokorrektur (Eingabe absoluter Wert)                                                                                                    |
| 105 | S DAG SK DAG Saldo (+/-)      |   | x |   |   | Diensaltergeschenk          | Saldokorrektur (Eingabe absoluter Wert)                                                                                                    |
| 106 | S DR SK Dienstreise           | x |   |   |   | Dienstreise                 | Saldokorrektur (Eingabe absoluter Wert) z.B. Einführungstag                                                                                                    |
| 107 | S FE SK FE auf Saldo          |   |   | x |   | Ferienguthaben              | Saldokorrektur (Eingabe absoluter Wert)                                                                                                    |
| 108 | S FW SK Feuerwehr             |   |   | x |   | Feuerwehr                   | Saldokorrektur (Eingabe absoluter Wert)                                                                                                    |
| 109 | S GLZ SK GLZ-Saldo(+/-)       | x |   |   |   | Gleitzeitsaldo              | Saldokorrektur (Eingabe absoluter Wert)                                                                                                    |
| 110 | S GUT SK Gutschrift           |   |   |   | x | Gutschrift                  | wird nicht benötigt                                                                                                    |
| 111 | S HA SK Heimarbeit Bandbr.    |   | x |   |   | Heimarbeit                  | Saldokorrektur (Eingabe absoluter Wert)                                                                                                    |
| 112 | S INK SK INK-Saldo(+/-)       |   |   | x |   | Inkonvenienzen              | ja nach Amt wird dies benötigt                                                                                                    |
| 113 | S JST SK Jahres-Stichtag      |   |   |   |   | per Stichtag Gleitzeitsaldo | Korrektur Gleitzeitsaldo per Stichtag                                                                                                    |
| 114 | S KK SK Krank kurz            | x |   |   |   | Krankheit kurz              | Saldokorrektur (Eingabe absoluter Wert)                                                                                                    |
| 115 | S KL SK Krank lang            | x |   |   |   | Krankheit lang              | Saldokorrektur (Eingabe absoluter Wert)                                                                                                    |
| 116 | S KU SK Kurs                  | x |   |   |   | Kurs                        | Saldokorrektur (Eingabe absoluter Wert)                                                                                                    |

## *solothurn*

| 117 | S NBU SK Nicht Berufsunf.    |   | x |   |   | Nichtberufsunfall          | Saldokorrektur (Eingabe absoluter Wert)                                                                                                    |
|-----|------------------------------|---|---|---|---|----------------------------|----------------------------------------------------------------------------------------------------|
| 118 | S PIK SK Pikett-Entsch.      |   |   |   | х | Pikett-Entschädigung       | wird nicht benötigt                                                                                                    |
| 119 | S UB SK Urlaub bezahlt       | x |   |   |   | Urlaub bezahlt             | Saldokorrektur (Eingabe absoluter Wert)<br>Tagesabsenzen (z.B. Hochzeit, Geburt, Todesfall Familie, Umzug /<br>Vorsprachen bei Behörden / Expertentätigkeit / Tätigkeit für<br>Personalverbände / Teilnahme an Kursen Jugend+Sport) |
| 120 | S UEZ SK UEZ auf Saldo (302) |   |   | x |   | Überzeit                   | für JVA                                                                                                    |
| 121 | S UE0 SK UEZ bezahlt (304)   |   |   |   | x | Überzeit                   | wird nicht benötigt                                                                                                    |
| 122 | S UE1 SK UEZ 25% (304/321)   |   |   |   | x | Überzeit                   | wird nicht benötigt                                                                                                    |
| 123 | S UE2 SK UEZ 50% (304/322)   |   |   |   | x | Überzeit                   | wird nicht benötigt                                                                                                    |
| 124 | S UE3 SK UEZ 100% (304/329)  |   |   |   | x | Überzeit                   | wird nicht benötigt                                                                                                    |
| 125 | S WEG SK Wegentschaedigung   |   |   |   | x | Wegentschädigung           | wird nicht benötigt                                                                                                    |
| 126 | S ZSF SK Zuschlag Feiertag   |   |   |   | x | Zuschlag Feiertag          | wird nicht benötigt                                                                                                    |
| 127 | S ZSN SK Zuschlag Nacht      |   |   |   | x | Zuschlag Nacht             | wird nicht benötigt                                                                                                    |
| 128 | S ZSS SK Zuschlag Sa/So      |   |   |   | x | Zuschlag Samstag / Sonntag | wird nicht benötigt                                                                                                    |
| 129 | SSCHT SK Schichttage (789)   |   |   |   | x | Schichttage                | wird nicht benötigt                                                                                                    |

## 4.2. Datensätze löschen

Gewünschte Datensätze anklicken, anschliessend auf das rote Kreuz klicken.

| Aktion   | Bearbeite     | n <u>D</u> ate | nbank  | Listen    | Ver      | waltung      | ; <u>A</u> nsich | nt <u>E</u> | orm-F   | Funktionen   | Hilfe     | Fen   | <u>s</u> ter |        |             |             |          |
|----------|---------------|----------------|--------|-----------|----------|--------------|------------------|-------------|---------|--------------|-----------|-------|--------------|--------|-------------|-------------|----------|
| 💽 fp     | amtine        | •              | K      | anton Sol | othur    | rn <u>·</u>  | - 🖺              |             |         | •            | <u></u>   |       | + 'x         | Þ      | <b>&gt;</b> | <b>₽</b> ₽≞ | Option   |
| 😨 Ze     | eitbuchunger  | ו              |        |           |          |              |                  |             |         |              |           |       |              |        |             |             |          |
| 4        | Suche ine     | ichen          | N      | ame       | _        | ▼ JZ 6       | 6H-19H (V        | VEm         | EM)     |              |           |       |              |        |             |             |          |
| Ineich   | nen Bruno,045 | 5432           | - V    | ormonat   |          | <b>•</b> 642 | 0                | _           |         | / 📠          | _ ♠       |       |              |        |             |             |          |
|          | Tag           |                |        | Arbeits:  | <b>Ø</b> | Zeitbuc      | hungen l         | Deta        | ails se | eit 01-JUN-1 | 17, Ineii | chen  | Bruno.       | 04543  | 32          |             | ×        |
|          | Datum         | ZMod           | Status | Beginn    |          |              |                  |             |         |              |           | -1    | -            | _      |             | _           |          |
| 1        | 01.06.2017    | A011           |        |           | be       | es. Tages    | smodell          |             |         |              |           | -     | lzei         | ge Feh | buchungen   | gelöschte   | B.       |
| 2        | 02.06.2017    | A011           |        |           |          | Abwe:        | senheit 🛛        |             |         |              |           | -     | Opt          | ionen  | Rückgär     | naia Speid  | hern     |
| 3        | 03.06.2017    | A094           |        |           |          |              | ,                |             |         |              |           |       |              |        |             |             |          |
| 4        | 04.06.2017    | A094           |        |           |          | Datum        | und Zeit         |             | Nr.     | Code         | Text      |       |              |        | Info/Betrag | _           | >        |
| 5        | 05.06.2017    | A011           |        |           |          | 01.06.2      | 2017 00:         | :00         | 1       | S KK         | SKK 9     | SK Kr | ank kur:     | 7 🔻    | 8:32 (Std   | n           | <b>_</b> |
| 6        | 06.06.2017    | A011           |        |           |          |              |                  |             |         |              |           | orera |              |        |             |             |          |
| <b>7</b> | 07.06.2017    | A011           |        |           |          |              |                  |             |         |              | <u> </u>  |       |              |        |             |             |          |
| 8        | 08.06.2017    | A011           |        |           |          | _            |                  |             |         |              |           |       |              |        |             |             |          |

4.3. Saldokorrekturen für Gleitzeit, Ferien, Dienstalter

Gleitzeit-, Ferien- und Dienstalter-Saldi können mit dem Code S GLZ, S FE und S DAG angepasst werden. Bei S GLZ erfolgt die Eingabe in Stunden und Minuten z.B. 2:30. Bei S FE und S DAG erfolgt die Eingabe in Tagen z.B. 10.00 Tage.

Nach einem Klick auf den Speicher-Button, werden die Einheiten "Std" bzw. "Tage" automatisch hinzugefügt.

Bei negativen Saldi, muss ein Minuszeichen eingegeben werden.

Die eingegebene Zeit erscheint auf dem Zeitreport nicht im entsprechenden Tag, sondern auf der Monatsübersicht unten auf der rechten Seite am Schluss.

| 1  | Zeitbuchung  | en Det | ails s | eit 10-JUL-1 | 17, Ineichen Bruno,04 | 15432              |             |
|----|--------------|--------|--------|--------------|-----------------------|--------------------|-------------|
| be | s. Tagesmode |        |        |              | ▼ <b>zeige</b>        | Fehlbuchungen 🔲 ge | elöschte B. |
|    | Abwesenhe    | it 🗌   |        |              | Option                | nen Rückgängig     | Speicherr   |
|    | Datum und Z  | eit    | Nr.    | Code         | Text                  | Info/Betrag        |             |
|    | 10.07.2017   | 00:00  | 0      | S GLZ        | SK GLZ-Saldo(+/-)     | 2:30 (Std)         |             |
|    | 10.07.2017   | 00:00  | 0      | S FE         | SK FE auf Saldo       | 10.00 (Tage)       |             |
|    | 10.07.2017   | 00:00  | 0      | S DAG        | SK DAG Saldo (+/-)    | 5.00 (Tage)        |             |

| Tag ( | Umbuch | ungen/KorrektuB | etrag |      |
|-------|--------|-----------------|-------|------|
| 10. H | Korr.  | Gleitzeit       | 2:30  | Std  |
| 10. H | Korr.  | Ferien          | 10.00 | Tage |
| 10. H | Korr.  | DAG             | 5.00  | Tage |

#### 4.4. Saldokorrekturen für weitere Abwesenheiten bzw. Anwesenheiten

|   | Bezeichnung                                                                                                    | Code                                           | Anmerkung                                      |
|---|----------------------------------------------------------------------------------------------------|------------------------------------------------|------------------------------------------------|
|   | Saldokorrektur Krankheit kurz<br>Saldokorrektur Krankheit lang<br>Saldokorrektur Arzt<br>Saldokorrektur NBU<br>Saldokorrektur BU<br>Saldokorrektur Urlaub bezablt | S KK<br>S KL<br>S AZ<br>S NBU<br>S BU<br>S LIB | Begrenzung auf 8:32 h<br>Begrenzung auf 8:32 h |
| • | Saldokorrektur Dienstreise                                                                                                    | S DR                                           | Einführungstag (abzüglich 30'<br>Mittagszeit)  |
| : | Saldokorrektur Feuerwehr<br>Saldokorrektur Kurs<br>Saldokorrektur Berufsschule<br>Saldokorrektur Absenz bezahlt<br>Saldokorrektur Heimarbeit                      | S FW<br>S KU<br>S BS<br>S AB<br>S HA           | Abzug Essenspause (0:30 h) erfolgt             |
|   |                                                                                                    |                                                | automatisch                                    |

#### <u>Beispiel 1</u>

Im folgenden Beispiel wird am Vormittag gearbeitet (Stempelung 07:00-12:00 h) und anschliessend am Nachmittag ein Kurs besucht. Mit Saldokorrektur kann dies mit 04:16 h ergänzt werden.

| Datum und Z | eit   | Nr.   | Code | Text    | Info/Betrag |
|-------------|-------|-------|------|---------|-------------|
| 17.11.2016  | 00:00 | 1     | S KU | SK Kurs | 4:16 (Std)  |
| 17.11.2016  | 07:00 | 1     | к    | KOMMT   |             |
| 17.11.2016  | 12:00 | 1     | G    | GEHT    |             |
| Buchunger   | 1     |       | Ba   | siszeit |             |
| 07:00>K     | 12    | :00>0 | 3    |         |             |

Weitere Beispiele sind im Anwendungstool hinterlegt.

Wichtig: Der Einführungstag wird als Dienstreise gebucht, nicht als Kurs!

#### <u>Beispiel 2</u>

Im nächsten Beispiel kann bei Krankheit ein Arbeitstag mit Krankheit ergänzt werden (Beispiel mit 50%-Pensum).

Mit dem Saldokorrektur-Code "S KK" bzw. "S KL" können Stunden bis zur max. Sollarbeitszeit (08:32) ergänzt werden. Dies dient vor allem für die Korrektur bei Mitarbeitenden mit Teilzeitpensen.

| Datum und Z | eit   | Nr. | Code | Text          | Info/Betrag |
|-------------|-------|-----|------|---------------|-------------|
| 01.09.2016  | 00:00 | 7   | S KK | SK Krank kurz | 5:32 (Std)  |
| 01.09.2016  | 07:00 | 2   | к    | KOMMT         |             |
| 01.09.2016  | 10:00 | 2   | G    | GEHT          |             |

| Datum | 7 M  | Buchungen | Bagigzeit |   | Abwegenheiten        | Tet-17 |
|-------|------|-----------|-----------|---|----------------------|--------|
| Dacum | 211  | Duchungen | Dabibleit |   | Where setting a cent | IDC-MD |
| Do 01 | A503 | 07:00>K   | 10:00>G   | : | 5:32 abw. Krank kurz | 8:32   |

#### 4.5. Stichtag - Korrektur

Mit dem Code "S JST" kann der Gleitzeitsaldo per Stichtag korrigiert werden. Beim Betrag werden mit dem Vorzeichen "-" die Anzahl Stunden eingegeben, welche abgezogen werden, z.B. "-50".

| ⊳ |
|---|
| 1 |
|   |
|   |
|   |

#### Die abgezogenen Stunden erscheinen anschliessend rechts unten auf dem Monatsreport.

| So 28 A094                                                                                     |                                                                                                    |                                         | :                            | 0:00 0:00 1101:48                   | 0:00 |
|------------------------------------------------------------------------------------------------|----------------------------------------------------------------------------------------------------|-----------------------------------------|------------------------------|-------------------------------------|------|
| Mo 29 A011                                                                                     |                                                                                                    |                                         | :                            | 0:00 -8:32 1110:20                  | 0:00 |
| Di 30 A011                                                                                     |                                                                                                    |                                         | :                            | 0:00 -8:32 1118:52                  | 0:00 |
| Mi 31 A011                                                                                     |                                                                                                    |                                         | :                            | 0:00 -58:32 1177:24                 | 0:00 |
| Summen bis 31.05.17<br>K(ommen) G(ehen) A(uto)                                                 | Kurzzeichen der                                                                                                    | 0:00 0:00 0:00 0<br>Abwesenheit. ">"=ma | :00 0:00<br>nuelle Korrektur | 0:001177:24 1177:24                 | 0:00 |
| Vei blenken                                                                                    |                                                                                                    | Abwaganhaitan                           | Detres                       | Tag Umbuchungen/KorrektuBetrag      |      |
| Zeitkonten                                                                                     | Betrag                                                                                                    | Abwesenneiten                           | Betrag                       | Tag okbuchungen/Korrekcobecrag      |      |
| Gleitzeit/Monatsbeginn                                                                         | <b>Betrag</b><br>-931:08 Std                                                                                                    | ADwesennerten                           | Betrag                       | 31. Jahres-Stichtagskorr -50:00 Std |      |
| Gleitzeit/Monatsbeginn                                                                         | Betrag<br>-931:08 Std<br>196:16 Std                                                                                                    | Abwesennerten                           | betrag                       | 31. Jahres-Stichtagskorr -50:00 Std |      |
| Gleitzeit/Monatsbeginn<br>SOLL<br>Ferien/Monatsbeginn                                          | Betrag           -931:08         Std           196:16         Std           32.00         Tage                                                           | Abwesennerten                           | betrag                       | 31. Jahres-Stichtagskorr -50:00 Std |      |
| Gleitzeit/Monatsbeginn<br>SOLL<br>Ferien/Monatsbeginn<br>Saldo Ferien                          | Betrag           -931:08         Std           196:16         Std           32.00         Tage           32.00         Tage                              | ADWeSennerten                           | Betrag                       | 31. Jahres-Stichtagskorr -50:00 Std |      |
| Gleitzeit/Monatsbeginn<br>SOLL<br>Ferien/Monatsbeginn<br>Saldo Ferien<br>Jahres-Stichtagskorr. | Betrag           -931:08         Std           196:16         Std           32.00         Tage           32.00         Tage           -50:00         Std | ADwesemierten                           | Detrag                       | 31. Jahres-Stichtagskorr -50:00 Std |      |

#### 4.6. Ferienbezug $\geq$ 1 Tag

Bei Ferien kann der Code "P FE" am ersten Ferientag eingegeben werden. Die Ferien laufen so lange, bis wieder eine Buchung gemacht wird. Im folgenden Beispiel wird am 19. Juni wieder eingestempelt und somit werden die Ferien bis und mit 16. Juni erfasst.

| Aktion Bearbeiten Datenbank Listen Verwaltung Ansicht Form-Funktionen Hilfe Fenster |              |  |  |  |  |  |  |  |  |  |  |
|-------------------------------------------------------------------------------------|--------------|--|--|--|--|--|--|--|--|--|--|
| 😢 fpamtine 💌 🌉 Kanton Solothurn 💌 🍒 💽 💽 🖾                                           | <b>₽</b> ₽ ∃ |  |  |  |  |  |  |  |  |  |  |
| g Zeitbuchungen                                                                     |              |  |  |  |  |  |  |  |  |  |  |
| A Suche ineichen Name JZ 6H-19H (WE mFM)                                            |              |  |  |  |  |  |  |  |  |  |  |
|                                                                                     |              |  |  |  |  |  |  |  |  |  |  |
|                                                                                     |              |  |  |  |  |  |  |  |  |  |  |
| Tag Arbeitszeit Berechnete Zeiten 🚺                                                 |              |  |  |  |  |  |  |  |  |  |  |
| Datum ZMod Status Beginn Ende 📃 Soll Ist KST.                                       |              |  |  |  |  |  |  |  |  |  |  |
| 01.06.2017 A011 8:32 : 0:00                                                         |              |  |  |  |  |  |  |  |  |  |  |
| 02.06.2017 A011 8:32 : 0:00                                                         |              |  |  |  |  |  |  |  |  |  |  |
| <u>3</u> 03.06.2017 A094 : : 0:00                                                   |              |  |  |  |  |  |  |  |  |  |  |
| 4 04.06.2017 A094 : : 0:00                                                          |              |  |  |  |  |  |  |  |  |  |  |
| 5 05.06.2017 A011 FE 8:32 : 0:00                                                    |              |  |  |  |  |  |  |  |  |  |  |
| 6 06.06. CP Zeithuchungen Details seit 05-1UN-17 Ineichen Bruno 045432              |              |  |  |  |  |  |  |  |  |  |  |
|                                                                                     |              |  |  |  |  |  |  |  |  |  |  |
| 8 08.06. bes. Tagesmodell                                                           |              |  |  |  |  |  |  |  |  |  |  |
| 9 09.06.                                                                            |              |  |  |  |  |  |  |  |  |  |  |
| 10 10.06. Abwesennet rc Porenen Qptionen Ruckgangig Speichern                       |              |  |  |  |  |  |  |  |  |  |  |
| 1 11.06. Detum und Zeit Nr. Code Text                                               |              |  |  |  |  |  |  |  |  |  |  |
|                                                                                     |              |  |  |  |  |  |  |  |  |  |  |
| 13.06. 1 U3.U6.2017 UU:UU 1 PFE PE Ferien ▼                                         |              |  |  |  |  |  |  |  |  |  |  |
|                                                                                     |              |  |  |  |  |  |  |  |  |  |  |
|                                                                                     |              |  |  |  |  |  |  |  |  |  |  |

| RT-TIME    | 3.0 Monatlicher 3 | Zeitreport | Ind    | eich | len Bru | ino | 24.07.                 | 2017 09:46 | Seite 1        |         |
|------------|-------------------|------------|--------|------|---------|-----|------------------------|------------|----------------|---------|
| Persnr.:   | 045432            | ZM:        | U009,  | JZ 6 | 5H-19H  | (WE | mFM) Fin               | rma: Kant  | on Solothurn   |         |
| Eintritt   | :01.12.2014       | Bet:       | Soloth | urn  |         |     | Abt                    | lg: PA P   | ersonalentw.,  | /Suppor |
| vom        | 01.06 30.06.2     | 017        |        |      |         |     | 1                      | Kst: 6420  |                |         |
|            |                   |            |        |      |         |     |                        |            |                |         |
| Datum ZM   | Buchungen         | Basiszei   | 5      |      |         |     | Abwesenheiten          | Ist-AZ     | T-Sald M-Saldo | I-Sald  |
| Do 01 A011 |                   |            |        |      |         | :   | : 8:32 abw. Krank kurz | 8:32       | 0:00 1177:24   | 0:00    |
| Fr 02 A011 |                   |            |        |      |         | :   | :                      | 0:00       | -8:32 1185:56  | 0:00    |
| Sa 03 A094 |                   |            |        |      |         | :   | :                      | 0:00       | 0:00 1185:56   | 0:00    |
| So 04 A094 |                   |            |        |      |         | :   | :                      | 0:00       | 0:00 1185:56   | 0:00    |
| Mo 05 A011 |                   |            |        |      |         | :   | : 8:32 anger. Ferien   | 8:32       | 0:00 1185:56   | 0:00    |
| Di 06 A011 |                   |            |        |      |         | :   | : 8:32 anger. Ferien   | 8:32       | 0:00 1185:56   | 0:00    |
| Mi 07 A011 |                   |            |        |      |         | :   | : 8:32 anger. Ferien   | 8:32       | 0:00 1185:56   | 0:00    |
| Do 08 A011 |                   |            |        |      |         | :   | : 8:32 anger. Ferien   | 8:32       | 0:00 1185:56   | 0:00    |
| Fr 09 A011 |                   |            |        |      |         | :   | : 8:32 anger. Ferien   | 8:32       | 0:00 1185:56   | 0:00    |
| Sa 10 A094 |                   |            |        |      |         | :   | :                      | 0:00       | 0:00 1185:56   | 0:00    |
| So 11 A094 |                   |            |        |      |         | :   | :                      | 0:00       | 0:00 1185:56   | 0:00    |
| Mo 12 A011 |                   |            |        |      |         | :   | : 8:32 anger. Ferien   | 8:32       | 0:00 1185:56   | 0:00    |
| Di 13 A011 |                   |            |        |      |         | :   | : 8:32 anger. Ferien   | 8:32       | 0:00 1185:56   | 0:00    |
| Mi 14 A011 |                   |            |        |      |         | :   | : 8:32 anger. Ferien   | 8:32       | 0:00 1185:56   | 0:00    |
| Do 15 A011 |                   |            |        |      |         | :   | : 8:32 anger. Ferien   | 8:32       | 0:00 1185:56   | 0:00    |
| Fr 16 A011 |                   |            |        |      |         | :   | : 8:32 anger. Ferien   | 8:32       | 0:00 1185:56   | 0:00    |
| Sa 17 A094 |                   |            |        |      |         | :   | :                      | 0:00       | 0:00 1185:56   | 0:00    |
| So 18 A094 |                   |            |        |      |         | :   | :                      | 0:00       | 0:00 1185:56   | 0:00    |
| Mo 19 A011 | 08:00>K           |            |        |      |         | :   | :                      | 0:00       | -8:32 1194:28  | 0:00    |
| Di 20 3011 |                   |            |        |      |         |     | -                      | 0.00       | 0.22 1202.00   | 0.00    |

#### 4.7. Ferienbezug ½ Tag mit ½ Tag Arbeit

Wenn am Vormittag gearbeitet wird und am Nachmittag einen halben Tag Ferien bezogen wird, kann dies mit dem Code "P FE" eingegeben werden.

| <b>1</b> | 🛃 Zeitbuchungen Details seit 17-JUL-17, Ineichen Bruno,045432 |              |         |        |           |                   |                                |                         |   |  |  |  |
|----------|---------------------------------------------------------------|--------------|---------|--------|-----------|-------------------|--------------------------------|-------------------------|---|--|--|--|
| be       | s. Tagesmode<br>Abwesenhe                                     | ell  <br>eit |         |        | •         | <b>zeige Fehl</b> | buchungen 📃 ge<br>Rückgängig   | löschte B.<br>Speichern |   |  |  |  |
|          | Datum und Z                                                   | eit          | Nr.     | Code   | Text      |                   | Info/Betrag                    | >                       | • |  |  |  |
| 1        | 17.07.2017                                                    | 07:00        | 1       | К      | к коммт   | Г <b>т</b>        |                                | <u> </u>                | · |  |  |  |
| 2        | 17.07.2017                                                    | 12:00        | 1       | G      | GEHT      |                   |                                |                         |   |  |  |  |
| 3        | 17.07.2017                                                    | 12:30        | 1       | P FE   | PE Ferien |                   |                                |                         | l |  |  |  |
|          |                                                               |              |         |        |           |                   |                                |                         | l |  |  |  |
|          |                                                               |              |         |        |           |                   |                                |                         |   |  |  |  |
|          |                                                               |              |         |        |           |                   |                                |                         |   |  |  |  |
|          |                                                               |              |         |        |           |                   |                                |                         |   |  |  |  |
|          |                                                               |              |         |        |           |                   |                                | -                       | · |  |  |  |
| Z        | usatzinfo                                                     | aktuelle     | er Satz | Auswei | s Buchung | gsort             | geändert am<br>31.07.2017 07:2 | durch<br>20 fpamtine    | 1 |  |  |  |

#### 4.8. Ferienbezug ½ Tag mit ½ Tag Kompensation

Wenn am Vormittag 1/2 Tag Ferien bezogen wird und am Nachmittag kompensiert wird, kann dies mit "S FE" und "S GLZ" eingegeben werden (Beispiel 80%-Pensum).

| 😨 Z | Zeitbuchungen Details seit 24-JUL-17, Schneider Annett,034985 |       |     |       |                   |                    |            |  |  |  |  |
|-----|---------------------------------------------------------------|-------|-----|-------|-------------------|--------------------|------------|--|--|--|--|
| bes | a. Tagesmode                                                  |       |     |       | zeige Fehl        | buchungen 🔲 ge     | löschte B. |  |  |  |  |
|     | Abwesenhe                                                     | it    |     |       | Optionen          | <u>R</u> ückgängig | Speichern  |  |  |  |  |
|     | Datum und Z                                                   | eit   | Nr. | Code  | Text              | Info/Betrag        |            |  |  |  |  |
| 1   | 24.07.2017                                                    | 00:00 | 1   | S FE  | SK FE auf Saldo   | -0.50 (Tage)       |            |  |  |  |  |
| 2   | 24.07.2017                                                    | 00:00 | 3   | S GLZ | SK GLZ-Saldo(+/-) | 3:25 (Std)         |            |  |  |  |  |

Bei "graden" Tagesmodellen (z.B. 08:32, 04:16) funktioniert auch der Code "P FK".

| Ø | Zeitbuchungen Details seit 09-OKT-20, Wenger David,63985 |             |         |          |            |            |              |                |             |  |  |  |
|---|----------------------------------------------------------|-------------|---------|----------|------------|------------|--------------|----------------|-------------|--|--|--|
| b | es                                                       | . Tagesmode |         |          |            | -          | 🔲 zeige Fehl | buchungen 📃 ge | elöschte B. |  |  |  |
|   |                                                          | Abwesenhe   | it FK I | PE 0.5 F | E/0.5Komp. | -          | Optionen     | Rückgängig     | Speichern   |  |  |  |
| Γ |                                                          | Datum und Z | eit     | Nr.      | Code       | Text       |              | Info/Betrag    |             |  |  |  |
|   | 1                                                        | 09.10.2020  | 00:00   | 1        | P FK       | P FK PE 0. | 5 FE/0.5K 🔻  |                |             |  |  |  |
|   |                                                          |             |         |          |            |            |              |                |             |  |  |  |

| RT-TIME    | 3.0 Monatlicher Zei      | treport    | We       | enger Davi   | d       |            | 12.10.2020      | 16:18   | Seite    | 1       |        |
|------------|--------------------------|------------|----------|--------------|---------|------------|-----------------|---------|----------|---------|--------|
| Persnr.:   | 63985                    | ZM:        | U903,    | JZ 6H-19H    | I 90%   | (mFM)      | Firma:          | Kanto   | on Solo  | othurn  |        |
| Eintritt   | :01.08.2018              | Bet:       | Solot    | hurn         |         |            | Abtlg:          | PA LI   | DS       |         |        |
| vom        | 01.10 11.10.2020         |            |          |              |         |            | Kst:            | 6420    |          |         |        |
| Datum ZM   | Buchungen                | Basiszeit  | t        |              |         | Abwe       | senheiten       | Ist-AZ  | T-Sald   | M-Saldo | I-Sald |
| Do 01 A905 |                          |            |          |              |         |            |                 | 0:00    | -7:40    | -176:20 | 0:00   |
| Fr 02 A905 |                          |            |          |              |         |            |                 | 0:00    | -7:40    | -184:00 | 0:00   |
| Sa 03 A094 |                          |            |          |              |         |            |                 | 0:00    | 0:00     | -184:00 | 0:00   |
| So 04 A094 |                          |            |          |              |         |            |                 | 0:00    | 0:00     | -184:00 | 0:00   |
| Mo 05 A905 |                          |            |          |              | :       | :          |                 | 0:00    | -7:40    | -191:40 | 0:00   |
| Di 06 A905 |                          |            |          |              |         |            |                 | 0:00    | -7:40    | -199:20 | 0:00   |
| Mi 07 A905 |                          |            |          |              |         | 1          |                 | 0:00    | -7:40    | -207:00 | 0:00   |
| Do 08 A905 |                          |            |          |              |         |            |                 | 0:00    | -7:40    | -214:40 | 0:00   |
| Fr 09 A905 |                          |            |          |              |         | 3:50 anger | . Ferien        | 3:50    | -3:50    | -218:30 | 0:00   |
| Sa 10 A094 |                          |            |          |              |         |            |                 | 0:00    | 0:00     | -218:30 | 0:00   |
| So 11 A094 |                          |            |          |              |         |            |                 | 0:00    | 0:00     | -218:30 | 0:00   |
| Summen bis | 11.10.20                 | 0:00       | 0:00     | 0:00 0:00    | 0:00    | 3:50       |                 | 3:50    | -218:30  | -218:30 | 0:00   |
| K(ommen) G | (ehen) A(uto) Kurzzeiche | en der Abw | esenheit | :. ">"=manue | lle Kon | rrektur    |                 |         |          |         |        |
| Zoitkonton | Potrag                   |            | Abwesenh | eiten B      | etrag   |            | Tag Umbuchunger | n/Korre | ktuBetra | aa      |        |

| derekoncen             | Decrug  |      |             |
|------------------------|---------|------|-------------|
| Gleitzeit/Monatsbeginn | -168:40 | Std  | Ferienbezug |
| SOLL                   | 53:40   | Std  |             |
| Normalstunden          | 3:50    | Std  |             |
| Ferienbezug            | 0.50    | Tage |             |
| Saldo Ferien           | -0.50   | Tage |             |
|                        |         |      |             |

## 4.9. Daten neu berechnen

Mit einem Klick auf den Rechner, werden die Daten des entsprechenden Tages neu berechnet. Es empfiehlt sich, nach jeder Buchung bez. Korrektur, den Tag kurz nachzurechnen. Beim Nachrechnen, kann man zwischen dem aktuellen Tag, dem aktuellen Monat oder einer Zeitspanne von höchstens 1 ½ Monate wählen. Wird eine Korrektur oder die rapportierte Zeit am Vormittag des aktuellen Tages nachgerechnet, erscheint auf dem Zeiterfassungsgerät nicht der aktuelle Gleitzeitsaldo. Dieser wird erst in der kommenden Nacht aufgerechnet. Somit werden am Zeiterfassungsgerät die "fehlenden" Stunden noch nicht angezeigt.

0.50 Tage

| A                                       | ktior     | n Bearbeite                | n <u>D</u> ate | nbank    | Listen           | Verwa | altung | 1        | Ansicht Eorm-F | unktionen | Hilfe      | Fen <u>s</u> ter |
|-----------------------------------------|-----------|----------------------------|----------------|----------|------------------|-------|--------|----------|----------------|-----------|------------|------------------|
| 😲 fpamtine 💌 🏧 Kanton Solothurn 💌 🖾 💽 😭 |           |                            |                |          |                  |       |        |          |                |           | <b>8</b> • | <b>* *</b>       |
| ę                                       | Ze        | eitbuchunger               | า              |          |                  |       |        |          |                |           |            |                  |
|                                         | A<br>neic | Suche ine<br>hen Bruno,045 | ichen<br>i432  | N<br>V a | ame<br>kt. Monat | •     | JZ 6   | 6H-<br>D | 19H (WE mFM)   | /         | <u>ہ</u>   |                  |
|                                         |           | Tag                        |                |          | Arbeits          | zeit  |        |          | C Alle Änderg. | Zukunft   |            |                  |
|                                         |           | Datum                      | ZMod           | Status   | Beginn           | Ende  |        |          | Akt Tag        | Planda    | ten        |                  |
|                                         | 1         | 01.07.2017                 | A094           |          |                  |       |        |          | C Manattatat   | C Tatal   |            |                  |
|                                         | 2         | 02.07.2017                 | A094           |          |                  |       |        |          | O Monat total  | O Total   |            |                  |
|                                         | 3         | 03.07.2017                 | A011           | AP       | 06:43            | 17:01 |        |          | 🔘 Monat Änder  | g         |            |                  |
|                                         | 4         | 04.07.2017                 | A011           | AP       | 06:53            | 17:27 |        |          | O Periode      | 🗌 🗌 debug | 1          |                  |
|                                         | 5         | 05.07.2017                 | A011           | AP       | 06:44            | 17:18 |        |          |                | _         |            |                  |
|                                         | 6         | 06.07.2017                 | A011           | AP       | 06:44            | 17:03 |        |          |                | <u> </u>  |            |                  |
|                                         | 7         | 07.07.2017                 | A011           | AP       | 06:43            | 16:35 |        |          | 01             | Abbreak   |            |                  |
|                                         | 8         | 08.07.2017                 | A094           |          |                  |       |        |          | UK             | Abbrech   | ien        |                  |
|                                         | 0         | 00.07.0047                 | 4 00 4         |          |                  |       |        |          |                |           |            |                  |

## Das Berechnungsergebnis des jeweiligen Tages ist hier ersichtlich (Korrekturen können hier keine vorgenommen werden).

| <u>A</u> kti | ktion Bearbeiten Datenbank Listen Verwaltung Ansicht Form-Funktionen Hilfe Fenster |             |        |           |          |    |             |                                         |        |   |          |            |                    |                                         |             |      |   |
|--------------|------------------------------------------------------------------------------------|-------------|--------|-----------|----------|----|-------------|-----------------------------------------|--------|---|----------|------------|--------------------|-----------------------------------------|-------------|------|---|
| <u>@</u>     | fpamtine                                                                           | -           |        | Kanton S  | olothurn |    | - 🔊         |                                         | •      | R | <b>√</b> | <b>7</b> X |                    | <b>₽</b> ₽∃                             | Optionen    |      |   |
| <b>1</b>     | Zeitbuchunge                                                                       | n           |        |           |          |    |             |                                         |        |   |          |            |                    |                                         |             |      |   |
| 4            | Suche in                                                                           | eichen      |        | Name      | Ŧ        | Jz | Z 6H-19H (\ | VE mFM)                                 |        |   |          |            |                    |                                         |             |      |   |
| Ine          | k<br>ichen Bruno.04                                                                | 5432        | T      | akt. Mona | at 🔻     | 64 | 420         |                                         | / 🖮    | 4 | 6        |            |                    |                                         |             |      |   |
|              | _                                                                                  |             |        |           |          | ., |             |                                         |        |   |          |            |                    |                                         |             |      |   |
|              | Tag                                                                                |             |        | Arbeit    | szeit    |    | E           | Berechnete                              | Zeiten |   | 4        |            |                    |                                         |             |      |   |
|              | Datum                                                                              | ZMod        | Status | Beginn    | Ende     |    | Soll        | lst                                     | KST.   | - | 4        |            |                    |                                         |             |      |   |
| 1            | 01.07.2017                                                                         | A094        |        |           |          |    | 1.0         | 1                                       | 0:00   |   |          |            |                    |                                         |             |      |   |
| 2            | 02.07.2017                                                                         | A094        |        |           |          |    | 1.00        | 1                                       | 0:00   |   |          |            |                    |                                         |             |      |   |
| 3            | 03.07.2017                                                                         | A011        | AP     | 06:43     | 17:01    |    | 8:32        | 9:18                                    | 0:00   |   |          |            |                    |                                         |             |      |   |
| 4            | 04.07.2017                                                                         | A011        | AP     | 06:53     | 17:27    |    | 8:32        | 9:46                                    | 0:00   |   |          | Bere       | chnungsergehnis    | ee für 21- II II - 17                   |             |      | X |
| 5            | 05.07.2017                                                                         | A011        | AP     | 06:44     | 17:18    |    | 8:32        | 9:39                                    | 0:00   |   |          | Dere       | cintungsergebnis   | 136 IUI 21-30E-17                       |             |      |   |
| 6            | 06.07.2017                                                                         | A011        | AP     | 06:44     | 17:03    |    | 8:32        | 9:05                                    | 0:00   |   |          | 🗹 Тао      | eskonten           | Monat/laufend                           | Korrekturer |      |   |
| 7            | 07.07.2017                                                                         | A011        | AP     | 06:43     | 16:35    |    | 8:32        | 9:19                                    | 0:00   |   |          |            |                    |                                         |             |      |   |
| 8            | 08.07.2017                                                                         | A094        |        |           |          |    | 1.00        | 1                                       | 0:00   |   |          | 400        |                    |                                         | 0.07        | 04.1 |   |
| 9            | 09.07.2017                                                                         | A094        |        |           |          |    | 1.00        | 1                                       | 0:00   |   |          | 103        | priv. abw. Mittag  |                                         | 0:37        | sta  | + |
| 10           | 10.07.2017                                                                         | A011        | AP     | 06:43     | 17:09    |    | 8:32        | 9:34                                    | 0:00   |   |          | 301        | b.anw. Bandbreite  |                                         | 9:38        | Std  |   |
| 11           | 11.07.2017                                                                         | A011        | AP     | 06:56     | 17:05    |    | 8:32        | 9:25                                    | 0:00   |   |          | 502        | Normalstunden      |                                         | 9:38        | Std  |   |
| 12           | 12.07.2017                                                                         | A011        | AP     | 06:42     | 17:09    |    | 8:32        | 9:12                                    | 0:00   |   |          | 803        | ABwesend Mittage   | 3                                       | 0:37        | Std  |   |
| 13           | 13.07.2017                                                                         | A011        | AP     | 06:43     | 16:31    |    | 8:32        | 8:51                                    | 0:00   |   |          | 903        | Anger Zeit fuer Ha | lbtag                                   | 9:38        | Std  |   |
| 14           | 14.07.2017                                                                         | A011        | AP     | 06:44     | 15:12    |    | 8:32        | 7:31                                    | 0:00   |   |          | 1201       | A 201: dienstlich  | iona g                                  | 0.38        | Std  | - |
| 15           | 15.07.2017                                                                         | A094        |        |           |          |    | 1.00        | 1                                       | 0:00   |   |          | 1201       | LAZOT. Genation    |                                         | 3.30        |      | - |
| 16           | 16.07.2017                                                                         | A094        |        |           |          |    | 1.00        | :                                       | 0:00   |   |          | 2001       | ISOLL              |                                         | 8:32        | Std  |   |
| 17           | 17.07.2017                                                                         | A011        | AP     | 06:42     | 16:07    |    | 8:32        | 8:51                                    | 0:00   |   |          | 2010       | Saldo Gleitzeit    |                                         | 1:06        | Std  |   |
| 18           | 18.07.2017                                                                         | A011        | AP     | 06:53     | 17:06    |    | 8:32        | 9:34                                    | 0:00   |   |          | 2500       | AZ fuer MP Abzug   | l i i i i i i i i i i i i i i i i i i i | 9:38        | Std  |   |
| 19           | 19.07.2017                                                                         | A011        | AP     | 06:51     | 18:00    |    | 8:32        | 9:44                                    | 0:00   |   |          | 3090       | Produktivstunden   |                                         | 9:38        | Std  |   |
| 20           | 20.07.2017                                                                         | A011        | AP     | 06:43     | 17:18    |    | 8:32        | 9:43                                    | 0:00   |   |          |            |                    |                                         |             |      | 1 |
| 21           | 21.07.2017                                                                         | A011        | AP     | 06:42     | 16:57    |    | 8:32        | 9:38                                    | 0:00   |   |          | -          |                    |                                         |             | -    | - |
| 22           | 22 07 2017                                                                         | <b>Δ094</b> | 1      | 1         | 1        |    |             | 1 A A A A A A A A A A A A A A A A A A A | 0.00   |   |          |            | 1                  |                                         |             |      |   |

## 4.10. Monatsübersicht

Mit einem Klick auf das Druckersymbol wird der Report des ausgewählten Monats aufbereitet.

| _ |               |                |                |          |          |          |      |                  |           |           |            |         |  |   |
|---|---------------|----------------|----------------|----------|----------|----------|------|------------------|-----------|-----------|------------|---------|--|---|
| 1 | <u>\</u> ktio | n Bearbeiter   | n <u>D</u> ate | nbank    | Listen   | Verwa    | ltun | g <u>A</u> nsich | t Eorm-F  | unktionen | Hilfe      | Fenster |  |   |
|   | <u>o</u> F    | foamtine       | -              | Щ. к     | anton So | lothurn  |      | - 8              |           | •         | 8.         | / 🖘 🚽   |  |   |
| 1 | <b>5.</b> 215 |                |                |          |          |          | - í  |                  |           |           | 9          |         |  |   |
|   | <b>V</b> a z  | Zeitbuchungei  | n              |          |          |          |      |                  |           |           |            |         |  | - |
|   |               |                |                |          |          |          | 1    |                  |           |           |            |         |  |   |
|   | 2             | Suche Ine      | eichen         |          | ame      | <u> </u> | JZ   | 6H-19H (V        | VE mFM)   | <u> </u>  | 8          | 1       |  |   |
|   | Inei          | ichen Bruno,04 | 5432           | ▼   a    | kt. Mona | t 💌      | 64   | 20               | 14        | /  ====   | <b>  X</b> |         |  |   |
|   |               | Tag            |                |          | Arbeits  | szeit    |      | в                | erechnete | Zeiten    |            |         |  |   |
|   |               | Datum          | ZMod           | Status   | Beging   | Ende     |      | Soll             | lst       | KST       |            | 1       |  |   |
|   | 1             | 01.07.2017     | A094           | Status   | bogiilli | LINGS    |      |                  |           | 0:00      |            | 1       |  |   |
|   | 2             | 02.07.2017     | A094           | <u> </u> |          |          |      |                  |           | 0:00      |            |         |  |   |
|   | 3             | 03.07.2017     | A011           | ΔP       | 06:43    | 17:01    |      | 8.32             | 9.18      | 0:00      |            |         |  |   |
|   | 4             | 04.07.2017     | A011           |          | 06:53    | 17:27    |      | 8:32             | 9:46      | 0.00      |            |         |  |   |
|   | 5             | 05.07.2017     | A011           |          | 06:44    | 17:18    |      | 8:32             | 9:39      | 0:00      |            |         |  |   |
|   | 6             | 06.07.2017     | A011           | ΔΡ       | 06:44    | 17:03    |      | 8:32             | 9:05      | 0:00      |            |         |  |   |
|   | 7             | 07 07 2017     | A011           | ΔP       | 06:43    | 16:35    |      | 8:32             | 9:19      | 0.00      |            |         |  |   |
|   | 8             | 08.07.2017     | A094           | - N      | 00.10    | 10.00    |      | :                | :         | 0:00      |            |         |  |   |
|   | 9             | 09.07.2017     | A094           |          |          |          |      | :                |           | 0:00      |            |         |  |   |
|   | 10            | 10.07.2017     | A011           | AP       | 06:43    | 17:09    |      | 8:32             | 9:34      | 0:00      |            |         |  |   |
|   | 11            | 11.07.2017     | A011           | AP       | 06:56    | 17:05    |      | 8:32             | 9:25      | 0:00      |            |         |  |   |
|   | 12            | 12.07.2017     | A011           | AP       | 06:42    | 17:09    |      | 8:32             | 9:12      | 0:00      |            |         |  |   |
|   | 13            | 13.07.2017     | A011           | AP       | 06:43    | 16:31    |      | 8:32             | 8:51      | 0:00      |            |         |  |   |
|   | 14            | 14.07.2017     | A011           | AP       | 06:44    | 15:12    |      | 8:32             | 7:31      | 0:00      |            |         |  |   |
|   | 15            | 15.07.2017     | A094           |          |          |          |      | :                | :         | 0:00      |            |         |  |   |
|   | 16            | 16.07.2017     | A094           |          |          |          |      | :                | :         | 0:00      |            |         |  |   |
|   | 17            | 17.07.2017     | A011           | AP       | 06:42    | 16:07    |      | 8:32             | 8:51      | 0:00      |            |         |  |   |
|   | 18            | 18.07.2017     | A011           | AP       | 06:53    | 17:06    |      | 8:32             | 9:34      | 0:00      |            |         |  |   |
|   | 19            | 19.07.2017     | A011           | AP       | 06:51    | 18:00    |      | 8:32             | 9:44      | 0:00      |            |         |  |   |
|   | 20            | 20.07.2017     | A011           | AP       | 06:43    | 17:18    |      | 8:32             | 9:43      | 0:00      |            |         |  |   |
|   | 21            | 21.07.2017     | A011           | AP       | 06:42    | 16:57    |      | 8:32             | 9:38      | 0:00      |            |         |  |   |
|   | 22            | 22.07.2047     | 4 0 0 4        |          |          |          |      |                  |           | 0.00      |            |         |  |   |

| RT-TIME 3    | .0 Monatli | icher Zei | treport  | Ineiche     | n Bruno       | 24.07.20      | 017 08:48 | Seite 1  |         |   |
|--------------|------------|-----------|----------|-------------|---------------|---------------|-----------|----------|---------|---|
| Persnr.:     | 045432     |           | ZM:      | U009, JZ 6H | -19H (WE mFM) | Firm          | a: Kanto  | on Solo  | thurn   |   |
| Eintritt:    | 01.12.2014 | 4         | Bet:     | Solothurn   |               | Abt1          | a: PA LI  | os       |         |   |
| vom          | 01.07 2    | 3.07.2017 |          |             |               | Ks            | t: 6420   |          |         |   |
| Datum ZM H   | Buchungen  |           | Basiszei | t           |               | Abwesenheiten | Ist-AZ    | T-Sald M | 4-Saldo | I |
| Sa 01 A094   |            |           |          |             |               |               | 0:00      | 0:00     | 69:42   |   |
| So 02 A094   |            |           |          |             | :             |               | 0:00      | 0:00     | 69:42   |   |
| Mo 03 A011 ( | 06:43 K    | 11:47 G   | 12:47 K  | 17:01 G     | :             |               | 9:18      | 0:46     | 70:28   |   |
| Di 04 A011 ( | 06:53 K    | 11:51 G   | 12:39 K  | 17:27 G     | :             |               | 9:46      | 1:14     | 71:42   |   |
| Mi 05 A011 ( | 06:44 K    | 11:51 G   | 12:46 K  | 17:18 G     | :             |               | 9:39      | 1:07     | 72:49   |   |
| Do 06 A011 ( | 06:44 K    | 11:47 G   | 13:01 K  | 17:03 G     | :             |               | 9:05      | 0:33     | 73:22   |   |
| Fr 07 A011 0 | 06:43 K    | 12:22 G   | 12:55 K  | 16:35 G     | :             |               | 9:19      | 0:47     | 74:09   |   |
| Sa 08 A094   |            |           |          |             | :             |               | 0:00      | 0:00     | 74:09   |   |
| So 09 A094   |            |           |          |             | :             |               | 0:00      | 0:00     | 74:09   |   |
| Mo 10 A011 ( | 06:43 K    | 11:49 G   | 12:41 K  | 17:09 G     | :             |               | 9:34      | 1:02     | 75:11   |   |
| Di 11 A011 ( | 06:56 K    | 11:49 G   | 12:33 K  | 17:05 G     | :             |               | 9:25      | 0:53     | 76:04   |   |
| Mi 12 A011 ( | 06:42 K    | 11:52 G   | 13:07 K  | 17:09 G     | :             |               | 9:12      | 0:40     | 76:44   |   |
| Do 13 A011 ( | 06:43 K    | 11:46 G   | 12:43 K  | 16:31 G     | :             |               | 8:51      | 0:19     | 77:03   |   |
| Fr 14 A011 ( | 06:44 K    | 11:56 G   | 12:53 K  | 15:12 G     | :             |               | 7:31      | -1:01    | 76:02   |   |
| Sa 15 A094   |            |           |          |             | :             |               | 0:00      | 0:00     | 76:02   |   |
| So 16 A094   |            |           |          |             | :             |               | 0:00      | 0:00     | 76:02   |   |

## 5. Leistungserfassung (je nach Amt)

Im RT-Time gibt es eine Möglichkeit die geleisteten Stunden auf vordefinierte Produkte zu rapportieren. Ob eine Leistungserfassung in der Organisationseinheit erfolgt, wird pro Amt festgelegt. Im folgenden Beispiel wird die Leistungserfassung vom Personalamt beschrieben.

## 5.1. Leistungskatalog

Für die Leistungserfassung wird ein Katalog mit den jeweiligen Produkten benötigt.

| Lei  | stun  | gserfa   | assung 2017             |                                                             |                                                                                                    |
|------|-------|----------|-------------------------|-------------------------------------------------------------|----------------------------------------------------------------------------------------------------|
| Same | nler: |          | A12040                  | Beiträge Branche ÖV (12040)                                 |                                                                                                    |
|      |       |          | A20420                  | Beiträge an Lehrlingswesen (20420)                          |                                                                                                    |
|      |       | RT-Time. | Auftrag                 |                                                             | Bemerkungen, Beispiele (nicht abschliessend)                                                                                              |
|      | PG    | Persona  | alpolitik, entwicklung, | -information und Beratung                                   |                                                                                                    |
|      |       | P Pers   | onalentwicklung         | [                                                           |                                                                                                    |
|      |       | 111      | 81145                   | Kurswesen                                                   | Kursadministration, Basis-Kurse geben, Referate (an Einführungstag, GAV)                                                                  |
|      |       | 112      | 81145                   | Organisationsentw., Coaching, übrige<br>Personalentwicklung | Umsetzung bedürfnisorientierte Angebote                                                                                                   |
|      |       | 113      | KST 1861/81145          | VISIO                                                       | VISIO                                                                                                    |
|      |       | 114      | 81145                   | Branche öffentliche Verwaltung                              | ÜK, Rechnungsstellung                                                                                                    |
|      |       | 115      | 81145                   | Lehrlingswesen                                              | Lehrlingskommission, kantonsintern                                                                                                    |
|      |       | 116      | 81145                   | Kaderentwicklung                                            | Kurse FHNW & Assessment, Kurse Führungskräfte                                                                                             |
|      |       | 117      | 81145                   | Betriebliches Gesundheitsmanagement (BGM)                   | inkl. Projekt, Kurswesen und Referate                                                                                                    |
|      |       | P Bera   | tung                    |                                                             |                                                                                                    |
|      |       | 226      | 81146                   | Fachberatungen, Fachauskünfte                               | komplexe Fragestellungen, die mehrere Fachgebiete betreffen und die nicht<br>eindeutig einem Produkt zugewiesen werden können             |
|      |       | 227      | 81146                   | Prozessorientierte Beratungen                               | Mobbing, sex. Belästigung, Konflikte                                                                                                    |
|      |       | P Pers   | onalinformation         |                                                             | (beratungsteam gem. Enassungstoor)                                                                                                    |
|      |       | 331      | 81147                   | Mitarbeitendeninformation                                   | so!, somiha, so Pin, Internet, Medienmitteilung                                                                                           |
|      | 8     | P Pers   | onalpolitik             |                                                             |                                                                                                    |
|      | EPA   | 662      | 81150                   | Personal politik                                            | parl. Vorstösse, KOKO, GPK, FIKO, Medienanfragen, Konzepte                                                                                |
|      |       | 663      | 81150                   | Diversity Management                                        | KFC, Gleichstellungsfragen, Gendermanagement (inkl. Controlling)                                                                          |
|      |       | 881      | 81150                   | GAV                                                         | GAVKO, GAV-Experten, GAV-Abrechnungen                                                                                                    |
|      |       | P Betr   | euung Systeme           |                                                             |                                                                                                    |
|      |       | 771      | 81151                   | Lohnsystematik                                              | Weiterentwicklung/Neuerungen der Einreihungs- & Einstufungssystematik                                                                     |
|      |       | 882      | 81151                   | HR-Controlling                                              | Personalcontrolling, Pensencontrolling                                                                                                    |
|      |       | 773      | 81151                   | SAP-OM                                                      | OM-Datenpflege, Organigramme aus OM                                                                                                    |
|      |       | 775      | 81151                   | Vergleiche und Umfragen                                     | Anstellungsbedingungen, Lohnvergleiche, indiv. Anfragen, Persuisse                                                                        |
| 00   |       | 776      | 81151                   | Anwendungssysteme Zeitwirtschaft                            | Anpassungen bestehende Anwendungen (RT-Time, Anwendungstool),<br>Fachauskünfte und Schulungen                                             |
| W da |       | 777      | 81151                   | Anwendungssysteme SAP/BW                                    | Anpassungen bestehende Anwendungen (SAP, BW), Fachauskünfte und                                                                           |
|      |       | 778      | 91151                   | Anwendungssusteme Diverse                                   | Anpassungen bestehende Anwendungen (Beratungsexcel, bestehende                                                                            |
|      |       | 110      | 61151                   | Anwendungssysteme Diverse                                   | Hilfsmittel), Fachauskünfte und Schulungen                                                                                                |
|      |       | P Proj   | ektmanagement           |                                                             |                                                                                                    |
|      |       | 886      | 81152                   | übrige und neue Projekte                                    | zeitliche begrenzte Aufgaben (Aufbau Personalcontrolling, Aufbau<br>Beratungszentrum, neue Weisungen, MAZ)                                |
|      |       | 888      | 81152                   | SAP (SAP-Redesign, SAP Neuentwicklungen)                    | Botschaft und Entwurf an den Kantonsrat als Voraussetzung                                                                                 |
|      | PG    | Persona  | aldienste               |                                                             |                                                                                                    |
|      |       | P Dien   | stleistung Personalber  | eich                                                        |                                                                                                    |
|      |       | 441      | 81148                   | Familienzulagen                                             | Kinder- und Ausbildungszulagen                                                                                                    |
|      |       | 442      | 81148                   | Bewerbendenmanagement                                       | Inserate, Absagen, Bewerbendenadministration                                                                                              |
|      |       | 443      | KST 1861                | Treueprämie                                                 | kein Auftrag, immer z.L. KST 1861                                                                                                    |
|      |       | 444      | 81148                   | Vertragswesen, Anstellungsverhältnis                        | Administration: Verträge, SAP-Erfassung, Abgangsentschädigungen<br>berechnen unbez Urlaub BRB für Anstellungen BBB für Stellenaufhebungen |
|      |       | 445      | 81148                   | Einstufungen (Lohn)                                         | inkl. Lohnfestsetzung bei LK-Wechsel und Funktionszulagen                                                                                 |
|      |       | 446      | 81148                   | Einreihungen (Lohn)                                         | Einreihung aller Art (auch für Externe), RRB für Einreihungen                                                                             |
|      |       |          |                         |                                                             | > LK23, AG Einreihungen                                                                                                    |
|      | 8     | 450      | 81148                   | Lohnwesen                                                   | alle Arbeiten in Zusammenhang mit Lohnbuchhaltung, LEBO-Listen                                                                            |
|      | N.    | 451      | KST 6421                | Fam. ergänzende Kinderbetreuung                             |                                                                                                    |
|      |       | 664      | 81148                   | Juristische Arbeiten                                        | ausserordentliche juristische Abklärungen (Pikettentschädigung)                                                                           |
|      |       | 665      | 81148                   | Juristische Arbeiten Verfahren                              | Kündigungsverfahren, Gerichtsverfahren, Beschwerdeverfahren an RR und KR,<br>Gesetzgebungsarbeiten                                        |
|      |       | P Vers   | icherungen              |                                                             |                                                                                                    |
|      |       | 551      | 81149                   | Personenversicherungen Unfall                               | Administration, Leistungsfallmanagement                                                                                                   |
|      |       | 552      | 81149                   | Sach-, Haftpflicht- und Motorfahrzeugversicherungen         | Administration, Leistungsfallmanagement                                                                                                   |
|      |       | 553      | 81149                   | Personenversicherung Krankheit                              | Administration, Leistungsfallmanagement                                                                                                   |
|      |       | 554      | 81149                   | Projekte im Versicherungswesen                              | inkl. Submission                                                                                                    |
|      |       |          | 81273                   | Cafeteria                                                   |                                                                                                    |
|      | Mich  | at prod  | ulthorogone Arbeiten    |                                                             |                                                                                                    |
|      | NICI  | 901      | KST 1861                | Administration                                              | Büromaterial bestellen + verwalten, RW/Controlling, IAFP, Bearbeitung<br>Tagespost PA (inkl. GEKO), Adresslisten verwalten, Büro-Umzüge,  |
|      |       | 902      | KST 1861                | EDV                                                         | Napportierung<br>KICK, Informatikverantwortung, Desktop-Anpassungen, EDV-Unterstützung,<br>Sitzung AIO                                    |
|      |       | 903      | KST 1861                | Amtsführung                                                 | Personalführung, Personalbeschaffung PA, Lernendenbetreuung, BEG, GL,                                                                     |
|      |       |          | 131 1001                |                                                             | eGL, Abt-Sitzungen, PA-Ausflug, QM, Intranet, IKS<br>Pausen, Literatur, Rotation (Lemende in anderen Abteilungen), Finführung             |
| IL   |       | 904      | KST 1861                | Diverses                                                    | neue Mitarbeitende                                                                                                    |

#### 5.2. Einstieg

Der Einstieg erfolgt über "Start", "Alle Programme", "Kantonsanwendungen", Ordner "RT-Time". Es ist jeweils der Benutzername und das Passwort einzugeben.

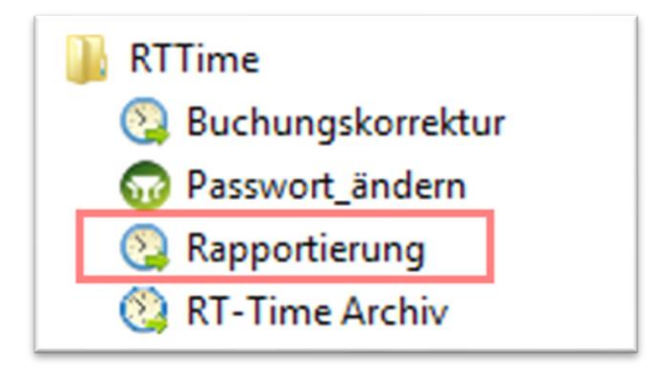

## 5.3. Rapportierung von Stunden und Minuten

| Aktio | n <u>B</u> earbeite | n <u>D</u> ate | nbank  | Listen     | Verwa    | altu | ng <u>A</u> nsich | it Eorm-  | Funktionen | Hi | lfe      | Fenster |      |          |                     |          |
|-------|---------------------|----------------|--------|------------|----------|------|-------------------|-----------|------------|----|----------|---------|------|----------|---------------------|----------|
|       | fpamtine            | •              |        | Kanton Se  | olothurn |      | - 🖺               |           | -          | P  | •        | < ∓ 🗙   | Đ    | <b>3</b> | <b>₽</b> € <u>=</u> | Optionen |
| 😨 Z   | eitbuchunge         | n              |        |            |          |      |                   |           |            |    |          |         |      |          |                     |          |
| 4     | Suche               |                |        | Name       | -        | 1 J. | Z 6H-19H (V       | VE mFM)   |            |    | -        |         |      |          |                     |          |
| Inei  | chen Bruno 04       | 5432           | T      | akt Mona   | t 🔻      | 16   | 420               |           | / 📠        | 4  | 8        |         |      |          |                     |          |
|       | Short Brano, e t    | 0102           |        | ante morra |          | 11-  |                   |           | - 1        | Ľ  |          | 1       |      |          |                     |          |
|       | Tag                 |                |        | Arbeit     | szeit    | _    | В                 | erechnete | e Zeiten   |    |          | hier au | f Sy | mbol ł   | dicken              |          |
|       | Datum               | ZMod           | Status | s Beginn   | Ende     |      | Soll              | lst       | KST.       |    | <b>_</b> |         |      |          |                     |          |
| 1     | 01.09.2017          | A011           | V-FE   |            |          |      | 8:32              | :         | 0:00       |    |          |         |      |          |                     |          |
| 2     | 02.09.2017          | A094           |        |            |          |      | 1.00              | 1         | 0:00       |    |          |         |      |          |                     |          |
| 3     | 03.09.2017          | A094           |        |            |          |      | 1.00              | 1         | 0:00       |    |          |         |      |          |                     |          |
| 4     | 04.09.2017          | A011           | AP     | 06:43      | 16:35    |      | 8:32              | 8:49      | 0:00       |    |          |         |      |          |                     |          |
| 5     | 05.09.2017          | A011           | AP     | 06:54      | 16:51    |      | 8:32              | 8:48      | 0:00       |    |          |         |      |          |                     |          |
| 6     | 06.09.2017          | A011           | AP     | 06:44      | 16:41    |      | 8:32              | 9:05      | 0:00       |    |          |         |      |          |                     |          |
| 7     | 07.09.2017          | A011           | AP     | 06:44      | 16:55    |      | 8:32              | 8:54      | 0:00       |    |          |         |      |          |                     |          |
| 8     | 08.09.2017          | A011           | AP     | 06:44      | 17:06    |      | 8:32              | 9:26      | 0:00       |    |          |         |      |          |                     |          |
| 9     | 09.09.2017          | A094           |        |            |          |      | 1.00              | 1         | 0:00       |    |          |         |      |          |                     |          |
| 10    | 10.09.2017          | A094           |        |            |          |      | 1                 | :         | 0:00       |    |          |         |      |          |                     |          |
| 11    | 11.09.2017          | A011           | AP     | 06:43      | 16:52    |      | 8:32              | 8:51      | 0:00       |    |          |         |      |          |                     |          |
| 12    | 12.09.2017          | A011           | AP     | 06:51      | 17:12    |      | 8:32              | 9:06      | 0:00       |    |          |         |      |          |                     |          |
| 13    | 13.09.2017          | A011           | AP     | 06:44      | 16:27    |      | 8:32              | 9:08      | 0:00       |    |          |         |      |          |                     |          |
| 14    | 14.09.2017          | A011           | AP     | 06:44      | 16:52    |      | 8:32              | 9:02      | 0:00       |    |          |         |      |          |                     |          |
| 15    | 15.09.2017          | A011           | AP     | 06:44      | 17:13    |      | 8:32              | 9:05      | 0:00       |    |          |         |      |          |                     |          |
| 16    | 16.09.2017          | A094           |        |            |          |      | 1.00              | :         | 0:00       |    |          |         |      |          |                     |          |
| 17    | 17.09.2017          | A094           |        |            |          |      | 1                 | :         | 0:00       |    |          |         |      |          |                     |          |
| 18    | 18.09.2017          | A011           | AP     | 06:43      | 16:30    |      | 8:32              | 8:47      | 8:47       |    |          |         |      |          |                     |          |
| 19    | 19.09.2017          | A011           |        | 06:51      |          |      | 1                 | :         | 0:00       |    |          |         |      |          |                     |          |
| 20    | 20.09.2017          | A011           |        |            |          |      | :                 | :         | 0:00       |    |          |         |      |          |                     |          |
| 21    | 21.09.2017          | A011           |        |            |          |      | :                 | :         | 0:00       |    |          |         |      |          |                     |          |
| 22    | 22.09.2017          | A011           |        |            |          |      | 1                 | :         | 0:00       |    |          |         |      |          |                     |          |
| 23    | 23.09.2017          | A094           |        |            |          |      | 1                 | :         | 0:00       |    |          |         |      |          |                     |          |
| 24    | 24.09.2017          | A094           |        |            |          |      | :                 | :         | 0:00       |    |          |         |      |          |                     |          |
| 25    | 25.09.2017          | A011           |        |            |          |      | :                 | :         | 0:00       |    |          |         |      |          |                     |          |
| 26    | 26.09.2017          | A011           |        |            |          |      | :                 | :         | 0:00       |    |          |         |      |          |                     |          |
| 27    | 27.09.2017          | A011           |        |            |          |      | 1                 | :         | 0:00       |    |          |         |      |          |                     |          |
| 28    | 28.09.2017          | A011           |        |            |          |      | 1                 | :         | 0:00       |    |          |         |      |          |                     |          |
| 29    | 29.09.2017          | A011           |        |            |          |      | 1                 | :         | 0:00       |    |          |         |      |          |                     |          |
| 30    | 30.09.2017          |                |        |            |          |      | 1                 | :         | 0:00       |    |          |         |      |          |                     |          |
|       |                     |                |        |            |          |      |                   |           |            |    | •        |         |      |          |                     |          |
|       |                     |                |        |            |          |      | 102:24            | 99:01     | 8:47       |    |          |         |      |          |                     |          |

## Personalamt

| IIIIII K . | ANTON | lat | h   | irn |
|------------|-------|-----|-----|-----|
| ~          | 30    | 101 | 116 |     |
|            |       |     |     |     |

| Aktio | n <u>B</u> earbeite | n <u>D</u> ate | nbank  | Listen    | Verwa   | altun | g <u>A</u> nsich | nt Eorm-I  | Funktioner | n <u>H</u> ilf | ie | Fen <u>s</u> ter |            |              |                                                                                                    |           |     |         |   |
|-------|---------------------|----------------|--------|-----------|---------|-------|------------------|------------|------------|----------------|----|------------------|------------|--------------|----------------------------------------------------------------------------------------------------|-----------|-----|---------|---|
|       | pamtine             | -              | H.     | anton So  | lothurn |       | - 🖺              |            | Ŧ          | 8              | V  | ' <b>FX</b> 🗈    | 1 🗖        | 🔒 🔂 🚊        | Optione                                                                                                    | n         |     |         |   |
| 😨 Z   | eitbuchungei        | ı              |        |           |         |       |                  |            |            |                |    |                  |            |              |                                                                                                    |           |     |         |   |
| 4     | Suche               |                |        | lame      | •       | JZ    | 6H-19H (V        | VE mFM)    |            |                |    |                  |            |              |                                                                                                    |           |     |         |   |
| Inei  | chen Bruno,04       | 5432           | - a    | kt. Monat | •       | 643   | 20               |            | / 📠        |                | 0  |                  |            |              |                                                                                                    |           |     |         |   |
| É     | Tao                 |                |        | Arbeite   |         |       | -                | Ierechnete | Zeiten     |                |    |                  |            | Projektzeite | n huchen 18 S                                                                                                  | ED 17     |     |         | _ |
|       | Datum               | Zlind          | Statue | Region    | Ende    |       | Soll             | let        | KST        |                | 1  |                  | _          | Projekizene  | an buchen 10-3                                                                                                 | LE-17     |     |         |   |
| 1     | 01.09.2017          | A011           | V-FF   | beginn    | LING    |       | 8:32             |            | 0:00       | 1              |    | Projekt          |            |              |                                                                                                    |           |     |         | - |
| -     | 02.09.2017          | A094           | V-1 L  |           |         |       |                  |            | 0:00       |                |    | Auftrag          |            |              |                                                                                                    |           |     |         | - |
| 3     | 03 09 2017          | A094           |        |           |         |       |                  |            | 0.00       |                |    | L-Art            |            | i-           |                                                                                                    |           |     |         |   |
| 4     | 04.09.2017          | A011           | AP     | 06:43     | 16:35   |       | 8:32             | 8:49       | 0:00       |                |    |                  |            | <b> </b>  -  |                                                                                                    |           |     |         |   |
| 5     | 05.09.2017          | A011           | AP     | 06:54     | 16:51   |       | 8:32             | 8:48       | 0:00       |                |    | Produkt          |            |              |                                                                                                    |           |     |         |   |
| 6     | 06.09.2017          | A011           | AP     | 06:44     | 16:41   |       | 8:32             | 9:05       | 0:00       |                |    | C Stundon        | Claterical | Ciller       | ~~                                                                                                    |           |     |         |   |
| 7     | 07.09.2017          | A011           | AP     | 06:44     | 16:55   |       | 8:32             | 8:54       | 0:00       |                |    | Stunden          |            |              | ye in the second second second second second second second second second second second second second second se | Faktor    |     | Oberray |   |
| 8     | 08.09.2017          | A011           | AP     | 06:44     | 17:06   |       | 8:32             | 9:26       | 0:00       |                |    |                  |            |              | <u> </u>                                                                                                    | Anz.      |     |         |   |
| 9     | 09.09.2017          | A094           |        |           |         |       | :                | 1          | 0:00       |                |    | Buchungstext     |            |              |                                                                                                    |           |     |         |   |
| 10    | 10.09.2017          | A094           |        |           |         |       | :                | 1          | 0:00       |                |    |                  |            |              |                                                                                                    |           |     |         |   |
| 11    | 11.09.2017          | A011           | AP     | 06:43     | 16:52   |       | 8:32             | 8:51       | 0:00       |                |    | Drojekt          | Auftrag    | L Art        | Drodukt                                                                                                    | Mongo     | Tun | Potrag  |   |
| 12    | 12.09.2017          | A011           | AP     | 06:51     | 17:12   |       | 8:32             | 9:06       | 0:00       |                |    | Рюјек            | Autuay     | L-AIT        | PIUUKI                                                                                                    | wenge     | тур | Dellay  |   |
| 13    | 13.09.2017          | A011           | AP     | 06:44     | 16:27   |       | 8:32             | 9:08       | 0:00       |                |    |                  |            |              |                                                                                                    |           |     |         |   |
| 14    | 14.09.2017          | A011           | AP     | 06:44     | 16:52   |       | 8:32             | 9:02       | 0:00       |                |    |                  |            |              |                                                                                                    |           |     |         |   |
| 15    | 15.09.2017          | A011           | AP     | 06:44     | 17:13   |       | 8:32             | 9:05       | 0:00       |                |    |                  |            |              |                                                                                                    |           |     |         |   |
| 16    | 16.09.2017          | A094           |        |           |         |       | 1                | 1          | 0:00       |                |    |                  |            |              |                                                                                                    |           |     |         |   |
| 17    | 17.09.2017          | A094           |        |           |         |       | 1                | 1.00       | 0:00       |                |    |                  |            |              |                                                                                                    |           |     |         |   |
| 18    | 18.09.2017          | A011           | AP     | 06:43     | 16:30   |       | 8:32             | 8:47       | 8:47       |                |    |                  |            |              |                                                                                                    |           |     |         | _ |
| 19    | 19.09.2017          | A011           |        | 06:51     |         |       | 1                | 1          | 0:00       |                |    |                  |            |              |                                                                                                    |           |     |         | _ |
| 20    | 20.09.2017          | A011           |        |           |         |       | 1                | 1          | 0:00       |                |    |                  |            |              |                                                                                                    |           |     |         |   |
| 21    | 21.09.2017          | A011           |        |           |         |       | 1                | 1          | 0:00       |                |    |                  |            |              |                                                                                                    |           |     |         |   |
| 22    | 22.09.2017          | A011           |        |           |         |       | :                | 1          | 0:00       |                |    |                  |            |              |                                                                                                    |           |     |         |   |
| 23    | 23.09.2017          | A094           |        |           |         |       | :                | :          | 0:00       |                |    |                  |            |              |                                                                                                    |           |     |         |   |
| 24    | 24.09.2017          | A094           |        |           |         |       |                  |            | 0:00       |                |    |                  |            |              |                                                                                                    |           |     |         | _ |
| 25    | 25.09.2017          | A011           |        |           |         |       | 1                | 1          | 0:00       |                |    |                  |            |              |                                                                                                    |           |     |         |   |
| 26    | 26.09.2017          | A011           | -      |           |         |       |                  |            | 0:00       |                |    |                  |            |              |                                                                                                    |           |     |         | - |
| 21    | 21.09.2017          | A011           |        |           |         |       |                  |            | 0:00       |                |    |                  |            |              |                                                                                                    |           |     |         |   |
| 20    | 20.09.2017          | A011           |        |           |         |       |                  |            | 0:00       |                |    |                  |            |              |                                                                                                    | adart am  |     |         | - |
| 30    | 30.09.2017          | AUT            |        |           |         |       |                  |            | 0:00       |                |    |                  |            |              | gear                                                                                                    | ident ann |     |         |   |
| -     | 30.03.2017          |                |        |           |         |       |                  |            | 0.00       |                |    |                  |            |              | duro                                                                                                    | ch        |     |         |   |
|       |                     |                |        |           |         |       | 102:24           | 99:01      | 8:47       |                |    |                  |            |              |                                                                                                    |           |     |         |   |

"Projekt" "Auftrag" "L-Art" "Produkt" immer "0" eingeben wird automatisch übernommen je nach Leistungserfassung (z.B. "446") wird automatisch übernommen

| => Enter |
|----------|
| => Enter |
| => Enter |
| => Enter |

Aktion Bearbeiten Datenbank Listen Verwaltung Ansicht Form-Funktionen Hilfe Fenster

| Zeitbuchungen     Suche Name ▼ JZ 6H-19H (WE mFM) ■ ■                                                     |          |
|----------------------------------------------------------------------------------------------------|----------|
| Suche Name JZ 6H-19H (WE mFM)                                                                             |          |
|                                                                                                    |          |
| Ineichen Brunn 045432 🗙 akt Monat 👻 6420                                                                  |          |
|                                                                                                    |          |
| Tag Arbeitszeit Berechnete Zeiten 🗹 Projektzeiten buchen 18-SEP-17                                        |          |
| Datum ZMod Status Beginn Ende Soll ist KST.                                                               | _        |
| 1 01.09.2017 A011 V-FE 8:32 : 0.00                                                                        |          |
| 2 02.09.2017 A094 : : : 0:00 A01ag 0420 Personalamt                                                       |          |
| 3 03.09.2017 A094 : : 0:00 L-Art 1446 Einreihungen (Lohn)                                                 |          |
| 4 04.09.2017 A011 AP 00.43 10.35 0.32 0.49 0.00 Produkt 4 Dienstleistungen Personalbereich                | <b>•</b> |
| 5.05.09.2017 Auft AP 06.34 16.31 6.32 6.36 0.00 1. hier die Zeit eingeben und mit "Enter" bestätigen      |          |
| 7 07 001 2017 A011 AP 00:44 10:45 8:32 8:54 0:00                                                          | ag       |
| 8 08 09 2017 A011 AP 06:44 17:06 8:32 9:26 0:00 1:00 1:00 Anz. 12                                         | .,00     |
| 8 09.09.2017 A094                                                                                         |          |
| 10 10.09.2017 A094 : : : 0:00                                                                             |          |
| 11 11.09.2017 A011 AP 06:43 16:52 8:32 8:51 0:00 Parinte Auftre 1 Ad Parinte Auftre 1 Ad                  |          |
| 12 12.09.2017 A011 AP 06:51 17:12 8:32 9:06 0:00 Project Autrag L-Art Product Menge lyp Betrag            |          |
| 13 13.09.2017 A011 AP 06:44 16:27 8:32 9:08 0:00 0 6420 4 1:00 STD 122,00                                 | <b></b>  |
| 14 14.09.2017 A011 AP 06:44 16:52 8:32 9:02 0:00 0 6420 9 5:00 STD 610,00                                 |          |
| 15 15.09.2017 A011 AP 06:44 17:13 8:32 9:05 0:00 0 6420 9 1:47 STD 218.00                                 |          |
| 16 16.09.2017 A094 : : : 0:00 0 6420 9 1:00 STD 122.0/                                                    |          |
| 17 17.09.2017 A094                                                                                        |          |
| 18.09.2017 A011 AP 06:43 16:30 🖾 8:32 8:47 0:00 📮 🚺 2:0 in die zweite Zeile klicken und die Zeit eingeben |          |
| 19 19.09.2017 A011 06:51 : : 0.00                                                                         |          |
| 20.09.2017 A011 3.) Prozess wiederholen bis "KS1" 0:00 anzeigt                                            |          |
| 21 21.09.2017 A011 : : 0:00                                                                               |          |
| 22 22.07.2017 AV11 : 0.00                                                                                 |          |
|                                                                                                    |          |
|                                                                                                    |          |
|                                                                                                    |          |
| 27 27.09.2017 A011                                                                                        |          |
| 28 28.09.2017 A011 E E E 0.00                                                                             |          |
| 23 29.09.2017 A011 : : 0.00 peandert am 19.09.2017                                                        | 8:17     |
| 30 30.09.2017                                                                                             |          |
|                                                                                                    |          |
| 102:24 99:01 8:47                                                                                         |          |

| Akti     | on Bearbeite   | n <u>D</u> ate | nbank    | Listen    | Verw     | altur | ng <u>A</u> nsid | ht <u>E</u> orm-F | unktioner | Hilfe    | Fenster   |                 | 1.) spe | eichern            |            |       |               |      |
|----------|----------------|----------------|----------|-----------|----------|-------|------------------|-------------------|-----------|----------|-----------|-----------------|---------|--------------------|------------|-------|---------------|------|
| 8        | fpamtine       | -              | K H      | (anton Se | olothurn |       | - 🖺              |                   | -         | <u>م</u> | X         | 🖻 😕 🚨           |         | Optione:           | ı          |       |               |      |
| <b>1</b> | Zeitbuchunge   | n 3.)A         | \nwei    | ndung     | schli    | ess   | en (Akt          | ion / For         | m been    | den)     |           |                 |         |                    |            |       |               |      |
|          | Sucha          |                |          | lame      | •        | 1 17  | 7 6H-19H ()      | VE mEM)           |           |          |           |                 |         | 2) Monatsrer       | ort ans    | ehen  | (auf Symł     | าดไ  |
|          | ichen Bruno 04 | 5432           |          | kt Mona   | • •      |       | 120              |                   | / 🖮       | Å.       |           |                 |         | und anschlie       | ssend a    | uf "P | rint" klicke  | n)   |
|          | ichen bruno,04 | 3432           | ہ ر نے   | IKL MONA  |          | 1 104 | 120              |                   | - J       | 1.75     |           |                 |         |                    |            |       |               | 7    |
|          | Tag            |                |          | Arbeits   | szeit    | _     |                  | Berechnete        | Zeiten    | 4        |           |                 | Projekt | zeiten buchen 18-S | EP-17      |       |               |      |
|          | Datum          | ZMod           | Status   | Beginn    | Ende     |       | Soll             | lst               | KST.      | <b></b>  | Projekt   | 0               |         | Personalamt        |            |       |               | _    |
| 1        | 01.09.2017     | A011           | V-FE     |           |          |       | 8:32             | 1                 | 0:00      |          | 1 rojoki  |                 |         | Fersonalami        |            |       |               |      |
| 2        | 02.09.2017     | A094           |          |           |          |       |                  | 1.00              | 0:00      |          | Auttrag   | 6420            |         | Personalamt        |            |       |               |      |
| 3        | 03.09.2017     | A094           | -        |           |          | -     | 1                | 1                 | 0:00      |          | L-Art     | 446             |         | Einreihungen (Loł  | in)        |       |               | -    |
| 4        | 04.09.2017     | A011           | AP       | 06:43     | 16:35    | -     | 8:32             | 8:49              | 0:00      |          | Produkt   | 4               |         | Dienstleistungen I | Personalbe | reich |               | -    |
| 5        | 05.09.2017     | A011           | AP       | 06:54     | 16:51    | -     | 8:32             | 8:48              | 0:00      |          |           |                 |         | · ·                |            |       |               |      |
|          | 06.09.2017     | A011           | AP       | 06:44     | 16:41    |       | 8:32             | 9:05              | 0:00      |          | Stunder   | n 💫 🔘 Intervall | • • •   | Menge              | Faktor     |       | 🔘 🔘 Betrag    |      |
| -        | 07.09.2017     | A011           | AP       | 06:44     | 16:55    | -     | 8:32             | 8:54              | 0:00      |          | 1:00      |                 |         | -                  | Anz        |       | 122.00        |      |
| -        | 08.09.2017     | A011           | AP       | 06:44     | 17:06    |       | 8:32             | 9:26              | 0:00      |          |           |                 |         |                    |            |       | 1.1           |      |
| 9        | 09.09.2017     | A094           | —        |           |          | -     | 1                | 1                 | 0:00      |          | Buchungst | ext             |         |                    |            |       |               |      |
| 10       | 10.09.2017     | A094           |          |           | 40.50    | -     | :                | :                 | 0:00      |          |           |                 |         |                    |            |       |               |      |
| 1        | 11.09.2017     | A011           | AP       | 06:43     | 16:52    | -     | 8:32             | 8:51              | 0:00      |          | Projekt   | Auftrag         | L-Art   | Produkt            | Menge      | Тур   | Betrag        |      |
| 12       | 12.09.2017     | A011           | AP       | 06:51     | 17:12    |       | 8:32             | 9:06              | 0:00      |          | 0         | 6420            |         | 4                  | 1:00       | STD   | 122,00        |      |
| 13       | 13.09.2017     | A011           | AP       | 06:44     | 16:27    |       | 0:32             | 9:08              | 0:00      |          | 0         | 6420            |         | 0                  | E-00       | CTD.  | 610.00        |      |
|          | 14.09.2017     | AUTT           | AP       | 00.44     | 10.52    |       | 0.32             | 9.02              | 0.00      |          | •         | 0420            |         | -                  | 0.00       | 510   | 010,00        | -100 |
|          | 15.09.2017     | A011           | AP       | 06:44     | 17:13    |       | 6:32             | 9:05              | 0:00      |          | 0         | 6420            |         | 9                  | 1:47       | STD   | 218,00        | - 11 |
| 47       | 10.09.2017     | A094           | <u> </u> |           |          | -     |                  |                   | 0.00      |          | 0         | 6420            |         | 9                  | 1:00       | STD   | 122,00        |      |
| 40       | 17.09.2017     | A094           | AD       | 06.42     | 46.20    |       | 0.00             | 0.47              | 0.00      |          |           |                 |         |                    |            |       |               |      |
| 10       | 10.09.2017     | A011           | AP       | 06:43     | 10:30    |       | 0.32             | 0.47              | 0.00      |          |           |                 |         |                    |            |       |               |      |
| 20       | 20.09.2017     | A011           | -        | 00.01     |          |       |                  |                   | 0:00      |          |           |                 |         |                    |            | -     |               | -    |
| 21       | 21.09.2017     | A011           |          |           |          |       | 1.1              |                   | 0:00      |          |           |                 |         |                    |            | -     |               | _    |
| 22       | 22.09.2017     | A011           | -        |           |          |       |                  |                   | 0.00      |          |           |                 |         |                    |            |       |               |      |
| 23       | 23 09 2017     | A094           |          |           |          |       | 1.00             |                   | 0.00      |          |           |                 |         |                    |            |       |               |      |
| 24       | 24 09 2017     | A094           |          |           |          |       | 1.00             |                   | 0.00      |          |           |                 |         |                    |            |       |               |      |
| 25       | 25.09.2017     | A011           |          |           |          |       |                  |                   | 0:00      |          |           |                 |         |                    |            |       |               |      |
| 26       | 26.09.2017     | A011           |          |           |          |       |                  |                   | 0:00      |          |           |                 |         |                    |            | -     |               | - 4  |
| 27       | 27.09.2017     | A011           |          |           |          |       |                  |                   | 0:00      |          |           |                 |         |                    |            |       |               | -    |
| 28       | 28.09.2017     | A011           |          |           |          |       | 1                |                   | 0:00      |          |           |                 |         |                    |            |       |               |      |
| 29       | 29.09.2017     | A011           |          |           |          |       | 1                | :                 | 0:00      |          |           |                 |         | oeär               | dert am    | 19    | 09 2017 08:17 | 7    |
| 30       | 30.09.2017     |                |          |           |          |       |                  | :                 | 0:00      |          |           |                 |         |                    |            |       |               | _    |
|          |                |                |          |           |          |       |                  |                   |           | •        | 1         |                 |         | durc               | h          | fp    | amtine        |      |
|          |                |                |          |           |          |       | 102:24           | 99:01             | 8:47      |          |           |                 |         |                    |            |       |               |      |

### 6. Auswertungen für Vorgesetzte (Personalcontrolling)

Führungspersonen müssen die die geleisteten Stunden der Mitarbeitenden wie auch die Absenzen schnell und einfach analysieren können. Das Anwendungshandbuch beschreibt dazu ein paar mögliche Auswertungen, welche mit dem Programm "RT-Time" vorgenommen werden können.

#### 6.1. Einstieg

Unter "Windows Start" können die Auswertungen geöffnet werden.

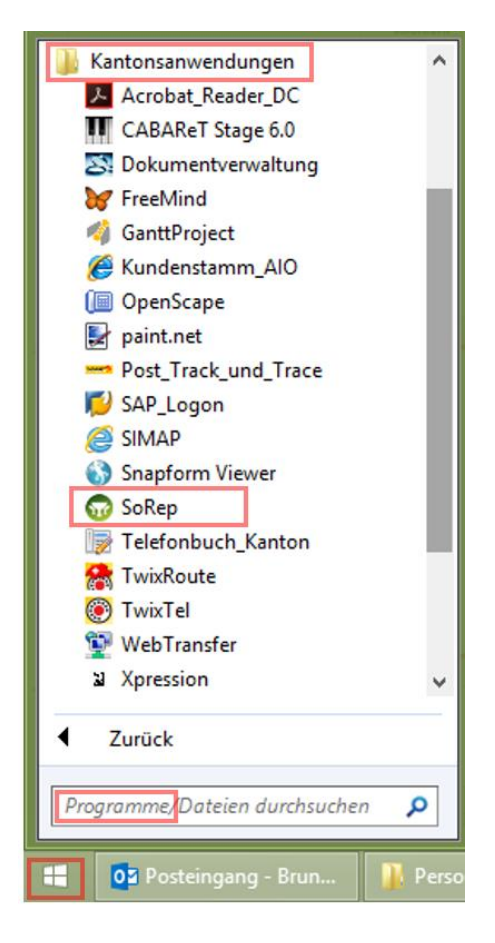

#### 6.2. Aufbau Auswertungen

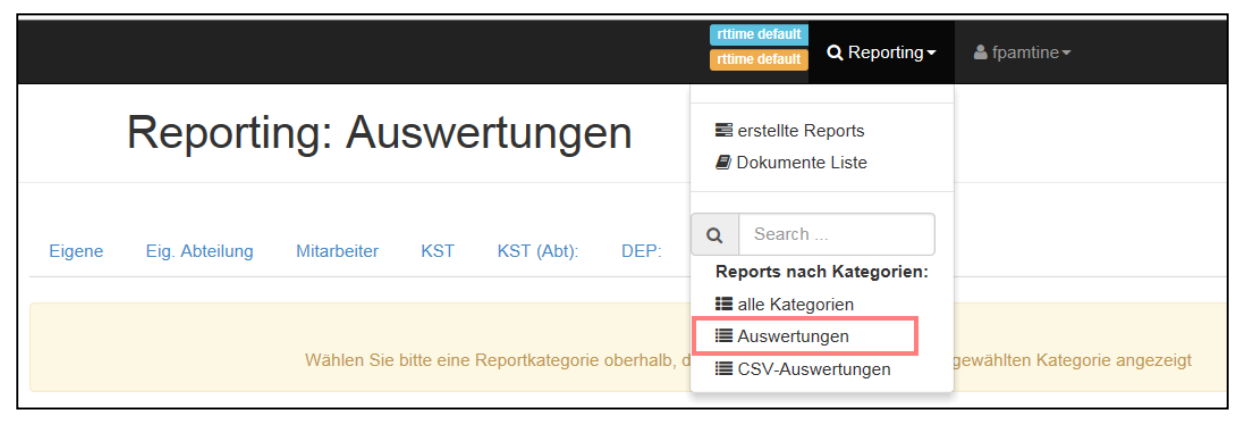

Je nach Berechtigung können unterschiedliche Auswertungen vorgenommen werden. Als Grundsatz gilt: Jede Führungsperson kann den eigenen Führungsbereich auswerten.

|        | Reporti        | ng: Au      | SWE | ertunge    | en   |                   |
|--------|----------------|-------------|-----|------------|------|-------------------|
| Eigene | Eig. Abteilung | Mitarbeiter | KST | KST (Abt): | DEP: | Alle Auswertungen |

| Absenzen: Monat nach Tagen                        |
|---------------------------------------------------|
| Absenzen: Monatsstunden nach Absenz               |
| Absenzen: Monatsstunden nach Absenz (Kummuliert)  |
| Auftrag: Detailrapportierungen nach Auftrags-Nr   |
| L-Art: Stunden je Monat                           |
| MitarbeiterIn: Detailrapportierungen nach Auftrag |
| MitarbeiterIn: Detailrapportierungen nach Datum   |
| MitarbeiterIn: Detailrapportierungen nach Projekt |
| Produkt: Detail je Monat                          |
| Produkt: Detail je Monat (SAP Kst)                |
| Produkt: Detail je Person und Monat               |
| Produkt: Detail je Person und Monat (SAP Kst)     |
| Produkt: Detailrapportierungen nach Datum         |
| Produkt: Detailrapportierungen nach Produkt       |
| Projekt: Detail                                   |
| Projekt: Detailrapportierungen nach Datum         |
| Projekt: Detailrapportierungen nach Projekt-Name  |
| Projekt: Detailrapportierungen nach Projekt-Nr    |
| Projekt: Total je MA                              |
| Zeit: WOV-Saldi                                   |
| Zuschläge: Monat nach Tagen                       |
| Zeit: Gleitzeit- und Feriensaldi                  |

#### 6.3. Absenzen

Die Auswertungen unterstützen ein objektives und datenbasiertes Absenzenmanagement.

#### 6.3.1. Zeit: WOV-Saldi

Die Auswertung "Zeit: WOV-Saldi" zeigt einen Überblick über alle Mitarbeitenden punkto Gleitzeitsaldo, Ferienguthaben und diverse Abwesenheiten (Unfallabsenzen sind nicht aufgeführt).

| Zeit: WOV-Saldi 🛛 🕫                                                                                                    |                      |
|----------------------------------------------------------------------------------------------------|----------------------|
| Report-Engine*<br>rttime ( Zeiterfassung / Zutrittskontrolle ) V                                                                                                    |                      |
| von Datum<br>01.01.2015<br>waehlen Sie das Von-Datum<br>gewünschte Periode                                                                                                    |                      |
| bis Datum<br>31.12.2015                                                                                                    |                      |
| Ausgabeformat       Es stehen zwei Ausgabeformate         PDF       Image: The stele in the stele in the stele i |                      |
| per Mail zustellen An Aus<br>per Mail zustellen                                                                                                    |                      |
| Report starten Report zu Favoriten hinzufügen                                                                                                    | """ KANTON<br>Soloth |

| Pers- Nr Anrede Name | Kst | Abt | Pensum                             | Gleitz<br>[Std] [i                      | elt<br>øStd]                            | Saldi j<br>31<br>Oberzei<br>[Std] [ø5 | oer Stichtag:<br>.12.2014<br>it<br>itd] | [Tg]                            | Ferlen<br>[øTg] [               | <mark>2</mark>               | DAG<br>Tgj                      | Soll- Std<br>[Std]                                | Krank<br>[Std]                           | Ab:<br>01.2014<br>+Az<br>[%]         | enzen<br>- 12.2014<br>Ku<br>[Std]      | rs<br>[%]                            | M2<br>[Anz]           | <b>4</b>                             |
|----------------------|-----|-----|------------------------------------|-----------------------------------------|-----------------------------------------|---------------------------------------|-----------------------------------------|---------------------------------|---------------------------------|------------------------------|---------------------------------|---------------------------------------------------|------------------------------------------|--------------------------------------|----------------------------------------|--------------------------------------|-----------------------|--------------------------------------|
|                      |     |     | 440%                               | 76.00                                   | 17.28                                   | 0.00                                  | 0.00                                    | 10.0                            | 2.3                             | 8%                           | 0.0                             | 6323.42                                           | 228.07                                   | 3.6%                                 | 64.42                                  | 1.0%                                 | 17                    | 2.0%                                 |
| ALC: 100             | ŝ   | ŝ   | 100%<br>100%<br>100%<br>60%<br>80% | 14.27<br>5.90<br>5.47<br>37.83<br>12.53 | 14.27<br>5.90<br>5.47<br>63.10<br>15.69 | 0.00<br>0.00<br>0.00<br>0.00<br>0.00  | 0.00<br>0.00<br>0.00<br>0.00<br>0.00    | 0.0<br>2.0<br>3.0<br>0.0<br>5.0 | 0.0<br>2.0<br>3.0<br>0.0<br>6.3 | 0%<br>9%<br>13%<br>0%<br>20% | 0.0<br>0.0<br>0.0<br>0.0<br>0.0 | 2201.60<br>170.67<br>2201.60<br>1320.10<br>429.45 | 122.35<br>0.00<br>63.10<br>0.00<br>42.62 | 5.6%<br>0.0%<br>2.9%<br>0.0%<br>9.9% | 4.27<br>8.53<br>17.57<br>25.52<br>8.53 | 0.2%<br>5.0%<br>0.8%<br>1.9%<br>2.0% | 7<br>0<br>8<br>2<br>0 | 2.7%<br>0.0%<br>3.1%<br>0.8%<br>0.0% |

- 1.) Gleitzeitsaldo pro Mitarbeitenden (ØStd = Hochrechnung 100%-Pensum)
- 2.) Ferienguthaben pro Mitarbeitenden (ØTg = Hochrechnung 100%-Pensum)
- 3.) Dienstaltersguthaben
- 4.) Absenzen in Stunden und % (% = Anteil zu den Soll-Std)
  - "Krank+Az" = Krankheit und Arztbesuche => überschreiten diese Fehlzeiten mehr als 4% das sind ca. 2 Arbeitswochen – empfiehlt sich ein genaues Hinsehen (Grund bekannt? Belastungsfaktoren?)
  - "Kurs" = Kursbesuche
  - "MZ" = Mittagszeit ohne Stempelung

#### 6.3.2. Absenzen: Monatsstunden nach Absenz

Die Auswertung "Absenzen: Monatsstunden nach Absenz" zeigt einen Überblick über diverse Absenzen aller Mitarbeitenden des eigenen Führungsbereichs pro Monat.

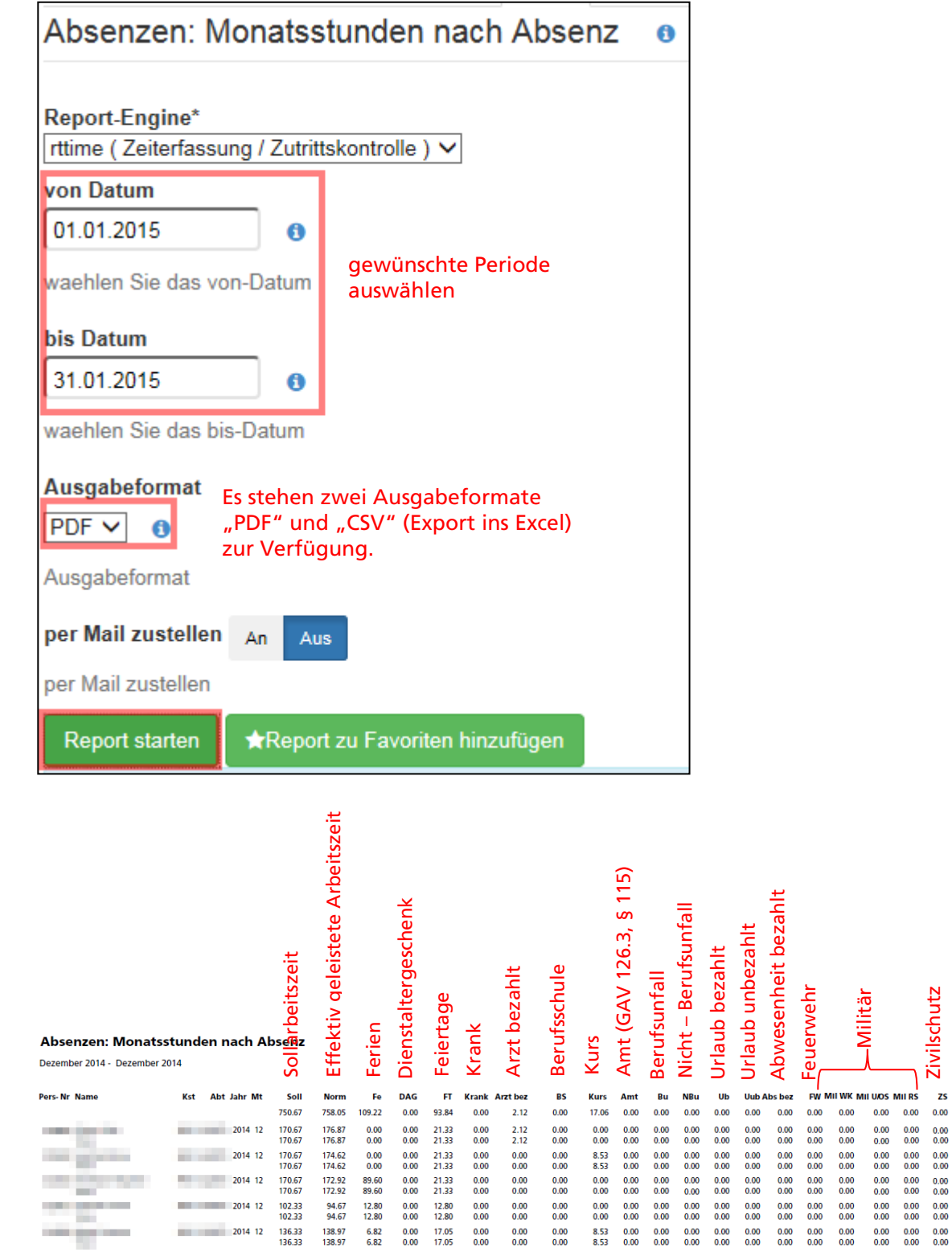

Angaben in Stunden

Die Zeitdaten, welche bisher für den Geschäftsbericht aus dem RT-Time bezogen wurden, werden seit 01.01.2018 neu aus dem Personalcontrolling bezogen und zentral erfasst.

Aussendienst / Dienstreise Schwangerschaftsurlaub

AD MU

0.00 0.00 0.00 0.00

0.00 0.00

0.00 0.00 0.00 0.00

0.00 0.00

0.00

0.00 0.00

### 6.3.3. Absenzen: Monat nach Tagen

Die Auswertung "Absenzen: Monat nach Tagen" zeigt an, welche Mitarbeitenden aus welchen Gründen fehlen.

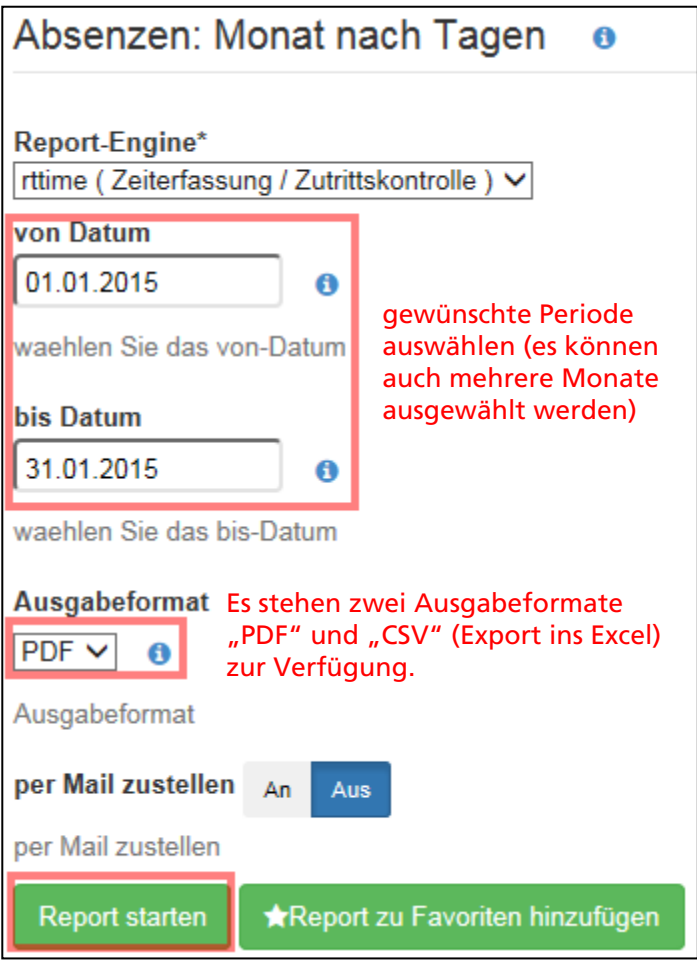

| Absenzen: Monat nach Tagen                                                                                                    |     |     | Ab<br>AD<br>Amt<br>Azb<br>AUB<br>BS<br>BU | Ab<br>Äu<br>öff<br>Ar<br>Be<br>Be | issen<br>Isser<br>fent<br>zt b<br>isen<br>rufs<br>rufs | z be<br>lich<br>eza<br>z ur<br>sch | ezah<br>enst<br>es A<br>hlt<br>nbez<br>ule<br>all | ilt<br>amt<br>zahlt | t   |   |     |   |    | DAC<br>Fe<br>FT<br>Fw<br>K<br>Ku<br>M1 | 5  |    | Die<br>Feri<br>Feie<br>Feu<br>Kra<br>Kur<br>Mil | nsta<br>ien<br>erta<br>ierw<br>nk<br>s<br>itär | lter<br>g<br>ehr<br>EKA | sge:<br>NK/ | Insp | enk |    |    |    |    | 12<br>13<br>10<br>80<br>b<br>ub |    | M<br>M<br>Ni<br>Ui<br>Zi | lilitä<br>lilitä<br>lutte<br>icht<br>rlau<br>rlau<br>ivilse | ir U<br>ir RS<br>erscl<br>BU<br>ib b<br>ib u<br>chut | DS/C<br>5<br>haft<br>ezal<br>nbe<br>tz | DS<br>tsurl<br>hlt<br>z | laub |
|----------------------------------------------------------------------------------------------------|-----|-----|-------------------------------------------|-----------------------------------|--------------------------------------------------------|------------------------------------|---------------------------------------------------|---------------------|-----|---|-----|---|----|----------------------------------------|----|----|-------------------------------------------------|------------------------------------------------|-------------------------|-------------|------|-----|----|----|----|----|---------------------------------|----|--------------------------|-------------------------------------------------------------|------------------------------------------------------|----------------------------------------|-------------------------|------|
| Pers- Nr Name                                                                                                    | Kst | Abt | Jahr Mt                                   | 1                                 | 2                                                      | 3                                  | 4                                                 | 5                   | 6   | 7 | 8   | 9 | 10 | 11                                     | 12 | 13 | 14                                              | 15                                             | 16                      | 17          | 18   | 19  | 20 | 21 | 22 | 23 | 24                              | 25 | 26                       | 27                                                          | 28                                                   | 29                                     | 30                      | 31   |
|                                                                                                    |     |     |                                           |                                   |                                                        |                                    |                                                   |                     |     |   |     |   |    |                                        |    |    |                                                 |                                                |                         |             |      |     |    |    |    |    |                                 |    |                          |                                                             |                                                      |                                        |                         |      |
| the second second second second second second second second second second second second second second second se                                                                                                    | 100 |     | 2015 01                                   | FT                                | FT                                                     |                                    |                                                   |                     |     |   |     |   |    |                                        |    |    |                                                 |                                                |                         |             |      |     |    |    |    |    |                                 |    |                          |                                                             |                                                      |                                        |                         |      |
|                                                                                                    |     |     | 2015 01                                   | FT                                | FT                                                     |                                    |                                                   |                     |     |   | к   |   |    |                                        |    |    |                                                 |                                                |                         |             |      |     |    |    |    |    |                                 |    |                          | к                                                           |                                                      |                                        |                         |      |
| and the second second se |     |     | 2015 01                                   | FT                                | FT                                                     |                                    |                                                   |                     |     |   |     |   |    |                                        |    |    |                                                 |                                                |                         |             |      |     |    | к  | к  |    |                                 |    |                          |                                                             |                                                      |                                        |                         |      |
| and the second second second                                                                                                    |     |     | 2015 01                                   | FT                                | FT                                                     |                                    |                                                   |                     | Azb |   | Azb |   |    |                                        |    | Ku | Azb                                             |                                                |                         |             |      |     | Ku |    |    |    |                                 |    | Fe                       | Azb                                                         | Azb                                                  |                                        |                         | 1    |
| and the second second se |     |     | 2015 01                                   | FT                                | FT                                                     |                                    |                                                   |                     |     |   | NBU |   |    |                                        |    |    |                                                 | Ab                                             |                         |             |      |     |    |    |    |    |                                 |    |                          | к                                                           |                                                      |                                        |                         |      |
| CONTRACTOR OF A CONTRACTOR OF A CONTRACTOR OF A CONTRACTOR OF A CONTRACTOR OF A CONTRACTOR OF A CONTRACTOR OF A                                                                                                    |     |     | 2015 01                                   | FT                                | FT                                                     |                                    |                                                   |                     | к   |   |     |   |    |                                        | Fe | Fe | Fe                                              | Fe                                             | Fe                      |             |      |     |    |    |    |    |                                 |    |                          |                                                             |                                                      |                                        |                         |      |
|                                                                                                    |     |     | 2015 01                                   | FT                                | FT                                                     |                                    |                                                   |                     |     |   |     |   |    |                                        |    |    |                                                 |                                                |                         |             |      |     |    |    |    |    |                                 |    |                          |                                                             |                                                      |                                        |                         |      |

Diese Auswertung ist für den Export ins Excel geeignet und kann mit bedingten Formatierungen grafisch dargestellt werden.

#### 6.3.4. Zeit: Monatlicher Zeitreport

Mit dem Report "Zeit: Monatlicher Zeitreport" kann der monatliche Zeitreport pro Mitarbeitenden ausgedruckt werden. Es können auch mehrere Monatsreporte angezeigt werden.

| Zeit                            | t: Mo                   | onatli             | chei               | r Ze                | itrepor                  | rt 😗                                              |                                                  |                |
|---------------------------------|-------------------------|--------------------|--------------------|---------------------|--------------------------|---------------------------------------------------|--------------------------------------------------|----------------|
| Repo<br>rttime                  | ort-Eng<br>e (Zei       | gine*<br>terfass   | ung / 2            | Zutritt             | skontrolle               | •) 🗸                                              |                                                  |                |
| von [                           | Datum                   | 1                  |                    |                     |                          |                                                   |                                                  |                |
| 01.0                            | 7.201                   | 6                  |                    | 0                   | aewün                    | schte Peri                                        | ode                                              |                |
| waeh                            | len Sie                 | e das V            | /on-Da             | atum                | auswäh<br>auch m         | nlen (es kö<br>iehrere M                          | onate                                            |                |
| bis D                           | atum                    |                    |                    |                     | ausgew                   | vählt werd                                        | den)                                             |                |
| 31.0                            | 7.201                   | 6                  |                    | 0                   |                          |                                                   |                                                  |                |
| waeh                            | len Sie                 | e das V            | /on-Da             | atum                |                          |                                                   |                                                  |                |
| per N                           | Aail zu                 | steller            | An                 | Au                  | s                        |                                                   |                                                  |                |
| per N                           | lail zus                | stellen            |                    |                     |                          |                                                   |                                                  |                |
| Re                              | port st                 | arten              | ★R                 | lepor               | t zu Favo                | riten hinzuf                                      | ügen                                             |                |
|                                 |                         |                    |                    |                     |                          |                                                   |                                                  |                |
| RT-TIME<br>Persnr.:<br>Eintritt | 3.0 Monat<br>: 01.12.20 | licher Ze:         | ZM:<br>Bet:        | U009 JZ<br>4500 Sol | 6H-19H (WE mF<br>lothurn | 18.<br>M)                                         | 03.2015 10:16 Seit<br>Firma: Kanton Sc<br>Abtlg: | e 1<br>Dothurn |
| Datum ZM                        | Buchungen               | 20.02.201          | Basiszeit          | :                   |                          | Abwesenheit                                       | en Ist-AZ T-Sal                                  | d M-Saldo      |
| SO 01 A094                      |                         |                    |                    |                     | :                        |                                                   | 0:00 0:00                                        | 9:24           |
| MO 02 A011                      | 06:49 K                 | 11:45 G            | 12:46 K            | 16:49               | G :                      |                                                   | 8:59 0:27                                        | 9:51           |
| DI 03 A011<br>MI 04 A011        | 06:58 K                 | 11:58 G<br>12:03 G | 13:09 K<br>13:00 K | 16:39               | G :                      |                                                   | 8:30 -0:02<br>9:28 0:56                          | 9:49<br>10:45  |
| DO 05 A011                      | 06:49 K                 | 11:52 G            | 12:59 K            | 15:12               | G :                      |                                                   | 7:16 -1:16                                       | 9:29           |
| SA 07 A094                      | 06:58 K                 | 11:55 G            | 13:01 K            | 16:50               | G :                      |                                                   | 0:00 0:00                                        | 9:43           |
| SO 08 A094                      |                         |                    |                    |                     | :                        |                                                   | 0:00 0:00                                        | 9:43           |
| MO 09 A011                      | 06:56 K                 | 12:10 G            | 12:54 K            | 17:12               | G :                      |                                                   | 9:32 1:00                                        | 10:43          |
| DI 10 A011<br>MT 11 A011        | 06:51 K                 | 12:49 G            | 15:02 K            | 17:11               | G :                      |                                                   | 8:07 -0:25                                       | 10:18          |
| DO 12 A011                      | 06:42 K                 | 12:01 G            | 13:09 K            | 16:47               | G :                      |                                                   | 8:57 0:25                                        | 11:08          |
| FR 13 A011                      | 06:57 K                 | 12:01 G            | 12:57 K            | 16:36               | G :                      |                                                   | 8:43 0:11                                        | 11:19          |
| SO 15 A094                      |                         |                    |                    |                     | :                        |                                                   | 0:00 0:00                                        | 11:19          |
| MO 16 A011<br>DI 17 A011        |                         |                    |                    |                     | :                        | 8:32 anger. Ferier<br>4:16 anger.<br>Feiertag/Std | 8:32 0:00<br>4:16 -4:16                          | 11:19<br>7:03  |
| MI 18 A011                      | 06:47 K                 | 12:03 G            | 12:57 K            | 16:45               | G :                      | serercay/std.                                     | 9:04 0:32                                        | 7:35           |
| DO 19 A011                      | 06:51 K                 | 11:54 G            | 13:02 K            | 17:05               | G :                      |                                                   | 9:06 0:34                                        | 8:09           |
| SA 21 A094                      | 06:51 K                 | 12:01 G            | 12:57 K            | 16:40               | ن<br>ن                   |                                                   | 0:00 0:00                                        | 8:30           |
| SO 22 A094                      |                         |                    |                    |                     | :                        |                                                   | 0:00 0:00                                        | 8:30           |
| MO 23 A011                      | 06:56 K                 | 12:04 G            | 13:14 K            | 16:47               | G :                      |                                                   | 8:41 0:09                                        | 8:39           |
| DI 24 A011                      | 06:55 K                 | 11:52 G            | 13:07 K            | 17:19               | G :                      |                                                   | 9:09 0:37                                        | 9:16           |
| mi 25 A011<br>DO 26 A011        | 06:54 K<br>06:41 K      | 11:57 G<br>17:35 G | 12:50 K            | 17:18               | G :                      | 1:00 Abz.Mittagsp.                                | 9:31 0:59<br>9:54 1:22                           | 10:15          |
| FR 27 A011<br>SA 28 A094        | 06:42 K                 | 11:56 G            | 13:15 K            | 16:33               | G :                      |                                                   | 8:32 0:00<br>0:00 0:00                           | 11:37<br>11:37 |

Summen bis 28.02.15 0:00 0:00 0:00 0:00 0:00 12:48 172:53 11:37 11:37 K(ommen) G(ehen) A(uto) Kurzzeichen der Abwesenheit. \*>\*=manuelle Korrektur

| eitkonten              | Betrag |      | Abwesenheiten | Betrag |      |
|------------------------|--------|------|---------------|--------|------|
| Gleitzeit/Monatsbeginn | 9:24   | std  | Ferienbezug   | 1.00   | Tage |
| SOLL                   | 170:40 | std  | Feiertag/Tage | 0.50   | Tage |
| Normalstunden          | 172:53 | std  |               |        |      |
| Ferien/Monatsbeginn    | 25.00  | Tage |               |        |      |
| Ferienbezug            | 1.00   | Tage |               |        |      |
| Saldo Ferien           | 24.00  | Tage |               |        |      |
| Saldo Gleitzeit        | 11:37  | std  |               |        |      |

#### 6.4. Geleistete Stunden

Die Auswertungen unterstützen eine objektive und datenbasierte Personal- und Aufgabenplanung.

#### 6.4.1. L-Art: Stunden je Monat

Mit dem Report "L-Art: Stunden je Monat" können die bebuchten Leistungsarten ausgewertet werden. Die Auflistung erfolgt nach Person, Leistungsart, Jahr und Monat. Diese Auswertung eignet sich für den Excel-Export und die Aufbereitung in eine Pivot-Tabelle (siehe Beispiel).

| L-Art: Stunden je Monat 0                                                                                    |                                                          |  |  |  |  |  |  |  |  |
|----------------------------------------------------------------------------------------------------|----------------------------------------------------------|--|--|--|--|--|--|--|--|
| Report-Engine*<br>rttime ( Zeiterfassung / Zutrit                                                            | tskontrolle) 🗸                                           |  |  |  |  |  |  |  |  |
| von Datum                                                                                                    |                                                          |  |  |  |  |  |  |  |  |
| 01.01.2015 ()                                                                                                |                                                          |  |  |  |  |  |  |  |  |
| waehlen Sie das Von-Datum                                                                                    | Die Auswertung<br>erfolgt jeweils über<br>das ganze Jahr |  |  |  |  |  |  |  |  |
| bis Datum                                                                                                    | J                                                        |  |  |  |  |  |  |  |  |
| 31.12.2015 🚯                                                                                                 |                                                          |  |  |  |  |  |  |  |  |
| waehlen Sie das Bis-Datum                                                                                    | I                                                        |  |  |  |  |  |  |  |  |
| Leistungsart<br>C.B. bei "Lart:" den<br>Wert "901" hinterlegen)<br>geben Sie die Nummer der Leistungsart ein |                                                          |  |  |  |  |  |  |  |  |
| Ausgabeformat<br>PDF                                                                                         |                                                          |  |  |  |  |  |  |  |  |
| per Mail zustellen An Au                                                                                     | s                                                        |  |  |  |  |  |  |  |  |
| per Mail zustellen                                                                                           |                                                          |  |  |  |  |  |  |  |  |
| Report starten ★Repo                                                                                         | rt zu Favoriten hinzufügen                               |  |  |  |  |  |  |  |  |

| Per-service         S.t.         Abl. Lot Reschang         Jat.         Bab.         Bab.         B                                                                                                    | L- Art: Stunden je Monat 2014 |      |                  |                                                                        |      | """ solothurn   |               |                 |                      |               |               |                      |               |               |                      |               |                 |                         |
|----------------------------------------------------------------------------------------------------|-------------------------------|------|------------------|------------------------------------------------------------------------|------|-----------------|---------------|-----------------|----------------------|---------------|---------------|----------------------|---------------|---------------|----------------------|---------------|-----------------|-------------------------|
| No.         Construction         Construction                                                                                                    | Pers- NrName                  | Kst  | Abt              | L- Art Bezeichnung                                                     | Jahr | Jan<br>503.49   | Feb<br>606.08 | Mar<br>573.93   | <b>Apr</b><br>457.18 | Mai<br>324.60 | Jun<br>406.56 | <b>Jul</b><br>404.43 | Aug<br>297.62 | Sep<br>246.78 | <b>Okt</b><br>392.49 | Nov<br>505.66 | Dez<br>535.80   | <b>Total</b><br>5254.62 |
| All         Column         Column <thcolumn< th=""></thcolumn<>                                                                                                    |                               | 6420 | 642070           | 111 LID Kurewegen                                                      | 2014 | 11.45           | 4.00          | 16.65           | 0.00                 | 0.00          | 0.00          | 0.00                 | 0.00          | 0.00          | 0.00                 | 0.00          | 0.00            | 32.10                   |
| Action         2014         1.0         1.0         1.0         1.0         1.0         1.0         1.0         1.0         1.0         1.0         1.0         1.0         1.0         1.0         1.0         1.0         1.0         1.0         1.0         1.0         1.0         1.0         1.0         1.0         1.0         1.0         1.0         1.0         1.0         1.0         1.0         1.0         1.0         1.0         1.0         1.0         1.0         1.0         1.0         1.0         1.0         1.0         1.0         1.0         1.0         1.0         1.0         1.0         1.0         1.0         1.0         1.0         1.0         1.0         1.0         1.0         1.0         1.0         1.0         1.0         1.0         1.0         1.0         1.0         1.0         1.0         1.0         1.0         1.0         1.0         1.0         1.0         1.0         1.0         1.0         1.0         1.0         1.0         1.0         1.0         1.0         1.0         1.0         1.0         1.0         1.0         1.0         1.0         1.0         1.0         1.0         1.0         1.0         1.0         1.0                                                                                                    |                               | 6420 | 642070           | 115 UP Lehrlingswesen                                                  | 2014 | 0.00            | 2.50          | 0.00            | 0.00                 | 0.00          | 0.00          | 0.00                 | 0.00          | 0.00          | 0.00                 | 0.00          | 0.00            | 2.50                    |
| Image: state in the structure         State         State <t< td=""><td></td><td>6420</td><td>642070</td><td>220 UP Mitarbeitendenberatung</td><td>2014</td><td>1.00</td><td>1.25</td><td>0.25</td><td>0.00</td><td>0.00</td><td>0.00</td><td>0.00</td><td>0.00</td><td>0.00</td><td>0.00</td><td>0.00</td><td>0.00</td><td>2.50</td></t<>                                                                                                    |                               | 6420 | 642070           | 220 UP Mitarbeitendenberatung                                          | 2014 | 1.00            | 1.25          | 0.25            | 0.00                 | 0.00          | 0.00          | 0.00                 | 0.00          | 0.00          | 0.00                 | 0.00          | 0.00            | 2.50                    |
| Add         Construction         Dial         Liz         Sin         Liz         Sin         Liz         <                                                                                                    |                               | 6420 | 642070           | 331 UP Sol+Somiha                                                      | 2014 | 0.58            | 1.92          | 1.33            | 1.66                 | 0.15          | 0.00          | 0.00                 | 0.00          | 0.00          | 0.00                 | 0.00          | 0.00            | 5.64                    |
| Image: Construction of the state of the state o                        |                               | 6420 | 642070           | 332 UP übrige informationen                                            | 2014 | 16.25           | 5.91          | 14.85           | 10.08                | 0.00          | 0.00          | 0.00                 | 0.00          | 0.00          | 0.00                 | 0.00          | 0.00            | 47.09                   |
| Image: Section of the Product section of the Section of the Section of th                        |                               | 6420 | 642070           | 442 UP Inserate / Bewerbungsadm.<br>449 UP Obrige Dienstleistungen PA. | 2014 | 0.83            | 3.42          | 11.14           | 2.77                 | 2.33          | 0.00          | 0.00                 | 0.00          | 0.00          | 0.00                 | 0.00          | 0.00            | 28.05                   |
| Action         Control of a standarding         Control of a standarding <thcontrol <="" a="" of="" standarding<="" td=""><td></td><td>6420</td><td>642070</td><td>551 UP Personenversicherungen</td><td>2014</td><td>0.00</td><td>0.00</td><td>7.50</td><td>0.00</td><td>0.00</td><td>0.00</td><td>0.00</td><td>0.00</td><td>0.00</td><td>0.00</td><td>0.00</td><td>0.00</td><td>7.50</td></thcontrol>                                                                                                    |                               | 6420 | 642070           | 551 UP Personenversicherungen                                          | 2014 | 0.00            | 0.00          | 7.50            | 0.00                 | 0.00          | 0.00          | 0.00                 | 0.00          | 0.00          | 0.00                 | 0.00          | 0.00            | 7.50                    |
| Line         Line         Line <thline< th="">         Line         Line         <thl< td=""><td></td><td>6420</td><td>642070</td><td>553 UP Krankentaggeld<br/>663 UP Ubride Perconalpolitik</td><td>2014</td><td>0.00</td><td>0.00</td><td>0.00</td><td>19.62</td><td>0.83</td><td>0.00</td><td>0.00</td><td>0.00</td><td>0.00</td><td>0.00</td><td>0.00</td><td>0.00</td><td>20.45</td></thl<></thline<>                                                                                                    |                               | 6420 | 642070           | 553 UP Krankentaggeld<br>663 UP Ubride Perconalpolitik                 | 2014 | 0.00            | 0.00          | 0.00            | 19.62                | 0.83          | 0.00          | 0.00                 | 0.00          | 0.00          | 0.00                 | 0.00          | 0.00            | 20.45                   |
| Image: Second Second                         |                               | 6420 | 642070           | 882 UP Personalcontrolling                                             | 2014 | 28.17           | 15.41         | 13.71           | 9.11                 | 3.50          | 0.00          | 0.00                 | 0.00          | 0.00          | 0.00                 | 0.00          | 0.00            | 69.90                   |
| View         View         View <th< td=""><td></td><td>6420</td><td>642070</td><td>883 UP Gesundheitsmanagement (ohne Kurse)</td><td>2014</td><td>4.91</td><td>4.75</td><td>2.02</td><td>4.09</td><td>0.50</td><td>0.00</td><td>0.00</td><td>0.00</td><td>0.00</td><td>0.00</td><td>0.00</td><td>0.00</td><td>16.27</td></th<>                                                                                                    |                               | 6420 | 642070           | 883 UP Gesundheitsmanagement (ohne Kurse)                              | 2014 | 4.91            | 4.75          | 2.02            | 4.09                 | 0.50          | 0.00          | 0.00                 | 0.00          | 0.00          | 0.00                 | 0.00          | 0.00            | 16.27                   |
| 440         6420         6420         6420         6420         6420         6420         6420         6420         6420         6420         6420         6420         6420         6420         6420         6420         6420         6420         6420         6420         6420         6420         6420         6420         6420         6420         6420         6420         6420         6420         6420         6420         6420         6420         6420         6420         6420         6420         6420         6420         6420         6420         6420         6420         6420         6420         6420         6420         6420         6420         6420         6420         6420         6420         6420         6420         6420         6420         6420         6420         6420         6420         6420         6420         6420         6420         6420         6420         6420         6420         6420         6420         6420         6420         6420         6420         6420         6420         6420         6420         6420         6420         6420         6420         6420         6420         6420         6420         6420         6420         6420                                                                                                    |                               | 6420 | 642070           | 901 Administration                                                     | 2014 | 28.09           | 18.59         | 20.69           | 10.81                | 1.07          | 0.00          | 0.00                 | 0.00          | 0.00          | 0.00                 | 0.00          | 0.00            | 121.90                  |
| 4.20       6.207       92.1       9.1.8       1.10       1.10       1.10       1.10       1.10       1.10       1.10       1.10       1.10       1.10       1.10       1.10       1.10       1.10       1.10       1.10       1.10       1.10       1.10       1.10       1.10       1.10       1.10       1.10       1.10       1.10       1.10       1.10       1.10       1.10       1.10       1.10       1.10       1.10       1.10       1.10       1.10       1.10       1.10       1.10       1.10       1.10       1.10       1.10       1.10       1.10       1.10       1.10       1.10       1.10       1.10       1.10       1.10       1.10       1.10       1.10       1.10       1.10       1.10       1.10       1.10       1.10       1.10       1.10       1.10       1.10       1.10       1.10       1.10       1.10       1.10       1.10       1.10       1.10       1.10       1.10       1.10       1.10       1.10       1.10       1.10       1.10       1.10       1.10       1.10       1.10       1.10       1.10       1.10       1.10       1.10       1.10       1.10       1.10       1.10       1.10       1.10                                                                                                    |                               | 6420 | 642070           | 902 EDV                                                                | 2014 | 18.42           | 16.92         | 23.59           | 8.91                 | 2.25          | 0.00          | 0.00                 | 0.00          | 0.00          | 0.00                 | 0.00          | 0.00            | 70.09                   |
| Mail         Mail         Trixe         Trixe         T                                                                                                    |                               | 6420 | 642070           | 903 Amtsführung                                                        | 2014 | 14.08           | 12.67         | 15.58           | 8.33                 | 2.00          | 0.00          | 0.00                 | 0.00          | 0.00          | 0.00                 | 0.00          | 0.00            | 52.66                   |
| 440       640       6400       6400       6400       711       UP Graphatticestric, Caching       214       2.52       1.52       1.52       1.52       1.52       1.52       1.52       1.52       1.52       1.52       1.52       1.52       1.52       1.52       1.52       1.52       1.52       1.52       1.52       1.52       1.52       1.52       1.52       1.52       1.52       1.52       1.52       1.52       1.52       1.52       1.52       1.52       1.52       1.52       1.52       1.52       1.52       1.52       1.52       1.52       1.52       1.52       1.52       1.52       1.52       1.52       1.52       1.52       1.52       1.52       1.52       1.52       1.52       1.52       1.52       1.52       1.52       1.52       1.52       1.52       1.52       1.52       1.52       1.52       1.52       1.52       1.52       1.52       1.52       1.52       1.52       1.52       1.52       1.52       1.52       1.52       1.52       1.52       1.52       1.52       1.52       1.52       1.52       1.52       1.52       1.52       1.52       1.52       1.52       1.52       1.52       1.52                                                                                                    |                               | 0420 | 042070           | 304 Diverses                                                           | 2014 | 175.06          | 166.26        | 178.39          | 102.62               | 18.88         | 0.00          | 0.00                 | 0.00          | 0.00          | 0.00                 | 0.00          | 0.00            | 641.21                  |
| 4420       6420       6420       6420       6420       6420       712       112       107       112       107       114       17       20       147       175       6420       120       120       120       120       120       120       120       120       120       120       120       120       120       120       120       120       120       120       120       120       120       120       120       120       120       120       120       120       120       120       120       120       120       120       120       120       120       120       120       120       120       120       120       120       120       120       120       120       120       120       120       120       120       120       120       120       120       120       120       120       120       120       120       120       120       120       120       120       120       120       120       120       120       120       120       120       120       120       120       120       120       120       120       120       120       120       120       120       120                                                                                                    |                               | 6420 | 642070           | 111 UP Kurswesen                                                       | 2014 | 2.75            | 12.97         | 5.25            | 6.27                 | 25.40         | 7.37          | 3.20                 | 9.75          | 23.05         | 4.25                 | 10.00         | 19.32           | 129.58                  |
| 440       4600       110       0       100       100       0.03       0.03       0.03       0.03       0.03       0.03       0.03       0.03       0.03       0.03       0.03       0.03       0.03       0.03       0.03       0.03       0.03       0.03       0.03       0.03       0.03       0.03       0.03       0.03       0.03       0.03       0.03       0.03       0.03       0.03       0.03       0.03       0.03       0.03       0.03       0.03       0.03       0.03       0.03       0.03       0.03       0.03       0.03       0.03       0.03       0.03       0.03       0.03       0.03       0.03       0.03       0.03       0.03       0.03       0.03       0.03       0.03       0.03       0.03       0.03       0.03       0.03       0.03       0.03       0.03       0.03       0.03       0.03       0.03       0.03       0.03       0.03       0.03       0.03       0.03       0.03       0.03       0.03       0.03       0.03       0.03       0.03       0.03       0.03       0.03       0.03       0.03       0.03       0.03       0.03       0.03       0.03       0.03       0.03       0.03       0.                                                                                                    |                               | 6420 | 642070           | 112 UP Organisationsentw., Coaching                                    | 2014 | 5.25            | 17.50         | 14.07           | 4.75                 | 6.42          | 3.00          | 0.75                 | 0.00          | 4.50          | 2.75                 | 4.50          | 7.75            | 71.24                   |
| 442       6420       110       UP käshmänksking       2161       2.00       16.07       40.05       11.0       2.00       0.00       0.00       0.00       0.00       0.00       0.00       0.00       0.00       0.00       0.00       0.00       0.00       0.00       0.00       0.00       0.00       0.00       0.00       0.00       0.00       0.00       0.00       0.00       0.00       0.00       0.00       0.00       0.00       0.00       0.00       0.00       0.00       0.00       0.00       0.00       0.00       0.00       0.00       0.00       0.00       0.00       0.00       0.00       0.00       0.00       0.00       0.00       0.00       0.00       0.00       0.00       0.00       0.00       0.00       0.00       0.00       0.00       0.00       0.00       0.00       0.00       0.00       0.00       0.00       0.00       0.00       0.00       0.00       0.00       0.00       0.00       0.00       0.00       0.00       0.00       0.00       0.00       0.00       0.00       0.00       0.00       0.00       0.00       0.00       0.00       0.00       0.00       0.00       0.00       0.00       0.0                                                                                                    |                               | 6420 | 642070           | 113 UP Lehrlingswesen                                                  | 2014 | 1.50            | 2.48          | 4.75            | 2.50                 | 30.65         | 11.62         | 4.75                 | 5.75          | 14.00         | 2.50                 | 4.75          | 5.50            | 95.27                   |
| 460       6407       171       UP designations of the strange membrane (for the strange)       2014       2.0       0.00       0.00       0.00       0.00       0.00       0.00       0.00       0.00       0.00       0.00       0.00       0.00       0.00       0.00       0.00       0.00       0.00       0.00       0.00       0.00       0.00       0.00       0.00       0.00       0.00       0.00       0.00       0.00       0.00       0.00       0.00       0.00       0.00       0.00       0.00       0.00       0.00       0.00       0.00       0.00       0.00       0.00       0.00       0.00       0.00       0.00       0.00       0.00       0.00       0.00       0.00       0.00       0.00       0.00       0.00       0.00       0.00       0.00       0.00       0.00       0.00       0.00       0.00       0.00       0.00       0.00       0.00       0.00       0.00       0.00       0.00       0.00       0.00       0.00       0.00       0.00       0.00       0.00       0.00       0.00       0.00       0.00       0.00       0.00       0.00       0.00       0.00       0.00       0.00       0.00       0.00       0.00       0.00<                                                                                                    |                               | 6420 | 642070           | 116 UP Kaderentwicklung                                                | 2014 | 22.00           | 16.97         | 40.05           | 14.52                | 9.40          | 9.37          | 4.75                 | 5.32          | 14.13         | 26.57                | 69.03         | 44.35           | 276.46                  |
| Field         Color         Color <th< td=""><td></td><td>6420</td><td>642070</td><td>117 UP Gesundheitsmanagement (nur Kurse)</td><td>2014</td><td>0.00</td><td>0.00</td><td>0.00</td><td>0.00</td><td>0.00</td><td>0.00</td><td>0.00</td><td>1.50</td><td>0.25</td><td>0.00</td><td>0.00</td><td>0.00</td><td>1.75</td></th<>                                                                                                    |                               | 6420 | 642070           | 117 UP Gesundheitsmanagement (nur Kurse)                               | 2014 | 0.00            | 0.00          | 0.00            | 0.00                 | 0.00          | 0.00          | 0.00                 | 1.50          | 0.25          | 0.00                 | 0.00          | 0.00            | 1.75                    |
| 6430         6430°         220         UP Followinguintertifizing         214         4.00         0.50         2.75         0.55         1.00         1.00         0.00         0.00         0.00         0.00         0.00         0.00         0.00         0.00         0.00         0.00         0.00         0.00         0.00         0.00         0.00         0.00         0.00         0.00         0.00         0.00         0.00         0.00         0.00         0.00         0.00         0.00         0.00         0.00         0.00         0.00         0.00         0.00         0.00         0.00         0.00         0.00         0.00         0.00         0.00         0.00         0.00         0.00         0.00         0.00         0.00         0.00         0.00         0.00         0.00         0.00         0.00         0.00         0.00         0.00         0.00         0.00         0.00         0.00         0.00         0.00         0.00         0.00         0.00         0.00         0.00         0.00         0.00         0.00         0.00         0.00         0.00         0.00         0.00         0.00         0.00         0.00         0.00         0.00         0.00         0.00                                                                                                    |                               | 6420 | 642070           | 221 UP Mobbing, Sex. Belastigung                                       | 2014 | 4.02            | 3.75          | 2.75            | 0.00                 | 1.25          | 5.00          | 1.00                 | 0.00          | 0.55          | 0.00                 | 0.25          | 1.25            | 19.82                   |
| 420       420       420       420       420       420       420       420       420       420       420       420       420       420       420       420       420       420       420       420       420       420       420       420       420       420       420       420       420       420       420       420       420       420       420       420       420       420       420       420       420       420       420       420       420       420       420       420       420       420       420       420       420       420       420       420       420       420       420       420       420       420       420       420       420       420       420       420       420       420       420       420       420       420       420       420       420       420       420       420       420       420       420       420       420       420       420       420       420       420       420       420       420       420       420       420       420       420       420       420       420       420       420       420       420       420       4                                                                                                    |                               | 6420 | 642070           | 222 UP Führungsunterstützung                                           | 2014 | 0.00            | 0.50          | 2.50            | 2.75                 | 0.25          | 1.00          | 10.25                | 1.50          | 1.00          | 0.00                 | 0.25          | 1.00            | 21.00                   |
| 1       0       0.00       1.00       0.00       0.00       0.00       0.00       0.00       0.00       0.00       0.00       0.00       0.00       0.00       0.00       0.00       0.00       0.00       0.00       0.00       0.00       0.00       0.00       0.00       0.00       0.00       0.00       0.00       0.00       0.00       0.00       0.00       0.00       0.00       0.00       0.00       0.00       0.00       0.00       0.00       0.00       0.00       0.00       0.00       0.00       0.00       0.00       0.00       0.00       0.00       0.00       0.00       0.00       0.00       0.00       0.00       0.00       0.00       0.00       0.00       0.00       0.00       0.00       0.00       0.00       0.00       0.00       0.00       0.00       0.00       0.00       0.00       0.00       0.00       0.00       0.00       0.00       0.00       0.00       0.00       0.00       0.00       0.00       0.00       0.00       0.00       0.00       0.00       0.00       0.00       0.00       0.00       0.00       0.00       0.00       0.00       0.00       0.00       0.00       0.00       0                                                                                                    |                               | 6420 | 642070           | 331 UP Sol+Somiha<br>332 UP Obrige Informationen                       | 2014 | 4.75            | 4.25          | 11.93           | 7.13                 | 7.50          | 7.25          | 6.27                 | 7.00          | 20.65         | 5.50                 | 2.00          | 11.45           | 95.68                   |
| 420         6420         6420         6420         6420         6420         6420         6420         6420         6420         6420         6420         6420         6420         6420         6420         6420         6420         6420         6420         6420         6420         6420         6420         6420         6420         6420         6420         6420         6420         6420         6420         6420         6420         6420         6420         6420         6420         6420         6420         6420         6420         6420         6420         6420         6420         6420         6420         6420         6420         6420         6420         6420         6420         6420         6420         6420         6420         6420         6420         6420         6420         6420         6420         6420         6420         6420         6420         6420         6420         6420         6420         6420         6420         6420         6420         6420         6420         6420         6420         6420         6420         6420         6420         6420         6420         6420         6420         6420         6420         6420         6420                                                                                                    |                               | 6420 | 642070           | 661 UP Unternehmenskultur, sowieso!                                    | 2014 | 0.00            | 0.00          | 0.00            | 0.00                 | 0.00          | 0.00          | 0.00                 | 5.00          | 0.00          | 0.00                 | 0.00          | 0.00            | 5.00                    |
| Lick         Lick         Lick <thlick< th="">         Lick         Lick         <thl< td=""><td></td><td>6420</td><td>642070</td><td>662 UP übrige Personalpolitik</td><td>2014</td><td>1.23</td><td>3.00</td><td>21.71</td><td>2.25</td><td>17.75</td><td>6.07</td><td>2.00</td><td>7.75</td><td>24.43</td><td>0.75</td><td>10.85</td><td>5.25</td><td>103.04</td></thl<></thlick<>                                                                                                    |                               | 6420 | 642070           | 662 UP übrige Personalpolitik                                          | 2014 | 1.23            | 3.00          | 21.71           | 2.25                 | 17.75         | 6.07          | 2.00                 | 7.75          | 24.43         | 0.75                 | 10.85         | 5.25            | 103.04                  |
| 440         6420         64207         882 U Plennikostrolling         214         0.00         0.00         0.00         0.00         0.00         0.00         0.00         0.00         0.00         0.00         0.00         0.00         0.00         0.00         0.00         0.00         0.00         0.00         0.00         0.00         0.00         0.00         0.00         0.00         0.00         0.00         0.00         0.00         0.00         0.00         0.00         0.00         0.00         0.00         0.00         0.00         0.00         0.00         0.00         0.00         0.00         0.00         0.00         0.00         0.00         0.00         0.00         0.00         0.00         0.00         0.00         0.00         0.00         0.00         0.00         0.00         0.00         0.00         0.00         0.00         0.00         0.00         0.00         0.00         0.00         0.00         0.00         0.00         0.00         0.00         0.00         0.00         0.00         0.00         0.00         0.00         0.00         0.00         0.00         0.00         0.00         0.00         0.00         0.00         0.00         0.00         0.0                                                                                                    |                               | 6420 | 642070           | 772 UP Führungshandbuch (FHB)                                          | 2014 | 0.00            | 0.00          | 7.50            | 0.00                 | 0.00          | 4,75          | 0.00                 | 1.00          | 3.00          | 0.00                 | 4,75          | 1.75            | 30.30                   |
| 452         4520         4520         4520         4520         4520         4520         4520         4520         4520         4520         4520         4520         4520         4520         4520         4520         4520         4520         4520         4520         4520         4520         4520         4520         4520         4520         4520         4520         4520         4520         4520         4520         4520         4520         4520         4520         4520         4520         4520         4520         4520         4520         4520         4520         4520         4520         4520         4520         4520         4520         4520         4520         4520         4520         4520         4520         4520         4520         4520         4520         4520         4520         4520         4520         4520         4520         4520         4520         4520         4520         4520         4520         4520         4520         4520         4520         4520         4520         4520         4520         4520         4520         4520         4520         4520         4520         4520         4520         4520         4520         4520                                                                                                    |                               | 6420 | 642070           | 882 UP Personalcontrolling                                             | 2014 | 0.00            | 0.00          | 0.50            | 0.00                 | 0.00          | 0.50          | 0.00                 | 0.00          | 0.00          | 0.00                 | 0.00          | 2.50            | 3.50                    |
| Lebs         Lebs         List         List <thlist< th="">         List         List         <thl< td=""><td></td><td>6420</td><td>642070</td><td>883 UP Gesundheitsmanagement (ohne Kurse)</td><td>2014</td><td>0.00</td><td>0.00</td><td>0.00</td><td>0.00</td><td>0.00</td><td>0.75</td><td>0.00</td><td>0.25</td><td>5.07</td><td>0.50</td><td>1.75</td><td>0.00</td><td>8.32</td></thl<></thlist<>                                                                                                    |                               | 6420 | 642070           | 883 UP Gesundheitsmanagement (ohne Kurse)                              | 2014 | 0.00            | 0.00          | 0.00            | 0.00                 | 0.00          | 0.75          | 0.00                 | 0.25          | 5.07          | 0.50                 | 1.75          | 0.00            | 8.32                    |
| 6420         6420         6420         6420         6420         6420         6420         6420         6420         6420         6420         6420         6420         6420         6420         6420         6420         6420         6420         6420         6420         6420         6420         6420         6420         6420         6420         6420         6420         6420         6420         6420         6420         6420         6420         6420         6420         6420         6420         6420         6420         6420         6420         6420         6420         6420         6420         6420         6420         6420         6420         6420         6420         6420         6420         6420         6420         6420         6420         6420         6420         6420         6420         6420         6420         6420         6420         6420         6420         6420         6420         6420         6420         6420         6420         6420         6420         6420         6420         6420         6420         6420         6420         6420         6420         6420         6420         6420         6420         6420         6420         6420 <th< td=""><td></td><td>6420</td><td>642070</td><td>901 Administration</td><td>2014</td><td>0.00</td><td>0.00</td><td>0.00</td><td>0.00</td><td>0.00</td><td>0.75</td><td>0.00</td><td>0.00</td><td>0.00</td><td>0.00</td><td>0.00</td><td>1.00</td><td>1.75</td></th<>                                                                                                    |                               | 6420 | 642070           | 901 Administration                                                     | 2014 | 0.00            | 0.00          | 0.00            | 0.00                 | 0.00          | 0.75          | 0.00                 | 0.00          | 0.00          | 0.00                 | 0.00          | 1.00            | 1.75                    |
| 420         420         4200         4200         4200         4200         4200         4200         4200         4200         4200         4200         4200         4200         4200         4200         4200         4200         4200         4200         4200         4200         4200         4200         4200         4200         4200         4200         4200         4200         4200         4200         4200         4200         4200         4200         4200         4200         4200         4200         4200         4200         4200         4200         4200         4200         4200         4200         4200         4200         4200         4200         4200         4200         4200         4200         4200         4200         4200         4200         4200         4200         4200         4200         4200         4200         4200         4200         4200         4200         4200         4200         4200         4200         4200         4200         4200         4200         4200         4200         4200         4200         4200         4200         4200         4200         4200         4200         4200         4200         4200         4200         4                                                                                                    |                               | 6420 | 642070           | 902 EDV                                                                | 2014 | 0.00            | 1.00          | 0.00            | 1.50                 | 0.00          | 1.75          | 0.00                 | 0.83          | 2.00          | 0.00                 | 0.00          | 0.00            | 7.08                    |
| Alter         Alter         93.8         193.8         122.4         113.8         193.01         123.4         113.9         164.27         122.8         72.47         164.99         13.41         164.27           62.00         64.070         21.11         PErusein         2014         0.00         0.00         0.00         0.00         0.00         0.00         0.00         0.00         0.00         0.00         0.00         0.00         0.00         0.00         0.00         0.00         0.00         0.00         0.00         0.00         0.00         0.00         0.00         0.00         0.00         0.00         0.00         0.00         0.00         0.00         0.00         0.00         0.00         0.00         0.00         0.00         0.00         0.00         0.00         0.00         0.00         0.00         0.00         0.00         0.00         0.00         0.00         0.00         0.00         0.00         0.00         0.00         0.00         0.00         0.00         0.00         0.00         0.00         0.00         0.00         0.00         0.00         0.00         0.00         0.00         0.00         0.00         0.00         0.00         0.00 <t< td=""><td></td><td>6420</td><td>642070</td><td>903 Amtsführung<br/>904 Diverses</td><td>2014</td><td>9.11</td><td>42.17</td><td>26.90</td><td>46.02</td><td>34.20</td><td>56.43</td><td>49.86</td><td>60.24</td><td>29.87</td><td>14.50</td><td>34.31</td><td>31.33</td><td>434.94</td></t<>                                                                                                    |                               | 6420 | 642070           | 903 Amtsführung<br>904 Diverses                                        | 2014 | 9.11            | 42.17         | 26.90           | 46.02                | 34.20         | 56.43         | 49.86                | 60.24         | 29.87         | 14.50                | 34.31         | 31.33           | 434.94                  |
| 420         420         420         420         420         420         420         420         420         420         420         420         420         420         420         420         420         420         420         420         420         420         420         420         420         420         420         420         420         420         420         420         420         420         420         420         420         420         420         420         420         420         420         420         420         420         420         420         420         420         420         420         420         420         420         420         420         420         420         420         420         420         420         420         420         420         420         420         420         420         420         420         420         420         420         420         420         420         420         420         420         420         420         420         420         420         420         420         420         420         420         420         420         420         420         420         420 <td></td> <td>0420</td> <td>042070</td> <td>504 Director</td> <td>2014</td> <td>58.36</td> <td>169.58</td> <td>172.61</td> <td>118.84</td> <td>159.01</td> <td>155.94</td> <td>114.19</td> <td>164.57</td> <td>182.26</td> <td>70.47</td> <td>164.99</td> <td>153.41</td> <td>1684.23</td>                                                                                                    |                               | 0420 | 042070           | 504 Director                                                           | 2014 | 58.36           | 169.58        | 172.61          | 118.84               | 159.01        | 155.94        | 114.19               | 164.57        | 182.26        | 70.47                | 164.99        | 153.41          | 1684.23                 |
| 420         4207         4207         4207         4207         4207         4207         4207         4207         4207         4207         4207         4207         4207         4207         4207         4207         4207         4207         4207         4207         4207         4207         4207         4207         4207         4207         4207         4207         4207         4207         4207         4207         4207         4207         4207         4207         4207         4207         4207         4207         4207         4207         4207         4207         4207         4207         4207         4207         4207         4207         4207         4207         4207         4207         4207         4207         4207         4207         4207         4207         4207         4207         4207         4207         4207         4207         4207         4207         4207         4207         4207         4207         4207         4207         4207         4207         4207         4207         4207         4207         4207         4207         4207         4207         4207         4207         4207         4207         4207         4207         4207                                                                                                    |                               | 6420 | 642070           | 444 LIR Apstellupgeverhältnis                                          | 2014 | 0.00            | 0.00          | 0.00            | 0.00                 | 0.00          | 0.00          | 0.00                 | 0.00          | 0.00          | 0.00                 | 0.00          | 2.00            | 2.00                    |
| 6420         64207         77.1         UP Longstein         214         0.00         0.00         0.00         0.00         0.00         0.00         0.00         0.00         0.00         0.00         0.00         0.00         0.00         0.00         0.00         0.00         0.00         0.00         0.00         0.00         0.00         0.00         0.00         0.00         0.00         0.00         0.00         0.00         0.00         0.00         0.00         0.00         0.00         0.00         0.00         0.00         0.00         0.00         0.00         0.00         0.00         0.00         0.00         0.00         0.00         0.00         0.00         0.00         0.00         0.00         0.00         0.00         0.00         0.00         0.00         0.00         0.00         0.00         0.00         0.00         0.00         0.00         0.00         0.00         0.00         0.00         0.00         0.00         0.00         0.00         0.00         0.00         0.00         0.00         0.00         0.00         0.00         0.00         0.00         0.00         0.00         0.00         0.00         0.00         0.00         0.00         0.00                                                                                                    |                               | 6420 | 642070           | 553 UP Krankentaggeld                                                  | 2014 | 0.00            | 0.00          | 0.00            | 0.00                 | 0.00          | 0.00          | 0.00                 | 0.00          | 0.00          | 0.00                 | 0.00          | 1.00            | 1.00                    |
| 440         4420         4420         4420         4420         4420         4420         4420         4420         4420         4420         4420         4420         4420         4420         4420         4420         4420         4420         4420         4420         4420         4420         4420         4420         4420         4420         4420         4420         4420         4420         4420         4420         4420         4420         4420         4420         4420         4420         4420         4420         4420         4420         4420         4420         4420         4420         4420         4420         4420         4420         4420         4420         4420         4420         4420         4420         4420         4420         4420         4420         4420         4420         4420         4420         4420         4420         4420         4420         4420         4420         4420         4420         4420         4420         4420         4420         4420         4420         4420         4420         4420         4420         4420         4420         4420         4420         4420         4420         4420         4420         4420                                                                                                    |                               | 6420 | 642070           | 771 UP Lohnsystem                                                      | 2014 | 0.00            | 0.00          | 0.00            | 0.00                 | 0.00          | 0.00          | 0.00                 | 0.00          | 0.00          | 0.00                 | 0.00          | 1.50            | 1.50                    |
| 6420         64207         856 UP detrage and new Projekte         2014         0.00         0.00         0.00         0.00         0.00         0.00         0.00         0.00         0.00         0.00         0.00         0.00         0.00         0.00         0.00         0.00         0.00         0.00         0.00         0.00         0.00         0.00         0.00         0.00         0.00         0.00         0.00         0.00         0.00         0.00         0.00         0.00         0.00         0.00         0.00         0.00         0.00         0.00         0.00         0.00         0.00         0.00         0.00         0.00         0.00         0.00         0.00         0.00         0.00         0.00         0.00         0.00         0.00         0.00         0.00         0.00         0.00         0.00         0.00         0.00         0.00         0.00         0.00         0.00         0.00         0.00         0.00         0.00         0.00         0.00         0.00         0.00         0.00         0.00         0.00         0.00         0.00         0.00         0.00         0.00         0.00         0.00         0.00         0.00         0.00         0.00         0.00                                                                                                    |                               | 6420 | 642070           | 882 UP Personalcontrolling                                             | 2014 | 0.00            | 0.00          | 0.00            | 0.00                 | 0.00          | 0.00          | 0.00                 | 0.00          | 0.00          | 0.00                 | 0.00          | 4.85            | 4.65                    |
| 420         4200         4200         4200         4200         4200         4200         4200         4200         4200         4200         4200         4200         4200         4200         4200         4200         4200         4200         4200         4200         4200         4200         4200         4200         4200         4200         4200         4200         4200         4200         4200         4200         4200         4200         4200         4200         4200         4200         4200         4200         4200         4200         4200         4200         4200         4200         4200         4200         4200         4200         4200         4200         4200         4200         4200         4200         4200         4200         4200         4200         4200         4200         4200         4200         4200         4200         4200         4200         4200         4200         4200         4200         4200         4200         4200         4200         4200         4200         4200         4200         4200         4200         4200         4200         4200         4200         4200         4200         4200         4200         4200                                                                                                    |                               | 6420 | 642070           | 886 UP übrige und neue Projekte                                        | 2014 | 0.00            | 0.00          | 0.00            | 0.00                 | 0.00          | 0.00          | 0.00                 | 0.00          | 0.00          | 0.00                 | 0.00          | 17.09           | 17.09                   |
| 440         44207         953         Antifitiung         2014         0.00         0.00         0.00         0.00         0.00         0.00         0.00         0.00         0.00         0.00         0.00         0.00         0.00         0.00         0.00         0.00         0.00         0.00         0.00         0.00         0.00         0.00         0.00         0.00         0.00         0.00         0.00         0.00         0.00         0.00         0.00         0.00         0.00         0.00         0.00         0.00         0.00         0.00         0.00         0.00         0.00         0.00         0.00         0.00         0.00         0.00         0.00         0.00         0.00         0.00         0.00         0.00         0.00         0.00         0.00         0.00         0.00         0.00         0.00         0.00         0.00         0.00         0.00         0.00         0.00         0.00         0.00         0.00         0.00         0.00         0.00         0.00         0.00         0.00         0.00         0.00         0.00         0.00         0.00         0.00         0.00         0.00         0.00         0.00         0.00         0.00         0.00                                                                                                    |                               | 6420 | 642070           | 901 Administration                                                     | 2014 | 0.00            | 0.00          | 0.00            | 0.00                 | 0.00          | 0.00          | 0.00                 | 0.00          | 0.00          | 0.00                 | 0.00          | 58.46           | 58.46                   |
| 642         6420         6237         94 betwins         2014         0.00         0.00         0.00         0.00         0.00         0.00         0.00         0.00         0.00         0.00         0.00         0.00         0.00         0.00         0.00         0.00         0.00         0.00         0.00         0.00         0.00         0.00         0.00         0.00         0.00         0.00         0.00         0.00         0.00         0.00         0.00         0.00         0.00         0.00         0.00         0.00         0.00         0.00         0.00         0.00         0.00         0.00         0.00         0.00         0.00         0.00         0.00         0.00         0.00         0.00         0.00         0.00         0.00         0.00         0.00         0.00         0.00         0.00         0.00         0.00         0.00         0.00         0.00         0.00         0.00         0.00         0.00         0.00         0.00         0.00         0.00         0.00         0.00         0.00         0.00         0.00         0.00         0.00         0.00         0.00         0.00         0.00         0.00         0.00         0.00         0.00         0.00                                                                                                    |                               | 6420 | 642070           | 903 Amtsführung                                                        | 2014 | 0.00            | 0.00          | 0.00            | 0.00                 | 0.00          | 0.00          | 0.00                 | 0.00          | 0.00          | 0.00                 | 0.00          | 5.50            | 5.50                    |
| 64:00         64:070         114 UP Enchongement         2014         110:27         69.36         36.66         35.09         10.67         26.48         12.24         0.00         27.31         66.76         23.33         46.81           64:00         64:070         114 UP Enchongement         2014         41.19         72.29         72.44         10.27         20.48         12.27         0.00         27.31         66.76         23.33         46.81           64:00         64:070         23.01         PMEnthamedinatedimention         2014         41.00         0.00         0.07         17.01         16.48         52.57         15.00         0.00         0.00         0.00         15.00         15.00         0.00         0.00         0.00         15.00         15.00         15.00         15.00         15.00         15.00         15.00         15.00         15.00         15.00         15.00         15.00         15.00         15.00         15.00         15.00         15.00         15.00         15.00         15.00         15.00         15.00         15.00         15.00         15.00         15.00         15.00         15.00         15.00         15.00         15.00         15.00         15.00         15.00                                                                                                    |                               | 6420 | 642070           | 904 Diverses                                                           | 2014 | 0.00            | 0.00          | 0.00            | 0.00                 | 0.00          | 0.00          | 0.00                 | 0.00          | 0.00          | 0.00                 | 0.00          | 38.66<br>144.76 | 38.66<br>144,76         |
| 6420         64207         115         IV Entimingaveen         2014         4.0.31         78.22         73.74         75.55         15.48         66.78         105.77         54.87         0.00         20.54         88.92         25.58         66.16           6420         64207         22.01         Mitaltristendentaritum         2014         0.00         0.07         75.50         15.48         66.78         52.55         15.30         0.00         0.00         0.52         15.30         0.00         0.00         0.57         75.50         14.43         10.18         0.53         15.30         0.00         0.00         1.50         15.30         0.00         0.00         0.52         1.50         0.00         0.00         1.50         15.30         1.50         0.00         0.00         1.50         0.00         0.00         1.50         0.00         0.00         1.50         1.50         1.50         1.50         1.50         0.00         0.50         1.10         0.50         1.10         0.50         1.10         0.57         1.50         0.00         0.50         1.10         0.57         1.50         0.00         1.50         1.50         1.50         1.50         1.50         1.50                                                                                                    |                               | 6420 | 642070           | 114 UP Branche öffentl. Verwaltung                                     | 2014 | 110.27          | 69.36         | 36.86           | 30.50                | 10.67         | 35.47         | 24.84                | 12.74         | 0.00          | 27.51                | 66.76         | 23.33           | 448.31                  |
| Like         Like         Like <thlike< th="">         Like         Like         <thl< td=""><td></td><td>6420</td><td>642070</td><td>115 UP Lehrlingswesen</td><td>2014</td><td>41.31</td><td>78.22</td><td>73.74</td><td>75.55</td><td>15.48</td><td>68.78</td><td>106.17</td><td>54.87</td><td>0.00</td><td>20.54</td><td>58.92</td><td>25.58</td><td>619.16</td></thl<></thlike<>                                                                                                    |                               | 6420 | 642070           | 115 UP Lehrlingswesen                                                  | 2014 | 41.31           | 78.22         | 73.74           | 75.55                | 15.48         | 68.78         | 106.17               | 54.87         | 0.00          | 20.54                | 58.92         | 25.58           | 619.16                  |
| 6400         64207         222         22         Pfintmagunderstötzung         2014         1.50         2.50         6.00         7.00         2.50         1.50         5.50         5.74           6420         64207         922         UP fintmagunderstötzung         2014         1.50         3.00         2.30         1.415         12.18         4.50         0.00         0.57         11.00         5.50         15.30           6420         64207         924         0.00         3.00         2.83         1.00         0.00         3.50         0.00         1.50         0.50         0.53         1.20         15.8         15.20           6420         64207         924         0.00         1.39         2.01         11.30         0.00         3.55         2.067         18.00         7.00         0.00         0.30         1.39         2.01         11.31         12.00         15.01         15.00         5.55         2.067         18.04         15.00         15.01         15.00         0.00         0.00         0.00         1.00         1.30         13.00         15.01         15.00         0.00         0.00         0.00         1.00         1.30         1.30         1.30 <t< td=""><td></td><td>6420</td><td>642070</td><td>220 UP Mitarbeitendenberatung<br/>221 UP Mobbing Sex Belästigung</td><td>2014</td><td>0.00</td><td>0.00</td><td>0.75</td><td>7.50</td><td>14.78</td><td>16.40</td><td>5.25</td><td>1.50</td><td>0.00</td><td>0.00</td><td>0.37</td><td>1.50</td><td>48.05</td></t<>                                                                                                    |                               | 6420 | 642070           | 220 UP Mitarbeitendenberatung<br>221 UP Mobbing Sex Belästigung        | 2014 | 0.00            | 0.00          | 0.75            | 7.50                 | 14.78         | 16.40         | 5.25                 | 1.50          | 0.00          | 0.00                 | 0.37          | 1.50            | 48.05                   |
| 6420         64207         993         Amtifithing         2014         0.00         3.00         2.83         1.00         0.00         1.59         0.00         0.00         2.00         15.31           6420         64207         993         Amtifithing         2014         1.39         20.00         16.43         15.00         2.00         16.00         7.00         0.00         0.00         2.00         16.01         15.00         0.00         4.57         15.33           6420         64207         912         11.0P Kursven         2014         81.66         7.12         81.16         7.12         81.17         7.836         60.38         65.40         60.20         60.20         60.20         60.20         60.20         60.20         60.20         60.20         60.20         60.20         60.20         60.20         60.20         60.20         60.20         60.20         60.20         60.20         60.20         60.20         60.20         60.20         60.20         60.20         60.20         60.20         60.20         60.20         60.20         60.20         60.20         60.20         60.20         60.20         60.20         60.20         60.20         60.20         60.20                                                                                                    |                               | 6420 | 642070           | 222 UP Führungsunterstützung                                           | 2014 | 1.50            | 2.50          | 6.00            | 7.00                 | 2.50          | 14.15         | 12.18                | 4.50          | 0.00          | 0.57                 | 11.00         | 5.50            | 67.40                   |
| skale         skale         skale <th< td=""><td></td><td>6420</td><td>642070</td><td>903 Amtsführung</td><td>2014</td><td>0.00</td><td>3.00</td><td>2.83</td><td>1.00</td><td>0.00</td><td>3.50</td><td>0.00</td><td>1.50</td><td>0.00</td><td>0.00</td><td>2.00</td><td>1.50</td><td>15.33</td></th<>                                                                                                    |                               | 6420 | 642070           | 903 Amtsführung                                                        | 2014 | 0.00            | 3.00          | 2.83            | 1.00                 | 0.00          | 3.50          | 0.00                 | 1.50          | 0.00          | 0.00                 | 2.00          | 1.50            | 15.33                   |
| 6420         64207         111 UP Autowean         2014         B1.6         71.2         84.17         71.36         60.98         59.49         60.94         56.49         78.94         78.94         78.94         78.94         78.94         78.94         78.94         78.94         78.94         78.94         78.94         78.94         78.94         78.94         78.94         78.94         78.94         78.94         78.94         78.94         78.94         78.94         78.94         78.94         78.94         78.94         78.94         78.94         78.94         78.94         78.94         78.94         78.94         78.94         78.94         78.94         78.94         78.94         78.94         78.94         78.94         78.94         78.94         78.94         78.94         78.94         78.94         78.94         78.94         78.94         78.94         78.94         78.94         78.94         78.94         78.94         78.94         78.94         78.94         78.94         78.94         78.94         78.94         78.94         78.94         78.94         78.94         78.94         78.94         78.94         78.94         78.94         78.94         78.94         78.94         78.94                                                                                                    |                               | 6420 | 642070           | 904 Diverses                                                           | 2014 | 19.39<br>172.47 | 20.00         | 16.63<br>136.81 | 15.00                | 5.55<br>48.98 | 20.67         | 18.00                | 7.00          | 0.00          | 0.50                 | 10.89         | 4.57 61.98      | 138.20<br>1338.28       |
| 6420         64207         112         UP Organizationsembw, Cacking         2014         0.00         1.50         0.00         0.75         0.00         0.00         0.00         0.00         5.25           6420         64207         312         UP Organizationsembw, Cacking         2014         0.00         0.00         0.00         0.00         0.00         0.00         0.00         0.00         0.00         0.00         0.00         0.00         0.00         0.00         0.00         0.00         0.00         0.00         0.00         0.00         0.00         0.00         0.00         0.00         0.00         0.00         0.00         0.00         0.00         0.00         0.00         0.00         0.00         0.00         0.00         0.00         0.00         0.00         0.00         0.00         0.00         0.00         0.00         0.00         0.00         0.00         0.00         0.00         0.00         0.00         0.00         0.00         0.00         0.00         0.00         0.00         0.00         0.00         0.00         0.00         0.00         0.00         0.00         0.00         0.00         0.00         0.00         0.00         0.00         0.00                                                                                                    |                               | 6420 | 642070           | 111 UP Kurswesen                                                       | 2014 | 85.10           | 81.66         | 73.12           | 84.17                | 73.08         | 60,98         | 95.40                | 40,94         | 54.69         | 59.82                | 26.42         | 54.08           | 789.46                  |
| 6420         64207         33.2         UP bitrugh addition (HW)         2014         0.00         0.00         0.00         7.15         5.82         8.13         1.00         1.83         42.02         51.82         1.00         1.83         42.02         51.82         1.00         1.83         42.02         51.82         1.00         1.83         42.02         51.82         1.00         1.83         42.02         51.82         1.00         1.83         42.02         51.82         1.00         1.83         42.02         51.82         1.00         1.83         42.02         51.82         1.00         1.83         42.02         51.82         1.00         1.83         42.02         51.82         1.00         1.83         42.02         51.82         1.00         1.83         42.02         51.82         1.00         1.857           6420         64207         98.69         UP disting addition         2014         0.00         0.00         0.00         0.00         0.00         0.00         0.00         0.00         0.00         0.00         0.00         0.00         0.00         0.00         0.00         0.00         0.00         0.00         0.00         0.00         0.00         0.00         0.00<                                                                                                    |                               | 6420 | 642070           | 112 UP Organisationsentw., Coaching                                    | 2014 | 0.00            | 1.00          | 0.00            | 1.50                 | 0.00          | 0.00          | 0.75                 | 0.00          | 0.00          | 0.00                 | 0.00          | 2.00            | 5.25                    |
| Case         Constraint         Constraint <td></td> <td>6420</td> <td>642070<br/>642070</td> <td>332 UP Obrige Informationen<br/>773 UP Führungsbandhuch (FHR)</td> <td>2014</td> <td>0.00</td> <td>0.00</td> <td>0.00</td> <td>0.00</td> <td>7.15</td> <td>5.82</td> <td>8.13</td> <td>1.00</td> <td>1.83</td> <td>42.02</td> <td>51.62</td> <td>1.00</td> <td>118.57</td>                                                                                                    |                               | 6420 | 642070<br>642070 | 332 UP Obrige Informationen<br>773 UP Führungsbandhuch (FHR)           | 2014 | 0.00            | 0.00          | 0.00            | 0.00                 | 7.15          | 5.82          | 8.13                 | 1.00          | 1.83          | 42.02                | 51.62         | 1.00            | 118.57                  |
| 6620         662070         903         Amtdifikrung         2014         0.00         1.00         2.00         2.00         2.00         2.50         6.02         2.50         0.00         2.83         3.35         1.00         25.20           6420         64207         904         Discover         Discover <t< td=""><td></td><td>6420</td><td>642070</td><td>886 UP übrige und neue Projekte</td><td>2014</td><td>0.00</td><td>0.00</td><td>0.00</td><td>0.00</td><td>0.00</td><td>0.00</td><td>0.00</td><td>0.00</td><td>0.00</td><td>0.00</td><td>0.00</td><td>2.00</td><td>2.00</td></t<>                                                                                                    |                               | 6420 | 642070           | 886 UP übrige und neue Projekte                                        | 2014 | 0.00            | 0.00          | 0.00            | 0.00                 | 0.00          | 0.00          | 0.00                 | 0.00          | 0.00          | 0.00                 | 0.00          | 2.00            | 2.00                    |
| 944/0 944/01/2 304 Liverses 2014 12.29 13.50 11.00 11.50 13.50 19.02 13.50 6.50 8.00 13.50 9.00 144.02 97.60 97.16 98.12 99.17 97.73 89.82 123.80 50.94 64.52 18.17 91.79 89.80 108.00 10.50 11.50 11. |                               | 6420 | 642070           | 903 Amtsführung                                                        | 2014 | 0.00            | 1.00          | 2.00            | 2.00                 | 2.00          | 2.50          | 6.02                 | 2.50          | 0.00          | 2.83                 | 3.35          | 1.00            | 25.20                   |
|                                                                                                    |                               | 6420 | 642070           | 304 Diverses                                                           | 2014 | 97.60           | 97.16         | 86.12           | 99.17                | 97.73         | 89.82         | 123.80               | 50.94         | 64.52         | 13.50                | 91.89         | 69.08           | 144.02                  |

|                                                         | _      |         |         |         |         |         |         |          |          |         |                 |         |         |
|---------------------------------------------------------|--------|---------|---------|---------|---------|---------|---------|----------|----------|---------|-----------------|---------|---------|
|                                                         |        |         |         |         |         |         |         |          |          |         |                 |         |         |
|                                                         |        |         |         |         |         |         |         |          |          |         |                 |         |         |
|                                                         |        |         |         |         |         |         |         |          |          |         |                 |         |         |
|                                                         |        |         |         |         |         |         |         |          |          |         |                 |         |         |
|                                                         |        |         |         |         |         |         |         |          |          |         |                 |         |         |
|                                                         |        |         |         |         |         |         |         |          |          |         |                 |         |         |
|                                                         |        |         |         |         |         |         |         |          |          |         |                 |         |         |
| Zeilenbeschriftungen                                    | -      | 2.17    | 710.00  |         | -       | 100 50  | 1.75    |          | C42.02   |         | -               | _       | 10.00   |
| 1110P Kurswesen                                         |        | 2.17    | 7 19.83 | 89.08   |         | 109.59  | 1.75    |          | 643.93   |         |                 |         | 18.63   |
| TIZ UP Urganisationsentw., Loaching                     |        |         | 0.01    | 66.43   |         |         |         |          | 11.97    |         |                 |         |         |
| 113 UP ubrige Personalentwicklung                       |        |         | 6.01    | 10.75   |         |         | 0.50    | 050.50   |          |         |                 |         |         |
| 114 UP Branche öffentl. Verwaltung                      |        |         |         | 10.01   |         | 1.0.0   | 2.50    | 259.50   |          | 1.00    | 10.07           |         |         |
| 115 UP Lehrlingswesen                                   |        |         | 83.30   | 46.04   |         | 1.83    |         | 844.31   | 6.53     | 1.00    | 18.07           |         |         |
| 116 UP Kaderentwicklung                                 |        | 16.53   |         | 355.14  |         |         |         |          |          |         |                 |         |         |
| 117 UP Gesundheitsmanagement (nur Kurse)                |        |         |         | 0.50    |         |         |         |          |          |         |                 |         |         |
| 220 UP Mitarbeitendenberatung                           |        |         |         | 29.50   |         |         |         | 10.00    |          | 7.99    |                 |         | 37.25   |
| 221UP Mobbing, Sex. Belästigung                         |        |         |         | 20.84   |         |         |         | 0.50     |          |         |                 |         |         |
| 222 UP Führungsunterstützung                            |        |         |         | 43.56   |         | 1.00    | 0.75    | 47.48    |          | 105.43  |                 |         | 191.28  |
| 223 UP CM Visana                                        | 1.00   |         |         | 31.14   |         |         |         |          |          | 36.66   |                 |         | 11.57   |
| 224 UP CM MA-Beratung                                   |        |         |         | 22.75   |         |         |         |          |          | 26.52   |                 |         | 3.00    |
| 225 UP CM Führungsunterstützung                         |        |         |         | 3.68    |         |         |         |          |          | 205.25  |                 |         | 13.50   |
| 331UP So!+Somiha                                        |        |         | 5.00    | 109.85  |         | 5.25    | 4.68    |          |          |         |                 |         |         |
| 332 UP übrige Informationen                             |        |         | 29.44   | 11.60   |         |         |         |          | 211.46   | 2.83    |                 |         | 3.00    |
| 441UP Kinderzulagen                                     |        |         |         |         |         |         |         |          |          |         | 18.93           | 87.50   | 17.75   |
| 442 UP Inserate / Bewerbungsadm.                        |        |         | 207.38  |         |         | 1.00    |         |          |          |         | 2.00            | 53.00   | 7.83    |
| 443 UP Treueprämie                                      |        |         | 190.28  |         |         |         |         |          |          |         |                 |         | 3.33    |
| 444 UP Anstellungsverhältnis                            |        |         | 213.44  |         |         |         | 33.76   |          |          |         | 19.00           | 195.48  | 220.15  |
| 445 UP Einstufung                                       |        | 49.67   |         |         | 2.00    |         | 128.85  |          |          |         |                 |         | 7.48    |
| 447 UP Soziales                                         |        |         |         |         |         |         |         |          |          |         |                 |         |         |
| 449 UP übrige Dienstleistungen PA.                      |        |         |         |         |         | 21.93   | 4.47    |          |          |         | 1.50            |         | 0.50    |
| 450 UP Lohnwesen                                        |        | 2.43    |         |         |         |         | 11.96   |          |          |         | 137.88          | 1145.35 |         |
| 451UP Fam. ergänzende Kinderbetreuung                   |        | 5.00    |         |         |         |         | 0.83    |          |          |         |                 | 170.13  |         |
| 551UP Personenversicherungen                            |        |         |         |         | 3.95    | 7.63    |         |          |          | 365.29  | 7.00            |         | 1.50    |
| 552 UP Sach-, Haftpflicht-, Motorfahrzeugversicherungen |        |         |         |         | 4.00    |         |         |          |          | 222.30  |                 |         | 9.00    |
| 553 UP Krankentaggeld                                   | 134.59 |         |         |         |         |         |         |          |          | 510.03  |                 |         | 6.50    |
| 661UP Unternehmenskultur, sowieso!                      |        |         |         | 1.00    |         |         |         |          |          |         |                 |         | 3.00    |
| 662 UP übrige Personalpolitik                           |        | 87.36   |         | 74.17   |         |         | 60.92   |          |          |         |                 |         | 4.00    |
| 663 UP Gendermanagement                                 |        |         |         | 0.50    |         |         |         |          |          |         |                 |         |         |
| 6641 P. Juristische Arbeiten                            |        |         |         |         |         |         | 2.00    |          |          |         |                 |         |         |
| 771UP Lohnsystem                                        |        | 191.71  |         |         | 2.00    | 5.00    | 309.84  |          |          |         | 2.17            |         |         |
| 772 LIP Eührungshandbuch (EHB)                          |        | 101.111 |         | 17.01   | 2.00    | 205.09  | 000.04  |          |          |         |                 |         |         |
| 773LIPPILS                                              |        |         |         |         |         | 200.00  |         |          |          |         | 184.36          |         |         |
| 774 LIP MAB-LEBO (inkl. Lebrer/in)                      |        |         |         |         |         |         |         |          |          |         | 86.85           |         |         |
| 775 LIP Eioreibung                                      |        | 297 55  |         |         | 133 75  | 16.80   | 267.10  |          |          |         | 00.00           |         | 57.83   |
| 881LIP GAV                                              |        | 355.20  |         |         | 219.64  | 55.02   | 420.96  |          |          | 4.08    |                 |         | 01.00   |
| 8821 IP Personal controlling                            |        | 123.06  |         | 6.00    | 14.78   | 190.11  | 19.79   |          |          | 4.00    | 9,00            |         |         |
| 8831 IP Gesundheitsmanagement (ohne Kurso)              |        | 120.00  |         | 23.88   | 14.10   | 16 11   | 10.10   |          |          | 8 5 3   | 3.00            |         |         |
| 886 LID übrige und geue Projekte                        |        | 13 59   |         | 214.00  |         | 274 72  | 37.92   | 150      |          | 237.17  | 438 59          |         | 136.62  |
| 901 Administration                                      |        | 97 95   | 10.74   | 2 14.00 |         | 336.65  | 11.02   | 1.00     |          | 231.11  | 430.33          |         | 100.03  |
| 902 EDV                                                 |        | 2.17    | 10.74   | 13.25   | 9.00    | 169.54  | 1.40    |          | 2.26     | 0.50    | 245.96          |         | 1.00    |
| 903 Amtefülsung                                         |        | 18.41   | 54.00   | 386 60  | 977.00  | 205.72  | 50.92   | 11.92    | 2.20     | 21.74   | 240.00<br>49 EO | 17 / 7  | 796 27  |
| 904 Diverses                                            | 10.00  | 174.10  | 195 50  | 199.10  | J11.00  | 203.72  | 179.00  | 137.00   | 137 19   | 117.00  | 40.00           | 156 70  | 204 60  |
| 905 Individual Admittan                                 | 10.00  | 114.10  | 105.50  | 130, 10 |         | 230.71  | 110.00  | 13 T. OU | la r. 13 | 1.25    | 100.11          | 130.70  | 204.00  |
| Concentration Arbeiten                                  | 145 50 | 1420.00 | 170E 02 | 1700.00 | 1266 02 | 1050 70 | 1550.00 | 1212.01  | 1026 72  | 1072 05 | 1425.00         | 1025 62 | 1756 20 |
| Gesantergebhis                                          | 145.59 | 1430.09 | 1105.63 | 1135.28 | 1300.32 | 1055.70 | 1330.06 | 1313.01  | 1030.72  | 1013.05 | 1425.09         | 1023.03 | 1130.38 |

#### 6.4.2. MitarbeiterIn: Detailrapportierungen nach Projekt

Mit dem Report "MitarbeiterIn: Detailrapportierung nach Projekt" können die bebuchten Leistungsarten ausgewertet werden. Die Auflistung erfolgt nach Person, Auftrag, Datum, Stunden, Projekt, Leistungsart und Text.

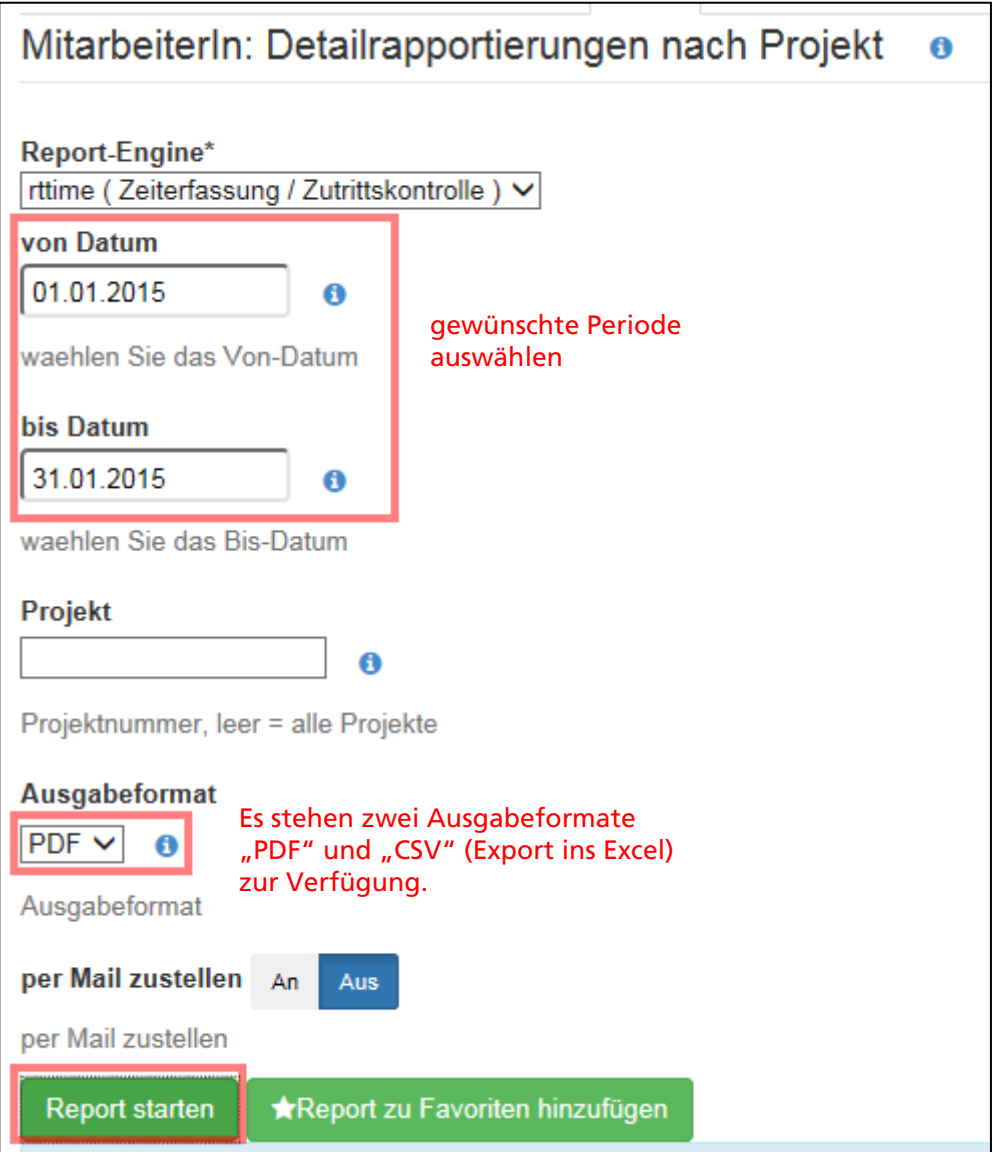

\*\* Mit dem Anzeigeformat "DELIMITEDDATA" können die Daten ins Excel exportiert werden.

#### MitarbeiterIn: Detailrapportierungen nach Projekt

| 01.01.2015 | - | 31.12.2015 |
|------------|---|------------|
|            |   |            |

| Pers- NrName PC | Abt    | Proj | Bezelchnung | Datum     | Stunden | Betrag | Auftrag | L- Art Produk | t Text                       |
|-----------------|--------|------|-------------|-----------|---------|--------|---------|---------------|------------------------------|
|                 |        |      |             |           |         |        |         |               |                              |
|                 |        |      |             |           |         |        |         |               |                              |
| 6420            | 642070 | 0    | Personalamt | 29.1.2015 | 1:00    |        | 6420    | 904 9         |                              |
| 6420            | 642070 | 0    | Personalamt | 30.1.2015 | 8:27    |        | 6420    | 901 9         |                              |
| 6420            | 642070 | 0    | Personalamt | 30.1.2015 | 1:00    |        | 6420    | 904 9         |                              |
| 6420            | 642070 | 0    | Personalamt | 2.2.2015  | 7:59    |        | 6420    | 901 9         |                              |
| 6420            | 642070 | 0    | Personalamt | 2.2.2015  | 1:00    |        | 6420    | 904 9         |                              |
| 6420            | 642070 | 0    | Personalamt | 3.2.2015  | 1:00    |        | 6420    | 111_1         |                              |
| 6420            | 642070 | 0    | Personalamt | 3.2.2015  | 1:00    |        | 6420    | 882 6         |                              |
| 6420            | 642070 | 0    | Personalamt | 3.2.2015  | 4:30    |        | 6420    | 901 9         |                              |
| 6420            | 642070 | 0    | Personalamt | 3.2.2015  | 1:00    |        | 6420    | 903 9         |                              |
| 6420            | 642070 | 0    | Personalamt | 3.2.2015  | 1:00    |        | 6420    | 904 9         |                              |
| 6420            | 642070 | 0    | Personalamt | 4.2.2015  | 1:00    |        | 6420    | 111_1         | Einführungstag               |
| 6420            | 642070 | 0    | Personalamt | 4.2.2015  | 4:28    |        | 6420    | 772 7         |                              |
| 6420            | 642070 | 0    | Personalamt | 4.2.2015  | 3:00    |        | 6420    | 901 9         |                              |
| 6420            | 642070 | 0    | Personalamt | 4.2.2015  | 1:00    |        | 6420    | 904 9         |                              |
| 6420            | 642070 | 0    | Personalamt | 5.2.2015  | 2:16    |        | 6420    | 111_1         | RT- Time Schulungsunterlagen |
| 6420            | 642070 | 0    | Personalamt | 5.2.2015  | 1:00    |        | 6420    | 882 6         |                              |
| 6420            | 642070 | 0    | Personalamt | 5.2.2015  | 3:00    |        | 6420    | 901 9         |                              |
| 6420            | 642070 | 0    | Personalamt | 5.2.2015  | 1:00    |        | 6420    | 904 9         |                              |
| 6420            | 642070 | 0    | Personalamt | 6.2.2015  | 1:00    |        | 6420    | 111_1         | RT- Time                     |
| 6420            | 642070 | 0    | Personalamt | 6.2.2015  | 1:46    |        | 6420    | 886 8         |                              |
| 6420            | 642070 | 0    | Personalamt | 6.2.2015  | 3:00    |        | 6420    | 901 9         |                              |
| 6420            | 642070 | 0    | Personalamt | 6.2.2015  | 2:00    |        | 6420    | 903 9         |                              |
| 6420            | 642070 | 0    | Personalamt | 6.2.2015  | 1:00    |        | 6420    | 904 9         |                              |
| 6420            | 642070 | 0    | Personalamt | 9.2.2015  | 2:00    |        | 6420    | 881 6         |                              |
| 6420            | 642070 | 0    | Personalamt | 9.2.2015  | 4:32    |        | 6420    | 886 8         |                              |
| 6420            | 642070 | 0    | Personalamt | 9.2.2015  | 2:00    |        | 6420    | 901 9         |                              |
| 6420            | 642070 | 0    | Personalamt | 9.2.2015  | 1:00    |        | 6420    | 904 9         |                              |
| 6420            | 642070 | 0    | Personalamt | 10.2.2015 | 1:00    |        | 6420    | 882 6         |                              |
| 6420            | 642070 | 0    | Personalamt | 10.2.2015 | 6:07    |        | 6420    | 901 9         |                              |
| 6420            | 642070 | 0    | Personalamt | 10.2.2015 | 1:00    |        | 6420    | 904 9         |                              |

## 6.4.3. Produkt: Detail je Person und Monat (Über-/Unterrapportierung [-/+])

Mit dem Report "Produkt: Detail je Person und Monat" kann ausgewertet werden ob alle Stunden verbucht wurden. Dazu muss das Produkt "997 - Ueber-/Unterrapportierung (-/+)" ausgewertet werden.

| Produkt: Detail je Perse | on und Mona                                                  | at                                                                                     | 2017                                                                                                    |                                                              |                                                                           |                                                                            |
|--------------------------|--------------------------------------------------------------|----------------------------------------------------------------------------------------|----------------------------------------------------------------------------------------------------|--------------------------------------------------------------|---------------------------------------------------------------------------|----------------------------------------------------------------------------|
| Pers- N Name             | PC                                                           | Abt                                                                                    | Prod Bezeichnung                                                                                                    | Jahr                                                         | Jan                                                                       | Feb                                                                        |
|                          | 6420<br>6420<br>6420<br>6420<br>6420<br>6420<br>6420<br>6420 | 642000<br>642000<br>642000<br>642000<br>642000<br>642000<br>642000<br>642000<br>642000 | Personalentwicklung     Beratung     Dienstleistungen Personalbereich     Personalpolitik     Betreuung SystemeFührungsinstrumente     Projektmanagement     Nicht Produktbezogene Arbeiten     97 Ueber- Anterrapportierung (- /n)     988 Abbenzen aus Parsenzeit | 2017<br>2017<br>2017<br>2017<br>2017<br>2017<br>2017<br>2017 | 0.00<br>15.90<br>12.00<br>15.00<br>5.00<br>70.93<br>43.42<br>0.00<br>6.82 | 0.00<br>0.00<br>4.00<br>20.55<br>12.57<br>28.89<br>62.10<br>- 0.01<br>3 42 |
|                          | 6420                                                         | 642000                                                                                 | 999 Total angerechnete Zeit                                                                                                    | 2017                                                         | 169.07                                                                    | 131.52                                                                     |